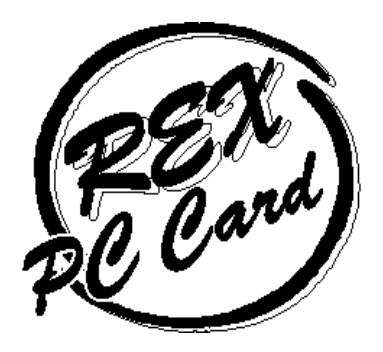

# PC Card Standard SCSI PC card REX-9530XA / 9530XM / 9530XP / 9530XZ

# REX-9530V

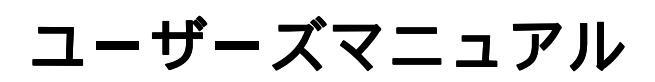

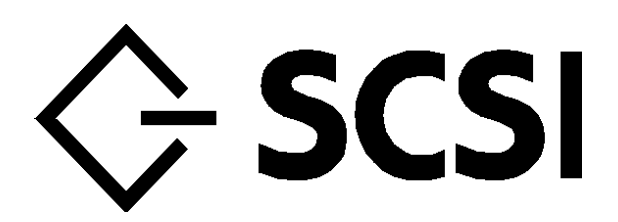

1998 年 10 月 第 7.0 版

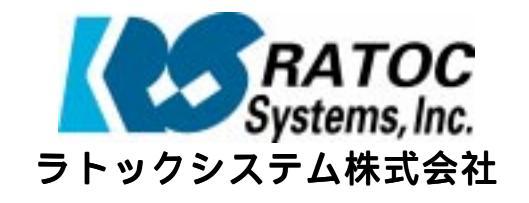

# 目次 *ユーザーズマニュアル*

| はじめに                                         | 1          |
|----------------------------------------------|------------|
| ご注意                                          | 1          |
| 安全にお使いいただくために必ずお読みください                       | 2          |
| 本文中の記号説明<br>製品に関するお問い合わせ                     | 2<br>4     |
| 1 . REX-9530 について                            | 1-1        |
| 対応パソコン                                       | 1-1        |
| 対応 0S(オペレーティングシステム)                          | 1-2        |
| 添付品について                                      | 1-3        |
| 添付のソフトウェアについて                                | 1-4        |
| 制限                                           | 1-5        |
| Windows95/Windows98 上での制限<br>WindowsNT 上での制限 | 1-5<br>1-6 |
| 2. SCSI PC カードのセットアップの概要                     | 2-1        |
| PC カードスロットの電源供給の確認                           | 2-2        |
| オートパワーダウン機能での注意                              | 2-2        |
| IRQ 使用状況の確認(Windows95/Windows98,WindowsNT)   | 2-2        |
| SCSI PC カードの PC カードスロットへの装着                  | 2-3        |
| FDD が PC カードスロット接続の場合(Windows95 のみ)          | 2-3        |
| SCSI ケーブルの接続と SCSI 機器の設定                     | 2-4        |
| SCSI PC カードと SCSI ケーブルの接続                    | 2-4        |
| SCSI機器の設定                                    | 2-5        |
| SUSI (機器への SUSI ケーノルの接続                      | 2-6        |
| 遅円吋0 363 F6 J − F00 表有と取り外し                  | 2-8        |

# 3. Windows98 での REX-9530 のインストール \_\_\_\_\_ 3-1

| デバイスマネージャによる空き IRQ の確認           | 3-1 |
|----------------------------------|-----|
| ドライバのインストール                      | 3-2 |
| Windows98 プレインストールマシンの場合         | 3-2 |
| Windows98 をアップグレードインストールしたマシンの場合 | 3-3 |

| ドライバの更新              | 3-4  |
|----------------------|------|
| アダプタの設定              | 3-9  |
| REX-9530 の動作オプション文字列 | 3-10 |
| SCSI ユーティリティのインストール  | 3-11 |
| SCSI機器の接続と再起動        | 3-11 |
| ドライバの確認              | 3-12 |
| リソースの変更              | 3-14 |
| SCSI 機器の確認           | 3-14 |

# 4. Windows95 での REX-9530 のインストール \_\_\_\_\_ 4-1

| デバイスマネージャによる空き IRQ の確認                                      | 4-1        |
|-------------------------------------------------------------|------------|
| ドライバのインストール                                                 | 4-2        |
| デバイスドライバウィザードの画面の場合 - Windows95B(OSR2)<br>新しいハードウェアの検出画面の場合 | 4-3<br>4-4 |
| CardWizard(CardWorks)の画面が起動する場合                             | 4-6        |
| アダプタの設定                                                     | 4-7        |
| REX-9530 の動作オプション文字列                                        | 4-8        |
| SCSI ユーティリティのインストール                                         | 4-9        |
| SCSI機器の接続と再起動                                               | 4-10       |
| ドライバの確認                                                     | 4-10       |
| リソースの変更                                                     | 4-12       |
| SCSI機器の確認                                                   | 4-12       |

### 5 . SCSI PC カードで Windows95 をインストールする \_\_\_\_\_ 5-1

| DOS/Windows3.1での準備      | 5-2  |
|-------------------------|------|
| Windows3.1 上でのインストーラの実行 | 5-2  |
| CD-ROM ドライブの設定と接続       | 5-2  |
| CD-ROM ドライブが認識されない場合    | 5-2  |
| Windows 95 のインストール      | 5-3  |
| Windows95 のインストールの開始    | 5-3  |
| PC カード(PCMCIA) プロパティの設定 | 5-3  |
| PC カード(PCMCIA)ウィザードの起動  | 5-4  |
| ハードウェア ウィザードの起動         | 5-5  |
| PC カード(PCMCIA)ウィザードの設定  | 5-8  |
| SCSI ユーティリティのインストール     | 5-11 |

#### 目次

| 6 . Windows95/98 上で各 SCSI 機器を使用するには | 6-1 |
|-------------------------------------|-----|
| CD-ROM ドライブを使用する                    | 6-1 |
| CD-ROM ドライブを使用するための設定               | 6-1 |
| CD-ROM の接続を確認する                     | 6-2 |
| 音楽 CD を聞く                           | 6-2 |
| CD-ROM ドライブを使用する場合の注意               | 6-2 |
| 光磁気ディスク(M0)ドライブを使用する                | 6-2 |
| MO ドライブを使用するための設定                   | 6-2 |
| MO ドライブの接続を確認する                     | 6-3 |
| メディアのフォーマット                         | 6-3 |
| MO ドライブを使用する場合の注意                   | 6-3 |
| ハードディスクドライブを使用する                    | 6-4 |
| ハードディスクドライブを使用するための設定               | 6-4 |
| ハードディスクの接続を確認する                     | 6-4 |
| ハードディスクのフォーマット                      | 6-5 |
| ハードディスクドライブを使用する場合の注意               | 6-5 |
| PD ドライプを使用する                        | 6-5 |
| PD ドライブを使用するための設定                   | 6-5 |
| PD ドライブの接続を確認する                     | 6-6 |
| PD メディアのフォーマット                      | 6-6 |
| PD ドライブを使用する場合の注意                   | 6-6 |
| zip ドライブを使用する                       | 6-7 |
| z i p ドライブを使用するための設定                | 6-7 |
| zip ドライブを使用する場合の注意                  | 6-7 |
| スキャナを使用する                           | 6-8 |
| GT-8500 を使用するための設定                  | 6-8 |
| GT-8500 を使用する場合の注意                  | 6-9 |

| 7 | - | Windows95 用 SCSI ユーティリティについて | _ 7- | 1 |  |
|---|---|------------------------------|------|---|--|
|---|---|------------------------------|------|---|--|

| RexFmt95 - Windows95 専用 SCSI フォーマットユーティリティ | _7-1  |
|--------------------------------------------|-------|
| WinSSC - Windows95 用 SCSI 機器接続確認ユーティリティ    | _ 7-3 |

# 8. WindowsNT4.0 での REX-9530 のインストール \_\_\_\_\_ 8-1

| WindowsNT4.0 上からのインストール               | 8-1 |
|---------------------------------------|-----|
| WindowsNT 診断プログラムによる空き IRQ の確認        | 8-1 |
| ドライバのインストール作業                         |     |
| インストール後の確認と設定                         | 8-5 |
| [SCSI PC Card 9530]項目が[起動済み]になっていない場合 | 8-5 |

| CD-ROM ドライブのドライブ名の設定         | 8-6 |
|------------------------------|-----|
| REX-9530 の動作のカスタマイズ          |     |
| REX-9530 の I0 ポート、 IRQ の設定手順 | 8-7 |
| NTRES での REX-9530 のオプション設定   | 8-8 |

### 9. SCSI PC カードで WindowsNT4.0 をインストール \_\_\_\_\_ 9-1

| WindowsNT4.0 を DOS / Windows3.1 からインストールする | 9-1 |
|--------------------------------------------|-----|
| WindowsNT4.0 を直接インストールする(DOS/V のみ)         | 9-2 |
| WindowsNT のインストール                          | 9-2 |
| SCSI ドライバの変更                               | 9-4 |

# 10. Windows3.1 での REX-9530 のインストール \_\_\_\_\_ 10-1

| PC カードスロットを DOS / Windows3.1 で使用可能にする | 10-2 |
|---------------------------------------|------|
| 占有メモリについて                             | 10-2 |
| SYSTEM.INIの設定について                     | 10-2 |
| Windows3.1 用インストーラ                    | 10-3 |
| SCSI機器の接続と再起動                         | 10-4 |
| SCSI機器を正しく使用できない場合                    | 10-4 |

# 11 . DOS/Windows3.1上で各 SCSI 機器を使用するには \_\_\_\_\_ 11-1

| CD-ROM ドライブを使用する                  | 11-1 |
|-----------------------------------|------|
| CD-ROM ドライブを使用するための設定             | 11-1 |
| CD-ROM の接続を確認する                   | 11-1 |
| 音楽 CD を聞く                         | 11-2 |
| CD-ROM ドライブを使用する場合の注意             | 11-2 |
| MSCDEX についての注意事項                  | 11-2 |
| 「NECCD.SYS」等の CD-ROM デバイスドライバについて | 11-2 |
| 光磁気ディスク(MO)ドライブを使用する              | 11-3 |
| MO ドライブを使用するための設定                 | 11-3 |
| メディアのフォーマット                       | 11-3 |
| MO ドライブを使用する場合の注意                 | 11-4 |
| 640MB のメディアを使用する場合の注意             | 11-4 |
| ハードディスクドライブを使用する                  | 11-5 |
| ハードディスクドライブを使用するための設定             | 11-5 |
| ハードディスクのフォーマット                    | 11-6 |
| ハードディスクドライブを使用する場合の注意             | 11-6 |

| PD ドライブを使用する           | 11-7  |
|------------------------|-------|
| PD ドライブを使用するための設定      | 11-7  |
| PD メディアのフォーマット         | 11-8  |
| PD ドライブを使用する場合の注意      | 11-8  |
| zip ドライブを使用する          | 11-9  |
| zip ドライブを使用するための設定     | 11-9  |
| z ip ドライブを使用する場合の注意    | 11-9  |
| MD(ミニディスク)データドライブを使用する | 11-10 |
| MD データドライブを使用するための設定   | 11-10 |
| メディアのフォーマット            | 11-11 |
| MD ドライブを使用する場合の注意      | 11-11 |
| スキャナを使用する              | 11-12 |
| GT-8500 を使用するための設定     | 11-12 |
| GT-8500 を使用する場合の注意     | 11-13 |

# 12. DOS 用 SCSI ユーティリティについて \_\_\_\_\_\_ 12-1

| REXFMT.EXE - ディスク・フォーマット・コマンド | 12-1  |
|-------------------------------|-------|
| 書式1-ハードディスクの初期化               | 12-3  |
| 書式2-光磁気ディスク(MO)の初期化           | 12-5  |
| 書式3-区画の確保                     | 12-7  |
| 書式4-区画の削除                     | 12-9  |
| 書式 5 - 区画属性の変更                | 12-10 |
| SSC.EXE - SCSI機器接続確認コマンド      | 12-11 |

# 13 . DOS / Windows3.1 用 SCSI 関連ドライバについて \_\_\_\_\_ 13-1

| CONFIG.SYS の書き換えについて                                | 13-1 |
|-----------------------------------------------------|------|
| DOS 用ドライバ(イネーブラ+ASPI マネジャ)                          | 13-2 |
| 全ドライバ共通のオプション                                       | 13-3 |
| ASP19530.SYS 固有のオプション                               | 13-4 |
| ASPDBK30.SYS, ASP36530.SYS 固有のオプション                 | 13-4 |
| ASP36530.SYS 固有のオプション                               | 13-5 |
| 全ドライバ共通のエラーメッセージ                                    | 13-5 |
| ASP19530.SYS, ASP9530N.SYS, ASP9530E.SYS 共通の表示メッセージ | 13-5 |
| ASPDBK30.SYS 固有の表示メッセージ                             | 13-7 |
| ASP36530.SYS 固有の表示メッセージ                             | 13-7 |
| REXCD.SYS - CD-ROM ドライバ                             | 13-8 |
| REXCD.SYSの書式                                        | 13-8 |
| REXCD.SYS の表示メッセージ                                  | 13-9 |

#### 目次

| REXDISK.SYS - ハードディスク/MO ディスクドライバ | 13-10 |
|-----------------------------------|-------|
| サポートしているメディアについて                  | 13-10 |
| REXDISK.SYS の書式とオプション             | 13-10 |
| PC-DOS J6.1/V での制限について            | 13-13 |
| REXDISK.SYS の表示メッセージ              | 13-13 |
| MSCDEX.EXE - CD-ROM エクステンション      | 13-15 |
| MSCDEX.EXE の書式とオプション              | 13-15 |
| MSCDEX.EXE の表示メッセージ               | 13-15 |
| WINASPI.DLL, VASPIREX.386         | 13-17 |
| WINASPI.DLL, VASPIREX.386 のインストール | 13-17 |
| WINASPI.DLLの制限                    | 13-17 |
| 表示メッセージ                           | 13-18 |

#### 14. こんなときは 14-1 Windows98の起動ディスクから 0Sの再インストールを行う \_\_\_\_\_\_ 14-1 Windows98 起動ディスクの作成 14-1 起動ディスク1からファイルの削除と追加 \_\_\_\_\_\_14-1 CONFIG.SYS ファイルの編集 14-2 Windows95の起動ディスクから 0Sの再インストールを行う \_\_\_\_\_\_ 14-3 ₩indows95 起動ディスクの作成\_\_\_\_ 14-3 起動ディスクからファイルの削除と追加 \_\_ 14-3 CONFIG.SYS, AUTOEXEC.BAT ファイルの編集 14-4 DriveImageの起動ディスクで使用する\_\_\_\_\_ 14-5 DriveImage 用起動ディスクへのファイルの追加\_\_\_\_\_14-5 CONFIG.SYS ファイルの編集 14-5 添付のインストーラを使用しない場合(DOS/Windows3.1) \_\_\_\_\_\_\_ 14-6 ASPI マネジャ / ASPI モジュール等のコピー \_\_\_\_\_ 14-6 CONFIG.SYS への PC カードドライバ / ASPI マネジャ / ASPI モジュールの設定 14-6 AUTOEXEC.BAT への設定\_\_\_\_\_ 14-8 SYSTEM.INI の設定について 14-8 Windows95 上でドライバを削除する場合 14-9 Windows95 上でドライバを再インストールする場合 \_\_\_\_\_\_ 14-9 デバイスツリーからの削除 \_\_\_\_ 14-9 ドライバファイルと INF ファイルの削除 \_\_\_\_\_\_ 14-10 レジストリの削除 14-10 HD / MOのドライブアイコンが表示されない場合(Windows95/98) \_\_\_\_\_\_14-11 \_\_\_\_\_\_14-11 ドライブの確認 ハードディスクのフォーマットの場合 14-11 光磁気ディスク(MO)のフォーマットの場合 \_\_\_\_\_\_14-12

| インターネットからドライバをダウンロードする場合                       | 14-13 |
|------------------------------------------------|-------|
| ドライバをアップデートする場合(Windows98)                     | 14-15 |
| ドライバをアップデートする場合(Windows95)                     | 14-16 |
| トラブルシュート                                       | 14-17 |
| Windows98 にアップグレードすると動作しなくなった(Windows98)       | 14-17 |
| REX-9530 が SCSI コントローラ以外に登録された場合(Windows95/98) | 14-17 |
| REX-9530 が 2 個以上登録された場合(Windows95/98)          | 14-18 |
| 不明なデバイスが検出されたと表示される場合(Windows95/98)            | 14-18 |
| その他のデバイスに?PCMCIA Card Serviceがある(Windows95)    | 14-18 |
| フォーマットユーティリティで CDR,CDRW が認識されない(Windows95)     | 14-19 |
| スキャナがアプリケーションから認識されない(WindowsNT)               | 14-19 |
| WindowsNT のインストール途中でハングアップ(WindowsNT)          | 14-19 |
| ドライブにアクセスすると0除算のエラーになる(DOS/Windows3.1)         | 14-20 |
| MO ドライブにアクセスすると連続してカチカチと音がする(DOS/Windows3.1)   | 14-20 |

| 15.付録                        | 15-1 |
|------------------------------|------|
| SCSI PC カードの仕様               | 15-1 |
| 接続可能な SCSI 機器のタームパワー供給能力について | 15-1 |
| SCSI 機器のターミネータ電源供給の確認方法      | 15-2 |
| SCSI ケーブルのコネクタピン配列について       | 15-2 |
| オプション製品について                  | 15-3 |
| オプション SCSI ケーブル              | 15-3 |
| デスクトップパソコンで REX-9530 を使用する場合 | 15-3 |

# はじめに

このたびは REX-9530X, REX-9530V PC カード SCSI インターフェイスをお買い上げ頂き 誠にありがとうございます。未永くご愛用賜りますようお願い申し上げます。 本書は、REX-9530X, REX-9530Vの導入ならびに運用方法を説明したマニュアルです。 REX-9530X, REX-9530Vを正しくお使い頂くため、ご使用の前に必ず本書をよくお読みく ださい。

特に2ページより記載しています「安全にお使いいただくために必ずお読みください」は、 最初にお読みください。

なお、以降の本文中ではREX-9530X, REX-9530VをREX-9530と記述しております。

また、添付のドライバソフトウェアディスクに入っているREADMEファイルには本マニュ アルに記載できなかった最新情報がありますので合わせてご覧ください。

### ご注意

- ・本書の内容に関しては、将来予告なしに変更することがあります。
- ・本書の内容につきましては万全を期して作成しましたが、万一ご不審な点や誤りなどにお気づきになりましたらご連絡願います。
- ・運用の結果につきましては、責任を負いかねますので、予めご了承願います。
- ・本製品の保証や修理に関しては、添付の保証書に記載されております。必ず内容をご
   確認の上、大切に保管してください。
- ・MS-DOS、Windows、WindowsNTは米国マイクロソフト社の米国およびその他の国におけ る登録商標です。
- ・本製品および本製品添付のマニュアルに記載されている会社名および製品名は、各社の商標または登録商標です。
- ・本製品のハードウェアおよびソフトウェアの仕様は、改良のため予告なく変更することがあります。
- ・本書は REX-9530X シリーズおよび REX-9530V の共通マニュアルとなっております。お 客様がご購入頂いた製品と直接関係のない内容も含まれますが、あらかじめご了承く ださい。

## 安全にお使いいただくために必ずお読みください

このユーザーズマニュアルには、あなたや他の人々への危害や財産への損害を未然に防 止し、本製品を安全にお使いいただくために、守っていただきたい事項が示されていま す。表記と記号の意味は次のようになっています。内容を理解してからお読みください。

#### 本文中の記号説明

| ⚠ 警告  | この表示を無視して、誤った取り扱いを行うと人が死亡ま |
|-------|----------------------------|
|       | たは重傷を負う可能性が想定される内容を示しています。 |
|       | この表示を無視して、誤った取り扱いを行うと人が負傷を |
| 4 /土忌 | 負う可能性が想定される内容および物的損害が想定される |
|       | 内容を示しています。                 |
| ご注意   | この表示は、本製品を取り扱う上での注意事項を示してい |
|       | ます。                        |

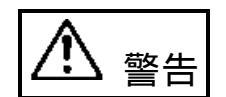

# ♥️分解禁止:発火のおそれがあります

PC カードや添付ケーブルの分解や改造等は絶対に行わないでください。

警告

取り扱いには十分注意してください。発火の可能性があ ります。

PC カードや添付ケーブルを無理に曲げる、落とす、傷つける、上に重いものを載せる等 は行わないでください。

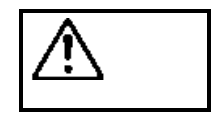

PC カードは電子機器ですので静電気を与えないようにしてください。 誤動作や故障するおそれがあります。

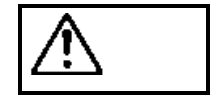

煙が出たり、変な臭いがする場合は、だだちにパソコンや周辺機器の電源 を切り、電源ケーブル等もコンセントから抜いてください。 必ず、販売店または弊社サポートセンターまでご連絡ください。

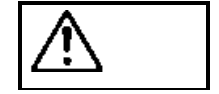

PC カードや添付ケーブルが濡れた場合、ショートによる火災や感電のお それがあるため使用しないでください。

必ず、販売店または弊社サポートセンターまでご連絡ください。

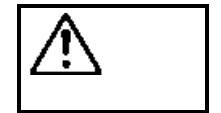

ラジオやテレビ、オーディオ機器の近くでは高周波の信号により、ノイズ を与え誤動作することがあります。

注意

⚠ 注意

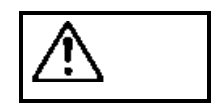

モータなどノイズを発生する機器の近くでは誤動作することがあります ので、必ず離してご使用ください。

本製品(ソフトウェアを含む)は、日本国内仕様です。日本国外で使用された場合の責任は負いかねます。

本製品は、医療機器、原子力機器、航空宇宙機器、輸送設備など人命に関 わる設備や機器、および高度な信頼性を必要とする設備、機器での使用は 意図されておりません。これらの設備、機器制御システムに本製品を使用 し、本製品の故障により人身事故、火災事故などが発生しても弊社ではい かなる責任も負いかねます。

この装置は、情報処理装置等電波障害自主規制協議会(VCCI)の基準に基づく クラスB情報技術装置です。この装置は、家庭環境で使用することを目的とし ていますが、この装置がラジオやテレビジョン受信機に近接して使用される と、受信障害を引き起こすことがあります。 本書に従って正しい扱いをしてください。

注意

保管に関するご注意:

本製品を使用しない場合、PC カードスロットから外し、添付のケースに保管 してください。

また、故障の原因となりますので次のような場所での保管は避けてください。 直射日光の当たる場所や異常に温度が高くなる場所、暖房器具等の近く、 温度差の激しい場所 チリやほこり、湿気の多い場所

振動や衝撃の加わる場所

#### 製品に関するお問い合わせ

本製品に関するご質問がございましたら、下記までお問い合わせください。

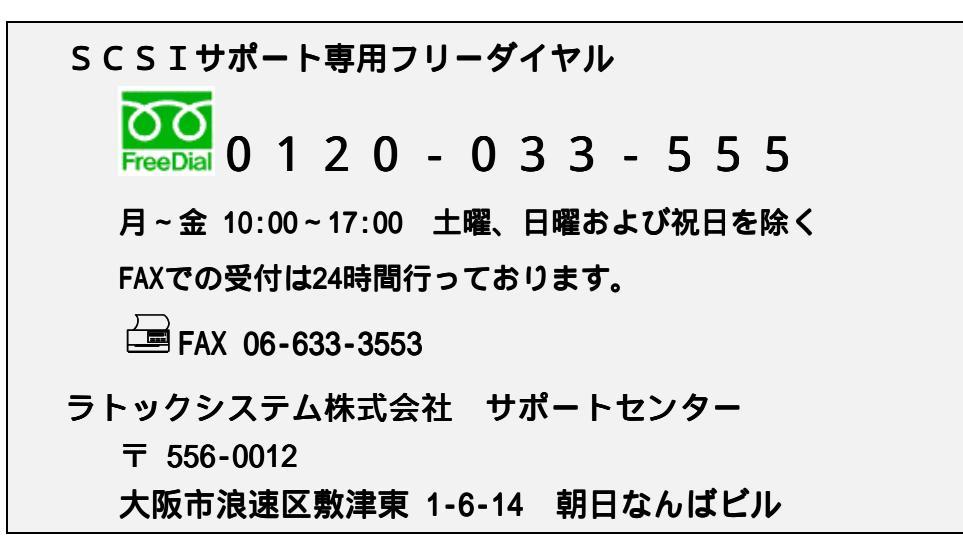

インターネットのホームページでも最新の情報などをお届けしております。

ラトックシステムのホームページ http://www.rexpccard.co.jp

また、NIFTY Serveの以下のフォーラムでも受け付けております。

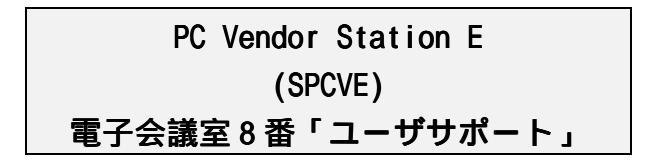

インターネット、NIFTY-Serve でのお問い合わせの際には、本製品の添付ディスク内にある quest.txt の書式をご利用ください。FAX でお問い合わせの際には、最後のページの「質問用紙」に必要事項を記入の上、上記 FAX 番号までお送りください。折り返し弊社より電話または FAX にて回答させて頂きます。

ご質問に対する回答は上記営業時間内の処理となりますのでご了承ください。

また、ご質問の内容によりましてはテスト・チェック等の関係上、時間がかかる場合もご ざいますので予めご了承ください。

Copyright © 1997,1998 RATOC Systems, Inc.

# 1. REX-9530 について

REX-9530はPC Card Standardに準拠したPCカード型SCSIホストアダプタカードです。 PCMCIA 2.01/JEIDA4.1以降のPCカードスロットを持ちWindows98, Windows95, WindowsNT やDOS/Windows3.1が動作しているパソコンにCD-ROMドライブ、MO(光磁気)ディスクドラ イブ、ハードディスクユニット、イメージスキャナ、フィルムスキャナなどのSCSI機器 を接続するために使用します。

Windows95上でREX-9530にSCSI機器を接続して使用するには次のインストール作業が必要です。

 ドライバのインストール Windows95を起動して、SCSI PC カードをパソコン本体の PC カードスロットへ装着します。 新しいハードウェアとして認識したら、添付のドライバソフトウェアディスクからドライバをインストールします。

# 

SCSI機器の接続
 SCSI機器の ID 等の設定、ケーブルの接続後、SCSI機器の電源を入れます。
 そして、Windows95 を再起動して接続機器を認識させます。

詳しくは、本書の「SCSI PC カードのセットアップ」( ☞ P 2-1)をご覧ください。

ただし、ご使用になる環境によりましては、本書の手順どおりにインストールできない場合 もありますのであらかじめご了承ください。

## 対応パソコン

本製品は、PCMCIA 2.01/JEIDA 4.1仕様以降のPCカードスロットを装備し、Windows98, Windows95,WindowsNTまたはDOS/Windows3.1が動作する以下のパソコンに対応していま す。

- ・DOS/Vパソコン(PC/AT 互換機)
- ・NEC PC-9821シリーズ、PC98-NXシリーズ
- ・EPSON PC-486/586 Noteシリーズ

ただし、一部の機種では制限があったり正常に動作しない場合もありますので、メーカ 名および機種型番の詳細については弊社ホームページでご確認頂くか、弊社サポートセ ンターへ直接お問合せください。

# 対応 0S(オペレーティングシステム)

#### 本製品は以下のOSに対応しています。

印は、ドライバが製品の添付ディスクに含まれています。

#### 印は、インターネットやNIFTY-Serveよりドライバを入手できます。

| 機種                    | OS                 | 9530X | 9530V |
|-----------------------|--------------------|-------|-------|
|                       | Windows 95         |       |       |
|                       | Windows 98         |       |       |
|                       | Windows NT 4.0     |       |       |
| DUS/V(PC/AT 互換機)      | MS-DOS 5.0/V 以降    |       |       |
|                       | Windows 3.1        |       |       |
|                       | Windows NT 3.51    |       |       |
|                       | OS/2 Warp          |       |       |
|                       | Windows 95         |       |       |
| NEC PC98-NX シリーズ      | Windows 98         |       |       |
| (注1)                  | Windows NT 4.0     |       |       |
|                       | Windows 95         |       |       |
|                       | Windows98          |       |       |
| NEC PC-9821 シリーズ      | Windows NT 4.0     |       |       |
|                       | MS-DOS 3.3D/5.0 以降 |       |       |
|                       | Windows 3.1,       |       |       |
|                       | Windows NT 3.51    |       |       |
|                       | OS/2 Warp          |       |       |
| EDSON DC 496/596 Noto | Windows 95         |       |       |
| EFSUN FU-460/580 NOTE | MS-DOS 5.0 以降      |       |       |
| シリース(注2)              | Windows 3.1        |       |       |

(注1) NEC PC98-NX シリーズでは、パソコン本体に対する WindowsNT3.51, DOS/Windows3.1のサポートは行われておりません。

(注2) EPSON PC シリーズ(98 互換機)では、パソコン本体に対する Windows98, WindowsNT のサポートは行われておりません。

インターネットからドライバをダウンロードする場合は、後述「インターネットからド ライバをダウンロードする場合」(『P 14-13)をご覧ください。

## 添付品について

REX-9530にはSCSI PCカード以外に以下のものが添付しています。不足の場合には、弊社 サポートセンターまたは販売店にご連絡ください。

| 品名                  | 9530X 9530V |    |
|---------------------|-------------|----|
| SCSIケーブル(注1)        | 1本          |    |
| ドライバソフトウェアディスク(注2)  | 1枚          |    |
| ご愛用者登録ハガキ / 保証書(注3) | 1セット        |    |
| ユーザーズマニュアル          | 1部          | なし |
| 設定ガイド なし            |             | 1部 |

 (注1) SCSI ケーブルの長さは 50cm で SCSI 機器側コネクタは、以下のとおりです。 REX-9530XA・・・・・ アンフェノールフルピッチ 50 ピン コネクタ REX-9530XM・・・・・ ハーフピッチベローズタイプ 50 ピン コネクタ REX-9530XP・・・・・ ハーフピッチピンタイプ 50 ピン コネクタ REX-9530XZ・・・・・ D-sub25 ピン コネクタ REX-9530V・・・・・ ハーフピッチピンタイプ 50 ピン コネクタ
 **ご使用になる SCSI 機器の SCSI コネクタが標準添付の SCSI ケーブルと異なる場合、**

別途に専用の SCSI ケーブルをご購入頂く必要があります。 別売ケーブルについては「付録」の「オプション SCSI ケーブル」(☞ P 15-3)をご 覧ください。

また、他社製 SCSI PC カード用の SCSI ケーブルは、コネクタの形状等が同一であっても配線が異なりますので絶対に使用しないでください。

- (注2)フロッピーディスクの媒体は、3.5インチ 1.44MB です。
- (注3)ご愛用者登録カードは保証書を切り離した後、必要事項を記入の上必ずご返送ください。ご返送頂けない場合、バージョンアップ等のサポートサービス は受けられませんのでご注意ください。

# 添付のソフトウェアについて

本製品に添付のフロッピーディスクには次のソフトウェアが含まれます。

印は、製品の添付ディスクに含まれています。

×印は、製品の添付ディスクに含まれておりません。

|                                                  | 9530X | 9530V |
|--------------------------------------------------|-------|-------|
| Windows95/Windows98用SCSIミニポートドライバ                |       |       |
| Windows95/Windows98用ハードディスク / 光磁気ディスク・<br>フォーマッタ |       |       |
| 接続SCSI機器確認ユーティリティ                                |       |       |
| DOS用SCSIデバイスドライバ(ASPIマネジャ)                       |       |       |
| DOS用CD-ROMドライブ用デバイスドライバ(ASPIモジュール)               |       |       |
| DOS用ハードディスク / 光磁気ディスク用デバイスドライバ(ASPI<br>モジュール)    |       |       |
| DOS用ハードディスク / 光磁気ディスク・フォーマッタ                     |       |       |
| Windows3.1用ASPI(WinASPI.DLL)                     |       | ×     |
| WindowsNT4.0用SCSIミニポートドライバ                       |       | ×     |
| WindowsNT4.0用カードリソース設定ユーティリティ                    |       | ×     |
|                                                  |       |       |

フロッピーディスク内のディレクトリ階層構造やファイル名については同ディスク内の READMEファイルをテキストエディタ等を使用して確認してください。

READMEファイルにはマニュアルに記載できなかった最新情報があります ので必ずご覧ください。

#### 制限

- ・本製品の添付ディスクに含まれていないドライバは、インターネットや NIFTY-Serve より入手してください。
- ・SCSI PC カードに接続する機器は、原則としてタームパワー供給機能を持った SCSI 機器に限られます。複数の機器を接続する場合は、そのうちの1台からタームパワーが供給できれば問題ありません。

例外としてzipドライブ, MD DATAドライブでは、タームパワーは出力 されていませんが、本製品へ接続しても問題ありません。

- ・SCSI PC カードに接続された機器からのシステムの起動(ブート)はできません。
- ・SCSI PC カードに接続されたハードディスクや MO に対して FDISK コマンドによるフォ ーマットはできません。また、DISK-BIOS (INT 1Bh や INT 13h)を直接呼び出して動 作するソフトによる操作もできません。
- ・SCSI PC カードに接続されたハードディスクや MO に対して Windows のスワップファイ ルを設定しないでください。
- SCSI PC カードに接続された CD-ROM ドライブで音楽 CD を再生する場合、その音声は パソコン本体の内蔵スピーカからは出力されません。CD-ROM ドライブのライン出力ま たはヘッドフォン端子から出力されます。
- ・SCSI PC カードに複数の SCSI 機器を接続する場合は、ケーブルの総延長が 3m を越え ないようにしてください。また、接続する機器にもよりますが接続台数はできるだけ 2 台を越えないようにしてください。

#### Windows95/Windows98 上での制限

- REX-9530 を Windows95/Windows98 上で使用できるパソコンは、各パソコンメーカが、 Windows95/Windows98 での動作を保証しているパソコンのみとなります。また、接続 する SCSI 機器は各メーカが Windows95/Windows98 での動作保証している機器に限りま す。
- ・REX-9530 が使用するための IRQ が空いている必要があります。
- ・SCSI PC カードに接続されたディスクへ Windows95/Windows98 の OS 自体をインストー ルすることはできません。
- ・Windows95/Windows98のDOSモードは原則としてサポートしておりません。
- SCSI PC カードおよび添付ドライバは、サスペンド・レジュームや活線挿抜 に対応していますが、SCSI 機器のアクセス中にはカードを抜いたりサスペンド・レジューム処理を行わないようにしてください。

「活線挿抜」とは SCSI PC カードを抜いても、再挿入すると再び使用可能な状態になる機能のことです。

PC カードスロットが1スロットのみでフロッピーディスクドライブがPC カード接続のパソコンでは、直接フロッピーディスクからのドライバのインストールはできません。この場合、あらかじめ本製品添付のドライバソフトウェアの内容をパソコン本体内蔵のハードディスクヘコピーしたのちに SCSIPC カードのインストールを行ってください。

#### WindowsNT 上での制限

- ・本製品添付のドライバは、WindowsNT のインテルプラットフォームでのみの対応とな ります。その他のプラットフォームでは動作しません。
- また、WindowsNT 3.5を含む以前のバージョンでは動作しませんのでご注意ください。
- ・REX-9530 を WindowsNT 上で使用できるパソコンは、各パソコンメーカが、WindowsNT での動作を保証しているパソコンのみとなります。また、接続する SCSI 機器は各メーカが WindowsNT での動作保証している機器に限ります。
- ・REX-9530 が使用するための IRQ が空いている必要があります。
- ・SCSI PC カードに接続されたディスクへ WindowsNT の OS 自体をインストールすること はできませんのでご注意ください。
- ・WindowsNTでは、PCカードに対する Plug-and-Play がサポートされておりません。したがって WindowsNT の起動時には、以下の状態でないと SCSI 機器が使用できません。
   PCカードスロットに SCSI PCカードが挿入されている。
   SCSI 機器との接続ケーブルが接続されている。
   SCSI 機器の電源が入っている。
- ・同時に装着して使用可能な REX SCSI PC カードは、1枚のみです。2枚以上装着して も最初の1枚しかご使用いただけません。
- ・CD-ROM ドライブを接続した場合、ディスクアドミニストレータによりドライブの割当 てを行わないと正常に使用できないことがあります。
- ・ハードディスクやハードディスクモード MO ドライブなどでフォーマットする場合、ディスクアドミニストレータから行います。
- ・DOS フォーマット済みで販売されている一部 MO メディアでは、ディスクアドミニストレータからフォーマットを実行すると「フォーマットを完了できませんでした」というエラー表示になる場合があります。また、リムーバブルディスクのアイコンから[開く]を選択すると「パラメータに誤りがあります」というエラー表示になる場合があります。通常は、ディスクアドミニストレータからパーティション作成後フォーマットを行えば使用可能となります。
  - ただし、MO メディアの問題でこの作業を行っても使用できないこどがあります。 この場合は、MO メディアのメーカへ直接ご連絡ください。
- ・スキャナを接続して使用する場合、WindowsNT に対応した WinASPI が必要になる場合 がありますが、本製品には含まれておりません。

WindowsNT用WinASPI については市販のものを別途入手頂く必要があります。

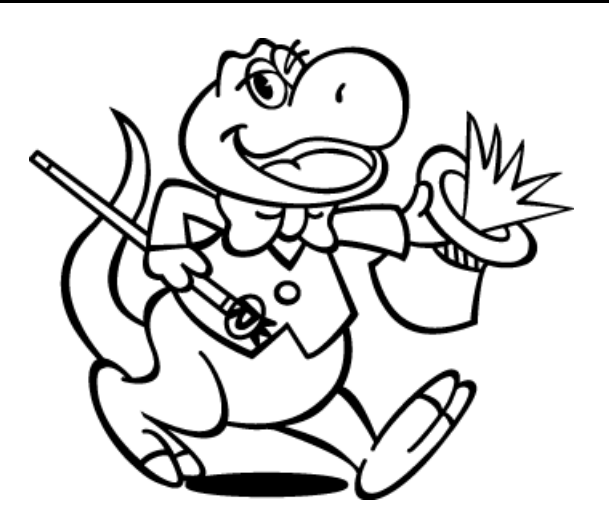

# 2. SCSI PC カードのセットアップの概要

ここでは、SCSI PC カードのセットアップの概要についてオペレーティングシステムに 依存しない範囲で説明します。

各オペレーティングシステムに依存したセットアップ手順は後述の各章をご覧ください。 また、ご使用になる環境によりましては、本書の手順どおりにインストールできない場合も ありますのであらかじめご了承ください。

SCSI PCカードにSCSI機器を接続して使用するには次のインストール作業が必要です。

 SCSI PC カードを装着する。(Windows98,Windows95の場合) Windows を起動して、SCSI PC カードをパソコン本体の PC カードスロットへ装着 します。(デ P 2-3)

# ┢

2.ドライバの登録をする。
 各 OS 別に後述のそれぞれの説明にしたがってドライバを読み込ませます。
 Windows98:「Windows98 での REX-9530 のインストール」(『P3-1)
 Windows95:「Windows95 での REX-9530 のインストール」(『P4-1)
 「SCSI PC カードでWindows95 をインストールする」(『P5-1)
 WindowsNT:「WindowsNT4.0 での REX-9530 のインストール」(『P8-1)
 Windows3.1:「Windows3.1 での REX-9530 のインストール」(『P10-1)
 MS-DOS:「添付のインストーラを使用しない場合」(『P14-6)

# $\checkmark$

SCSI PC カードを装着する。(Windows98, Windows95 以外の場合)
 SCSI PC カードをパソコン本体の PC カードスロットへ装着します。(\* P2-3)

# ┢

4 . SCSI機器の接続 SCSI機器の ID 等の設定、SCSI ケーブルの接続後、電源を入れます。(☞ P2-4)

# $\checkmark$

5.パソコンのリセット再起動で終了です。

#### PC カードスロットの電源供給の確認

PCカードスロットの電源供給のオン・オフ設定ができる機種では、電源が供給されるような設定になっていることを確認してください。

多くの機種では、この設定はセットアップやパワーセーブ機能の中の項目にあります。 たとえばIBM ThinkPadでは、[ThinkPad機能設定]プログラムの[カードスロット]項 目で[電源供給する]になるように設定します。

PC カードスロットに電源が供給されていない状態では、PC カードが全く使用できませんのでご注意ください。

#### オートパワーダウン機能での注意

ノートパソコンでは、設定された時間内に何も操作がなかった場合に自動的にパソコン 本体の電源を落とす機能(オートパワーダウン機能)を備えたものがあります。パソコ ンの機種によっては、この機能が働いた場合にPCカードスロットへの電源供給も止める 場合があります。仮にREX-9530でハードディスクへの書き込み中にこのような状態にな ると、再びPCカードスロットに電源が供給されてもハードディスクへの書き込み処理が 再開できない状態になり、最悪の場合はハードディスクの障害を引き起こします。 上のような不具合を回避するためには、必ずオートパワーダウン機能が働かないように パソコン本体を設定してください。

#### IRQ 使用状況の確認(Windows95/Windows98, WindowsNT)

REX-9530をWindows95/Windows98やWindowsNTで使用する場合、そのパソコンでは、REX-9530が使用するための任意のIRQが空いている必要があります。 IRQの空きを確認する方法は以下のとおりです。

| Windows95/<br>Windows98 | デバイスマネジャからコンピュータのプロパティのリ<br>ソースの表示で割り込み要求(IRQ)を表示して00~15で<br>非表示の番号がIRQの空きです。<br>(☞ P 3-1)(☞ P 4-1) |
|-------------------------|----------------------------------------------------------------------------------------------------|
| WindowsNT               | WindowsNT診断プログラムのリソースでIRQを表示して<br>00~15で非表示の番号がIRQの空きです。(☞ P 8-1)                                   |

この確認でIRQの空きがない場合、ドライバのインストールが正常に行われなかったり、 ドライバが正常に動作しないためREX-9530が使用できません。

この場合は、実際に使用する必要がないデバイスを使用不可にしてIRQの空きを確保して ください。

### SCSI PC カードの PC カードスロットへの装着

最初にパソコン本体添付のマニュアルに従って REX-9530 を PC カードスロットに装着します。

通常の場合、PC カードの「REX-9530」と表記されている面を上にしてゆっくりと水平に 挿入します。

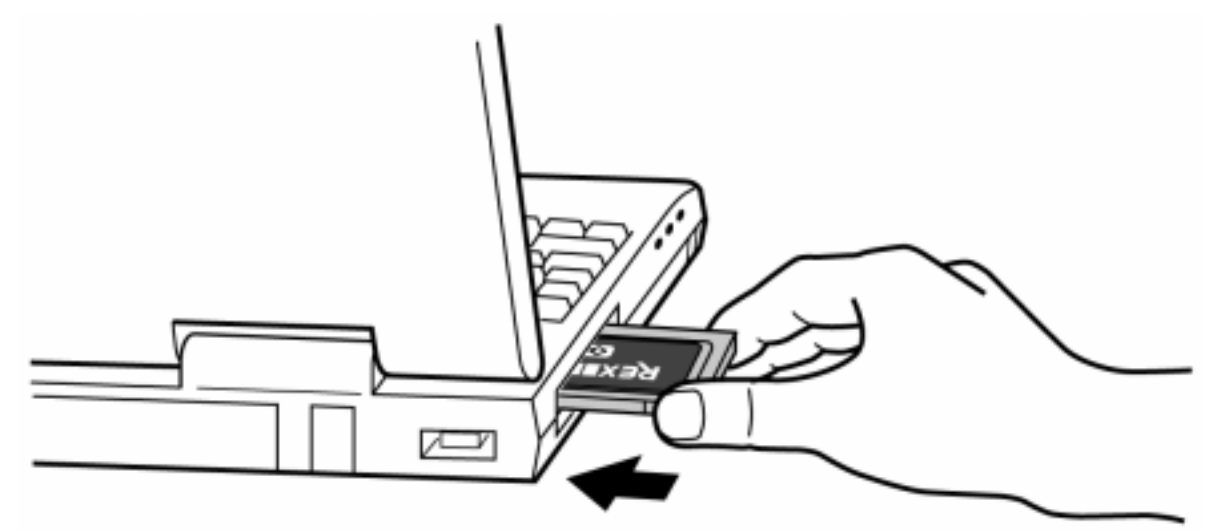

ここでは、SCSI ケーブルは接続しない状態で PC カードを装着しますが、通常の運用時 には SCSI ケーブルは接続しておきます。 ( \* P 2-8 )

#### Windows98, Windows95の場合

初めて REX-9530 を装着した場合、[デバイスドライバウィザード]や[新しいハー ドウェア]の画面が表示されます。 後述の「Windows98 での REX-9530 のインストール」(『P 3-2)「Windows95 での REX-9530 のインストール」(『P 4-2)の説明にしたがって本製品添付のドライバ ソフトウェアディスクからドライバを読み込ませてください。

#### FDD が PC カードスロット接続の場合(Windows95 のみ)

PC カードスロットが 1 スロットでしかもフロッピーディスクドライブが PC カード接続のパソコンでは、直接フロッピーディスクからのインストールはできません。

この場合、SCSI PC カードを PC カードスロットへ装着する前に、あらかじめ本製品添付のドライバソフトウェアディスクの内容をパソコン本体内蔵のハードディスクへコピーします。

その後、SCSI PC カードを装着してパソコン本体内蔵のハードディスクからドライバを 読み込ませてください。

# SCSI ケーブルの接続と SCSI 機器の設定

SCSI PC カードと SCSI ケーブルの接続

本製品添付の SCSI ケーブルの小さい方のコネクタを REX-9530 に差し込んでください。 小さい方のコネクタの ▷ □□□ マークがある方を REX-9530 SCSI PC カードの[REX-9530] の表記がある方に向けて挿入します。

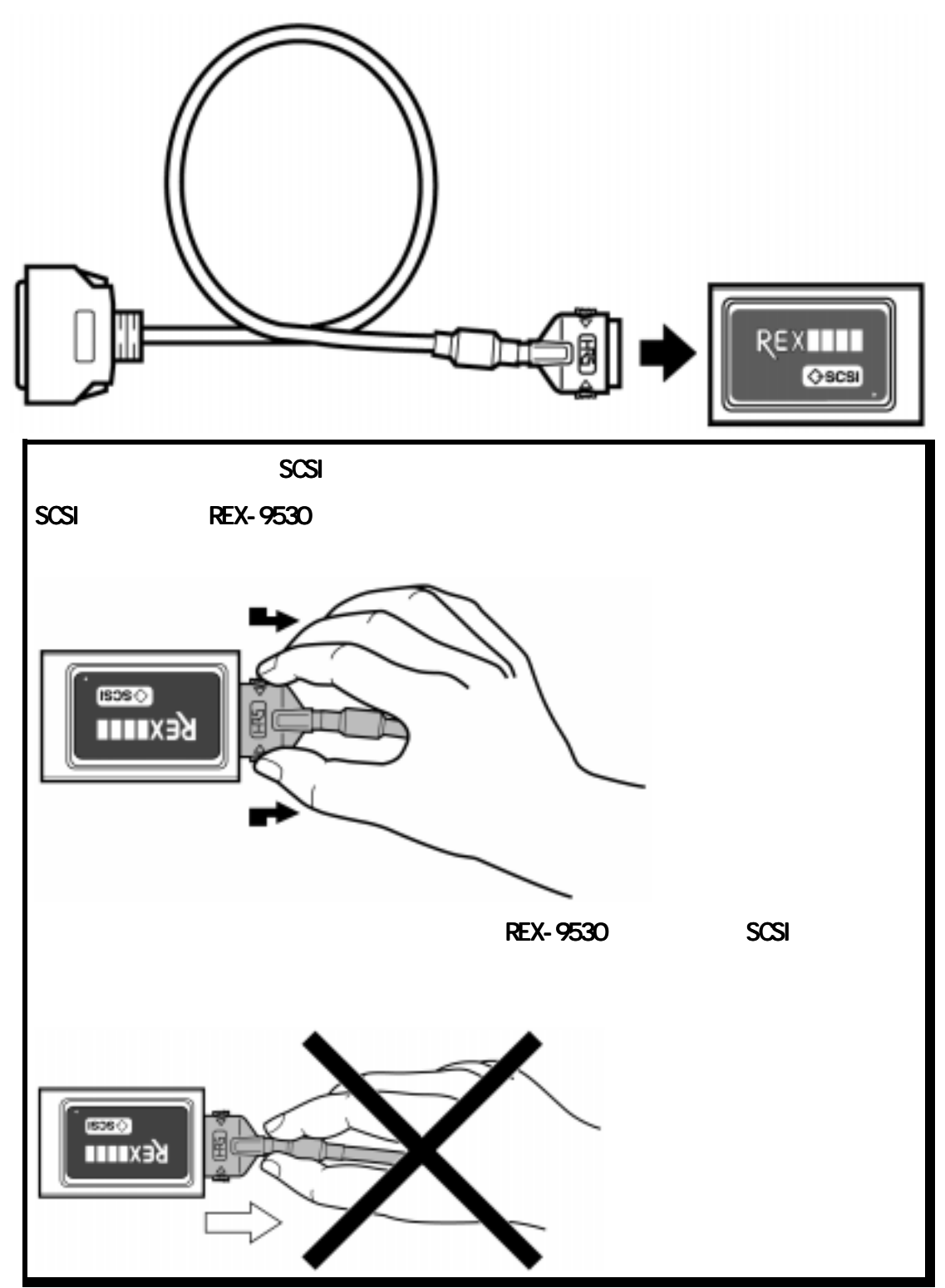

#### SCSI 機器の設定

1. SCSI ターミネータの装着

SCSIバス接続の終端となるSCSI機器にSCSIターミネ ータが内蔵されていない場合は、SCSI機器のSCSIコネ クタにSCSIターミネータを装着してください。 SCSIターミネータは、なるベくアクティブターミネー タをご使用ください。 SCSI機器のメーカによってはFAST SCSI(同期転送 10MB/Sec)に適さないターミネータを添付している場 合もあります。この場合は、機器が認識できなかった リ、アクセス中にハングアップする場合もありますの で注意してください。

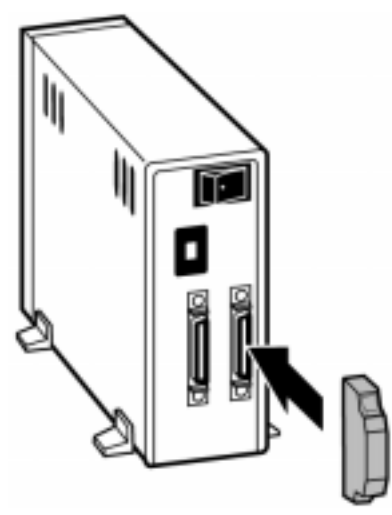

2. タームパワーの確認

接続されているSCSI機器のどれか1台からSCSIバスに対してタームパワーを供給する ように設定します。タームパワーの供給能力・設定方法についてはSCSI機器のマニュ アルをご覧ください。なお、複数台のSCSI機器を接続する場合、そのうちの1台のSCSI 機器からタームパワーを供給するようになっていれば、他のSCSI機器はタームパワー を供給できなくても問題ありません。

3. SCSI-IDの設定

各SCSI機器のSCSI-ID番号(ユニット番号)を設定します。 REX-9530のSCSI-ID番号は「7」番固定になっていますので、それぞれの機器は 「0~6」の空いている**番号に重ならないよう**に設定します。

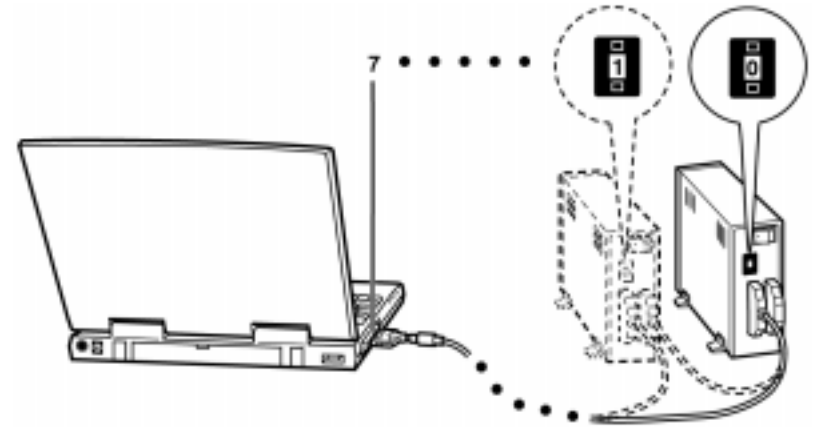

SCSI-ID番号の設定方法についてはSCSI機器のマニュアルをご覧ください。

#### SCSI 機器への SCSI ケーブルの接続

#### 1. SCSI ケーブルの接続

SCSIバス接続の先頭となるSCSI機器とREX-9530を本製品添付のSCSIケーブルで接続します。SCSIケーブルの大きい方のコネクタをSCSI機器に接続します。

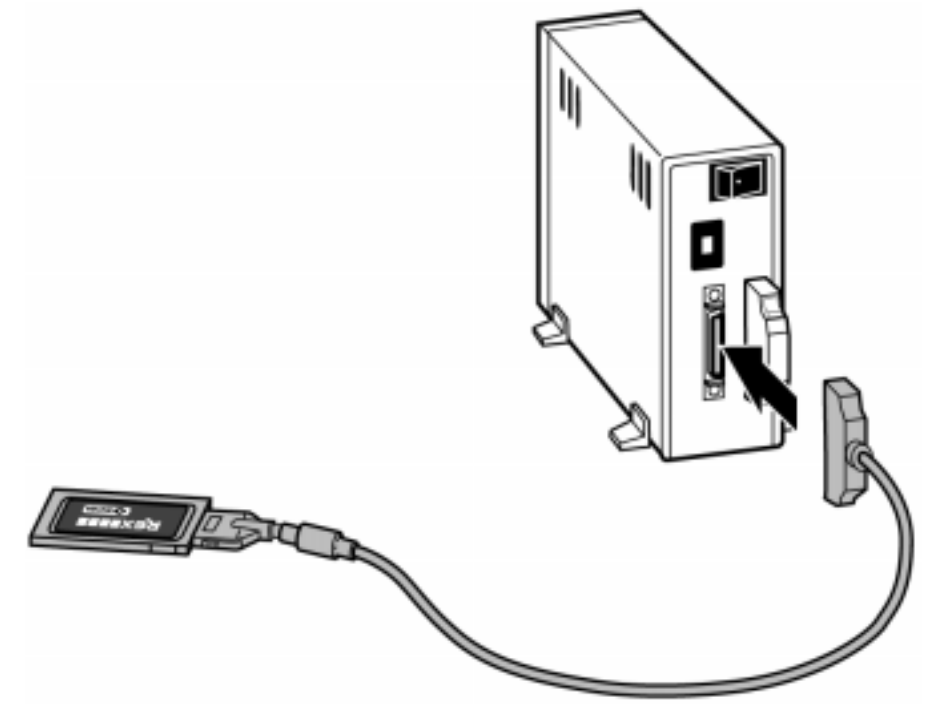

SCSI機器と本製品添付のSCSIケーブルのSCSIコネクタが一致しない場合に、変換コ ネクタは使用しないでください。変換コネクタによっては、SCSIケーブル側のコネ クタにダメージを与えるものがあります。万が一、誤って変換コネクタを使用して コネクタを破損した場合、保証対象外となりますのでご注意ください。 本製品添付のSCSIケーブルが使用できない機器を接続する場合、別途で専用の SCSIケーブルを用意してください。詳しくは、後述「付録」の「オプションSCSI ケーブル」(P15-3)をご覧ください。 2. SCSI 機器の電源 ON

接続したSCSI機器の電源を入れて正常に動作していることを確認します。

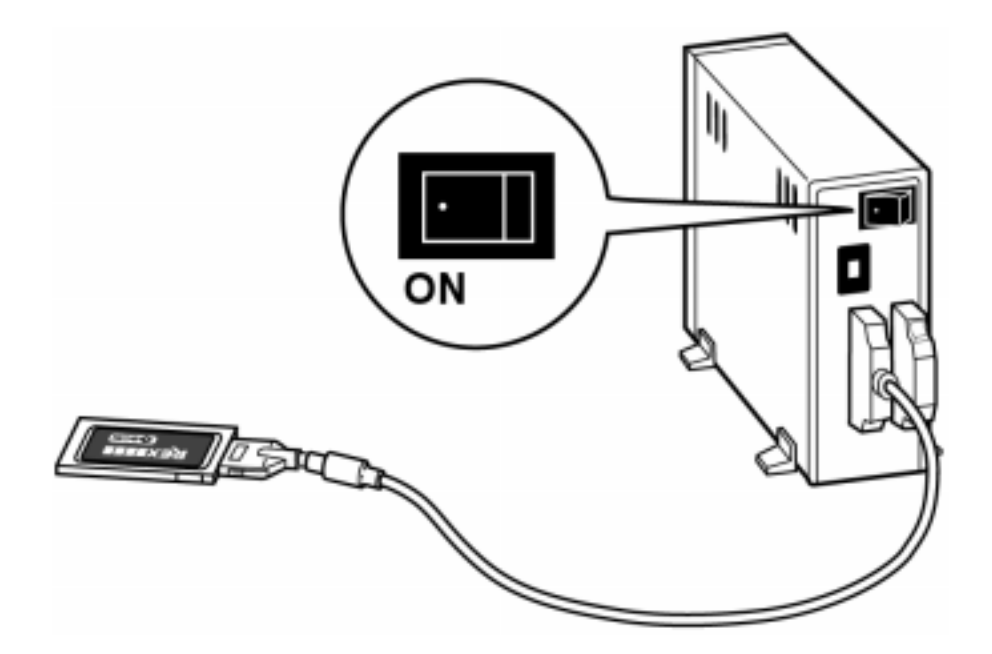

# 運用時の SCSI PC カードの装着と取り外し

**1.** SCSI PC カードの装着

必ず、 REX-9530にSCSIケーブルとSCSI機器を接続した後で、SCSI機器を接続し電源を 入れてパソコン本体のPCカードスロットへ装着します。

REX-9530をPCカードスロットへ装着した後で、SCSIケーブルを接続しても機器を認識 しませんのでご注意ください。

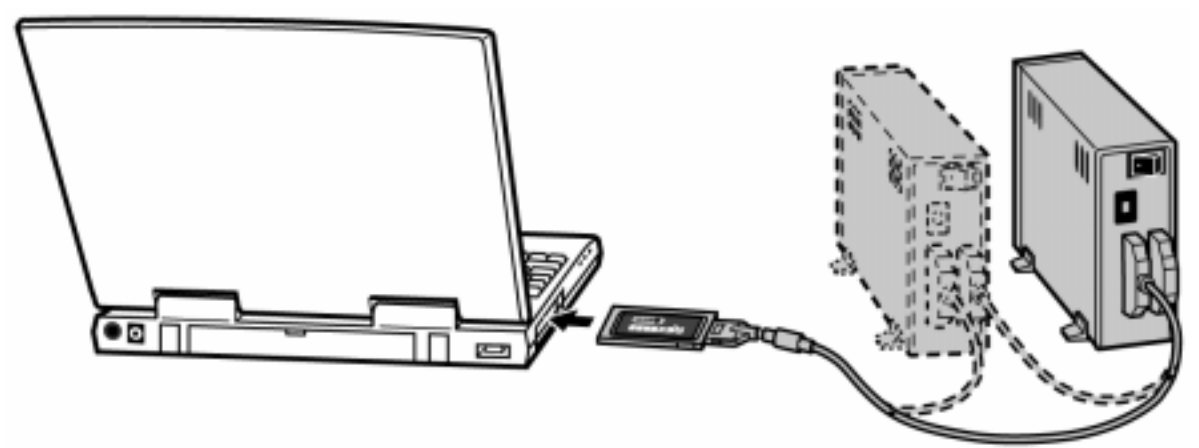

2. SCSI PC カードの取り外し (Windows95/98)

REX-9530を取り外す場合は、タスクバーのPC カードアイコンを選んで [SCSI PC Card REX 9530の中止]を選択します。

右のように「安全に取りはずせます」と表示 されてからPCカードスロットから抜きます。

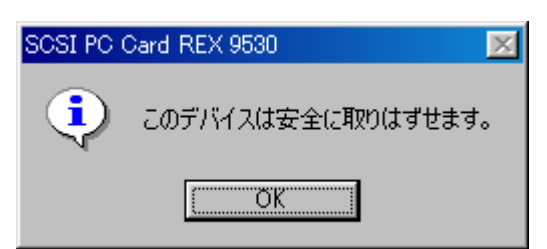

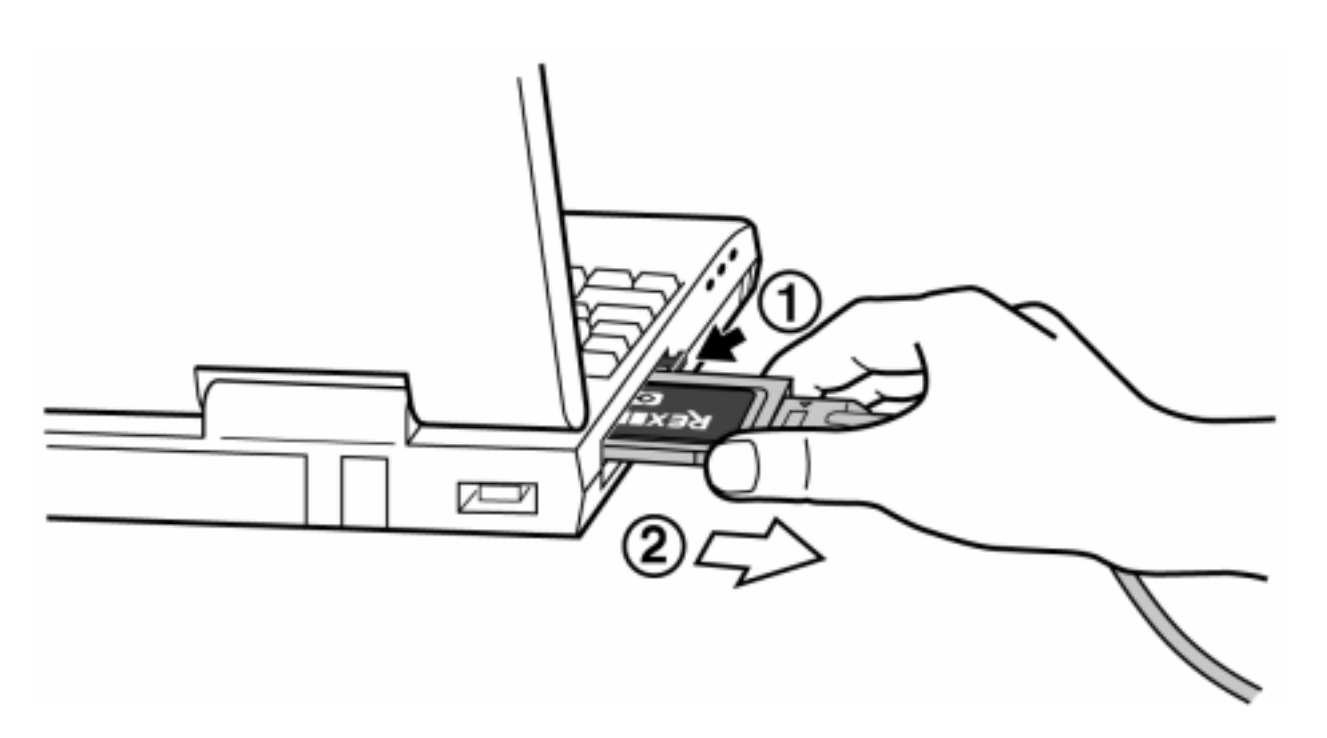

#### 3. Windows98 での REX-9530 のインストール

ここでは、すでに Windows98 が動作しているパソコンで SCSI PC カードを使用するため のドライバのインストール方法について説明します。 ただし、ご使用になる環境によっては、本書の手順どおりにインストールできない場合 もありますのであらかじめご了承ください。また、「Windows95/Windows98 上での制限」 (『P1-5)も必ずご覧ください。本書以外にも Windows98 に含まれる README ファイル や HELP ファイルで PC カード、CD、ディスクに関連した記述があります。そちらの方も あわせてご覧ください。

#### デバイスマネージャによる空き IRQ の確認

- Windows98 を起動します。
   SCSI PC カードを抜いた状態でパソコンを起動します。
- [スタート]ボタンから表示される[設定]メニューの中にある[コントロールパネル]を起動します。
- 3. コントロールパネルの[システム]を開き、[デバイスマネージャ]を選択します。
- デバイスツリーの一番上の項目[コンピュータ]をダブルクリックして[コンピュー タのプロパティ]を表示します。
   そして、00~15で非表示の番号があるか確認します。

DOS/V パソコンの例

| コンピュータのプロパティ                                                                                                    | ? ×    |
|----------------------------------------------------------------------------------------------------|--------|
| リソースの表示(リソースの予約)                                                                                                    |        |
| <ul> <li>● 割り込み要求(IRQ)(R)</li> <li>● びんの要求(IRQ)(R)</li> <li>● びんのまートアドレス(Q)</li> <li>● メモリ(M)</li> </ul>                                                                                                    |        |
| <ul> <li>設定 現在のハードウェア</li> <li>◎ システム タイマ</li> <li>◎ 106 日本語 (A01) キーボード (Ctrl+英数)</li> <li>◎ 2 プログラミング可能な割り込みコントローラ</li> <li>◎ 04 通信ボート (COM1)</li> <li>◎ 05 YAMAHA OPL3-SAx WDM Driver</li> <li>◎ 06 標準フロッピー ディスク コントローラ</li> <li>◎ 07 ECP プリンタ ボート (LPT1)</li> <li>◎ 08 システム CMOS/リアル タイム クロック</li> </ul> | ▲<br>▼ |
|                                                                                                    |        |
| ОК                                                                                                    | キャンセル  |

上記例では IRQ03 が非表示のため、REX-9530 のインストールが可能です。

この画面で1個以上の非表示の番号があれば、REX-9530のインストールは可能です。 しかし、00~15がすべて表示されている場合は、まず必要ないデバイスを使用不可に する必要があります。パソコンによってはBIOS設定でデバイスを使用しない設定にす る必要があります。上記の例では、IRQ04が該当します。

### ドライバのインストール

Windows98 プレインストールマシン(製品出荷時に Windows98 が組み込まれているパソ コン)と Windows98 アップグレードインストールしたマシンでインストールの手順が若 干異なりますのでそれぞれについて説明します。

#### Windows98 プレインストールマシンの場合

- PC カードスロットへ SCSI PC カードを挿入します。 前述の「SCSI PC カードの PC カードスロットへの装着」(『 P 2-3)にしたがって 挿入します。
- 2. PC カードを挿入するとカードを認識して以下の画面が表示され、自動的にカードの ドライバの組み込みが開始されます。

| 新しいハードウェア |                              |
|-----------|------------------------------|
| ¢         | SCSI PC Card REX 9530        |
| 新しいハー     | ードウェアに必要なソフトウェアをインストールしています。 |

コピーが終わってしばらくすると、「ピポッ」という音がして SCSI PC カードが使用 可能になります。

以上でドライバのインストールは終わりですが、Windows98 に含まれるドライバは、本 製品添付のドライバディスクに含まれるものより古いバージョンとなります。 そのため、後述「ドライバの更新」(『 P 3-4)にしたがって最新のドライバへ入れ替 える必要があります。

#### Windows98 をアップグレードインストールしたマシンの場合

インストールの途中で Windows98 の CD-ROM を要求します、前もって Windows98 の CD-ROM を用意しておいてください。

- PC カードスロットへ SCSI PC カードを挿入します。 前述の「SCSI PC カードの PC カードスロットへの装着」(\*\* P 2-3)にしたがって 挿入します。
- 2. Windows98の CD-ROM を要求する画面が表示されます。

```
Windows98 の CD-ROM を
CD-ROM ドライブヘセッ
トして [ OK ] ボタンを
押します。
```

 「rex9530.mpd が見つ かりませんでした」と画面 に表示されます。

> ファイルのコピー元の欄 に Windows98 の CD-ROM を セットしたドライブ名で win98 フォルダを入力しま す。

> (例:CD-ROMをDドライブ にセットした場合、 「D:¥win98」)

| Windows 98 CD-ROM' ラベルの付いたディスクを挿入して [OK<br>クリックしてください。 | ] रू |
|--------------------------------------------------------|------|
| <u>OK</u>                                              |      |

| 新しいハードウェア                                           | ×                |
|-----------------------------------------------------|------------------|
| ————————————————————————————————————                | ОК               |
| Windows 98 CD-ROM を選択したドライブ<br>に入れて、[OK] をクリックしてくださ | キャンセル            |
| v 'o                                                | スキップ( <u>S</u> ) |
| ファイルのコピー元( <u>C</u> ):                              | 詳細( <u>D</u> )   |
| D:¥win98                                            | 参照( <u>B</u> )   |
|                                                     |                  |

[OK]ボタンを押すと、CD-ROMからドライバのコピーが始まります。
 コピーが終わってしばらくすると、「ピポッ」という音がして SCSI PC カードが使用可能になります。

以上でドライバのインストールは終わりですが、Windows98 に含まれるドライバは、本 製品添付のドライバディスクに含まれるものより古いバージョンとなります。 そのため、後述「ドライバの更新」(『P 3-4)にしたがって最新のドライバへ入れ替 える必要があります。

# 以下パソコンではドライバを更新しないと正常に動作しません。 必ず、ドライバの更新を行ってください。

富士通 FMV-5150NA3, 5133NP, 5120NU2, 5133NP5, 5120NU5, SANYO Winkey MBC-S770、SOTEC WinBook Slim, IBM ThinkPad760, 560, 560E、NEC PC-9821Nr15

ThinkPad560, 560E ではドライバの更新後、さらにアダプタの 設定も行う必要があります。 ドライバの更新

Windows98 に含まれるドライバは、本製品添付のドライバディスクに含まれるものより 古いバージョンとなります。

そのため、以下の手順にしたがって最新のドライバへ入れ替える必要があります。

- Windows98 上から[コントロールパネル]の[システム]を開き、[デバイスマネージャ]を選択します。
- 2. デバイスマネージャの[SCSIコントローラ]項目の左のプラス記号[+]をクリック して、[SCSI PC Card REX 9530]が表示されていることを確認します。

| システムのプロパティ ?! ×!                                            |
|-------------------------------------------------------------|
| 全般 デバイス マネージャ ハードウェア プロファイル パフォーマンス                         |
| <ul> <li>● 種類別に表示(①)</li> <li>● 接続別に表示(<u>©</u>)</li> </ul> |
|                                                             |
| _ プロパティ(R) 更新(E) 肖l除(E) E印刷(N) E印刷(N)                       |
| <br>OK キャンセル                                                |

**3.** [SCSI PC Card REX9530]を選択し[プロパティ]ボタンを押して、プロパティウィンドウを開きます。

デバイスの状態の欄に 「このデバイスは正常 動作しています。」と表 示されていることを確 認します。

| SOSI PC Card REX 9530のプロパティ                                                       | ? × |
|-----------------------------------------------------------------------------------|-----|
| 全般 設定 ドライバ リソース                                                                   |     |
| SCSI PC Card REX 9530                                                             |     |
| デバイスの種類: SOSIコントローラ<br>製造元: RATOC System Inc.<br>ハードウェアのバージョン: 情報なし               |     |
| ーデバイスの状態<br>このデバイスは正常に動作しています。                                                    |     |
|                                                                                   |     |
| - デバイスの使用<br>□ このハードウェア フロファイルで使用へ可にする(D)<br>□ すべてのハードウェア プロファイルで使用する( <u>E</u> ) |     |
| OK **                                                                             | ノセル |

**4.** [ドライバ]タグを選択し、ドライバ情報の画面に切り替えて[ドライバの更新]ボ タンを押します。

| SCSI PC Card REX 9530のプロパティ ? 🗙                                                                                           |
|----------------------------------------------------------------------------------------------------|
| 全般 [設定 ドライバ ]リソース]                                                                                                    |
| SCSI PC Card REX 9530                                                                                                    |
| 製造元: Microsoft                                                                                                    |
| 日付: 6-12-1998                                                                                                    |
| このデバイス用に読み込まれているドライバ ファイルの詳細を表示するに<br>は、 [ドライバ ファイルの詳細] をクリックしてください。 このデバイス用のドラ<br>イバ ファイルを更新するには、 [ドライバの更新] をクリックしてください。 |
| (ドライバ・ファイルの詳細(ロ) ドライバの更新(山)                                                                                               |
| OK キャンセル                                                                                                    |

5. 下の「デバイスドライバの更新ウィザード」の画面が表示されます。 [次へ]を押します。

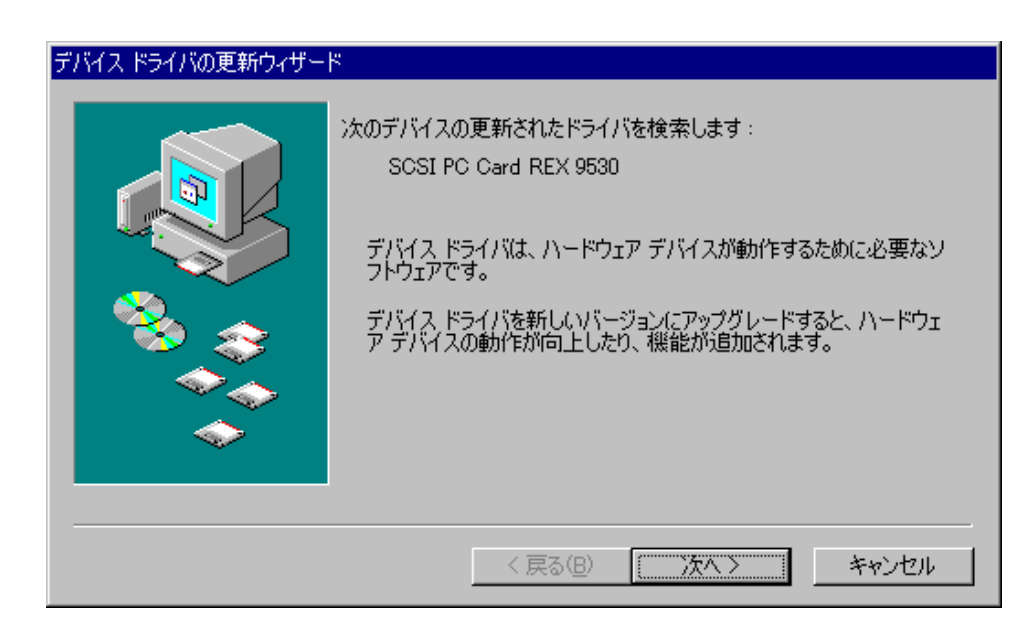

6. 検索方法を選択する画面が表示されたら、「現在使用しているドライバよりさらに適 したドライバを検索する(推奨)」の方をチェックして[次へ]を押します。

| デバイス ドライバの更新ウィザード |                    |
|-------------------|--------------------|
|                   | 検索方法を選択してください。     |
|                   | < 戻る(B) 次へ > キャンセル |

7. 更新されたドライバの検索場所を指定する画面が表示されます。

REX-9530 に添付のドライバソフトウェアディスクをフロッピーディスクドライブに 挿入します。

「フロッピーディスクドライブ」にチェックをして[次へ]を押します。

| デバイス ドライバの更新ウィザード |                                                                                                    |
|-------------------|----------------------------------------------------------------------------------------------------|
|                   | <ul> <li>更新されたドライバは、ハードドライブのドライバデータベース、または<br/>次の選択された場所から検索されます。 D次へ] をクリックすると検索<br/>を開始します。</li> <li>⑦ フロッピー ディスクドライブ(E)</li> <li>① CD-ROM ドライブ(Q)</li> <li>① Microsoft Windows Update(M)</li> <li>○ 検索場所の指定(L):</li> <li>⑦:¥win98</li> </ul> |
|                   | < 戻る(B) 次へ > キャンセル                                                                                                    |

8. フロッピーディスクのドライバを検出した画面が表示されます。

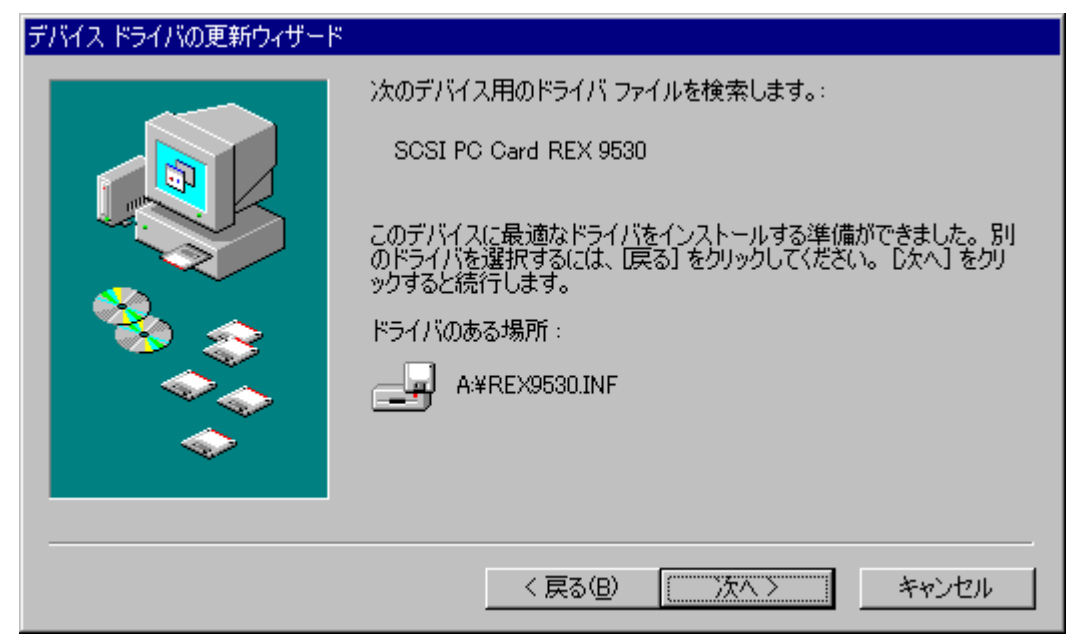

- [次へ]を押すと、フロッピーディスクからドライバのコピーが始まります。
- 9. コピーが終わってしばらくすると、「ピポッ」という音がしてインストール完了の画 面が表示されます。

| デバイス ドライバの更新ウィザード |                                       |
|-------------------|---------------------------------------|
|                   | SCSI PC Card REX 9530                 |
|                   | ハードウェア デバイス用の更新されたドライバのインストールが完了しました。 |
| <b>1</b>          |                                       |
|                   |                                       |
|                   |                                       |
|                   | < 戻る(B) <b>完了</b> キャンセル               |

| SCSI PC Card REX 9530 プロパティ ?                                                                                             | × |
|----------------------------------------------------------------------------------------------------|---|
| 全般   設定 ドライバ   リソース                                                                                                    |   |
| SCSI PC Card REX 9530                                                                                                    |   |
| 製造元: 9530RATOC                                                                                                    |   |
| 日付: 7-6-1998                                                                                                    |   |
| このデバイス用に読み込まれているドライバ ファイルの詳細を表示するに<br>は、 [ドライバ ファイルの詳細] をクリックしてください。 このデバイス用のドラ<br>イバ ファイルを更新するには、 [ドライバの更新] をクリックしてください。 |   |
| ドライバ ファイルの詳細(0) ドライバの更新(0)                                                                                                |   |
| 閉じる キャンセル                                                                                                    |   |

10. [ 完了 ] を押すと、REX-9530 のプロパティ画面に戻ります。

11. 最後に、フロッピーディスクをドライブから抜きます。

以上でドライバの更新作業は終わりです。後述「SCSIユーティリティのインストール」 (☞ P 3-11)に進みます。

IBM ThinkPad560, 560E の場合は、必ず次の「アダプタの設定」(☞ P 3-9)で、「/BM」を設定してください。

#### アダプタの設定

REX-9530 のプロパティにあるアダプタの設定で REX-9530 の動作を細かく指定すること ができます。

アダプタの設定は以下の手順で行います。

**1.** Windows98 上から [ コントロールパネル ] の [ システム ] を開き、 [ デバイスマネー ジャ ] を選択します。

システムのプロパティ

プロパティ(<u>R</u>)

- デバイスマネージャの[SCSI コント ローラ]項目の左のプラス記号[+]を クリックして、[SCSI PC Card REX 9530]が表示されていることを確認し ます。
- [SCSI PC Card REX9530]を選択し[プ ロパティ]ボタンを押して、プロパテ ィウィンドウを開きます。
- 全般 デバイス マネージャ ハードウェア プロファイル パフォ ○ 接続別に表示(C) 種類別に表示(T) 🛄 コンピュータ 🗄 🎰 🙆 CD-ROM 🗄 🦠 POMCIA ソケット 🗄 🏈 SCSI בארם – א - 🔶 SCSI PC Card REX 9530 由・電 キーボード □ ● ▲ サウンド、ビデオ、およびゲームのコントローラ
   □ ● ● システム デバイス 亩 🖅 ディスク ドライブ 亩… 💻 ディスプレイ アダプタ 亩−町 ネットワーク アダプタ 🖮 🚭 ハード ディスク コントローラ 🗄 🚭 フロッピー ディスク コントローラ 曲… 🔊 ボート (COM / LPT) 甲… 🕥 マウス

更新(F)

削除(E)

- 4. [設定]タグを選択し、アダ プタの設定の画面に切り替え ます。
- 5. アダプタの設定の欄に REX-9530 の動作オプション文字列 を入力します。 設定できる動作オプション文 字列は、後述「REX-9530 の動 作オプション文字列」をご覧 ください。
- アダプタの設定の欄への入力 が終わったら、[OK]ボタン を押します。

| SCSI PC Card REX 9530のプロパティ 🛛 🕐 🔀                               |
|-----------------------------------------------------------------|
| 全般 設定 ドライバ リソース                                                 |
| SCSI PC Card REX 9530                                           |
| SCSLデバイス ドライバにコマンド ライン パラメータまたはスイッチが必要な場合<br>は、下のボックスに入力してください。 |
| アダプタの設定(S):                                                     |
|                                                                 |
|                                                                 |
|                                                                 |
|                                                                 |
|                                                                 |
|                                                                 |
|                                                                 |
|                                                                 |
| OK キャンセル                                                        |
#### REX-9530の動作オプション文字列

#### オプション書式

/BM /ASn /NDn /PARITYOFF

#### 各オプション

/BM

BM モード ( バイトアクセスモード ) の指定。

IBM ThinkPad560, 560E で使用する場合、必ずこの指定を入れてください。

/ASn

特定の機器と非同期モードでアクセスする指定です。

n には非同期モードアクセスする機器の SCSI-ID 番号を「0」~「6」の1桁の数字 で指定します。イメージスキャナ等で非同期モードしかサポートしていない SCSI 機 器をつなぐ場合や、同期モードで動作が不安定な場合に指定します。

このオプションは複数指定が可能です。また、「/AS」のみを指定すると接続された すべての機器に対して非同期モードアクセスをします。

/NDn

特定の機器に対して切断処理(ディスコネクト - リコネクト処理)を実行しない指 定です。

n には切断処理を実行しない機器の SCSI-ID 番号を「0」~「6」の 1 桁の数字で指 定します。

このオプションは複数指定が可能です。また、「/ND」のみを指定すると接続された すべての機器に対して切断処理を実行しません。

例) /ND4 /ND6 SCSI-ID 番号 4,6 に対して切断処理を実行しない指定 です。

/PARITYOFF

データ転送時にパリティチェックを無効にする指定です。

古い SCSI 機器でパリティチェックが有効だと正常に動作しない場合に指定してく ださい。

**例) /AS4 /AS6** SCSI-ID 番号 4,6 に対して非同期モードでアクセスする指定です。

# SCSI ユーティリティのインストール

SCSI フォーマットユーティリティ(RexFmt95),SCSI 機器接続確認ユーティリティ(WinSSC)のインストールを行います。

- 本製品に添付するドライバソフトウェアディスクをフロ ッピードライブに挿入して、デスクトップ画面の[マイ コンピュータ]からディスクのアイコンをダブルクリッ クします。
- 2. Setup95 のアイコンをダブルクリックしてインストーラ を起動します。
- 3. 画面の指示に従ってインストールを進めます。
- SCSI ユーティリティのインストールが正常に終了すると、 [スタート]ボタンから表示される[プログラム]メニ ューの中に[REX SCSI ユーティリティ]が追加されます。

各ユーティリティに関する説明は、「Windows95/98 用 SCSI ユーティリティについて」(@ P 7-1)をご覧ください。

| 📼 3.5 (ንቻ FD (A.) | _ 🗆          | ×  |
|-------------------|--------------|----|
| ファイル(E) 編集(E)     |              |    |
| 表示(ビ) ヘルプ(ビ)      |              |    |
|                   | - <b>v</b> j |    |
| Drives            | Inst         |    |
|                   |              |    |
|                   |              |    |
|                   |              |    |
| Setup95           |              |    |
|                   |              | •  |
|                   | ►            |    |
| 1 個のオブジェクトを選      | 択            | 11 |
|                   |              |    |

# SCSI 機器の接続と再起動

 SCSI PC カードの取り外し Windows98 のタスクバーにある PC カードのアイコン [SCSI PC Card REX 9530 の中止] を選択します。

右のように「安全に取りはずせます」と表 示された後に、SCSI PC カードを PC カード スロットから抜きます。

| SCSI PC ( | Card REX 9530 🛛 🔀  |
|-----------|--------------------|
| •         | このデバイスは安全に取りはずせます。 |
|           | OK                 |

- 前述の「SCSIケーブルの接続と SCSI機器の設定」(☞ P 2-4)にしたがって SCSI 機器を接続します。そして、SCSI機器の電源を入れます。
- **3.** そして、SCSI PC カードを再度 PC カードスロットに挿入します。 「ピポッ」という音がして自動的にドライバがロードされます。
- **4.** 最後に、 Windows98 を再起動します。

# ドライバの確認

ドライバが正しくインストールされているかの確認は以下の手順で行います。

- 1. Windows98 上から [ コントロールパネル ] の [ システム ] を開き、 [ デバイスマネー ジャ ] を選択します。
- 2.デバイスマネージャの「SCSI コントローラ」項目の左のプラス記号(+)をクリックして、 [SCSI PC Card REX 9530]が表示されていることを確認します。

| システムのプロパティ ?!>                                       |
|------------------------------------------------------|
| 全般 デバイス マネージャ ハードウェア プロファイル パフォーマンス                  |
| <ul> <li>● 種類別に表示(①)</li> <li>● 接続別に表示(②)</li> </ul> |
|                                                      |
| _ プロパティ(R) _ 更新(E) _ 削除(E) _ 印刷(N)                   |
| <br>OK キャンセル                                         |

3. 登録されていない場合は、次の確認をします。

「CD-ROM」「ディスクドライブ」「その他のデバイス」「不明なデバイス」等の項目 の左のプラス記号(+)をクリックして、 [SCSI PC Card REX 9530]が誤って登録され ていないか確認します。登録されている場合は、後述「REX-9530 が SCSI コントロー ラ以外に登録された場合(Windows95 / 98)」(『P 14-17)にしたがって、ドライ バを再登録してください。また、全く登録されていない場合も、ドライバを再登録し ます。

- [SCSI PC Card REX 9530]項目が2個以上登録されている場合、後述「REX-9530が2 個以上登録された場合(Windows95 / 98)」(☞ P 14-18)にしたがって、ドライ バを再登録してください。
- 5. [SCSI PC Card REX 9530]項目の先頭のアイコンに「!」「X」「?」表示があるか確 認します。
  - ・「!」表示がある場合は、リソースが競合しています。この場合は、後述の 「リソースの変更」(『 P 3-14)にしたがってリソースを変更します。

6. [SCSI PC Card REX 9530]のプ ロパティウィンドウを表示し て [ ドライバ ] を選択してド ライバが登録されているか確 認します。

| SCSI PC Card REX 9530 プロパティ 🛛 🤶 🗙                                                                                    |
|----------------------------------------------------------------------------------------------------|
| 全般 設定 ドライバ リソース                                                                                                    |
| SCSI PC Card REX 9530                                                                                                |
| 製造元: 9530RATOC                                                                                                    |
| 日付: 7-6-1998                                                                                                    |
| このデバイス用に読み込まれているドライバ ファイルの詳細を表示するに<br>は、[ドライバ ファイルの詳細]をクリックしてください。このデバイス用のドラ<br>イバ ファイルを更新するには、[ドライバの更新]をクリックしてください。 |
| ドライバ ファイルの詳細(D) ドライバの更新(U)                                                                                           |
| 閉じるキャンセル                                                                                                    |

「ドライバファイルの詳細」
 を押してドライバのバージョンを確認しておきます。

バージョンが「3.30」の場合 は、ドライバの更新が正しく 行われていません。 前述「ドライバの更新」(『P 3-4)にしたがって最新のドラ イバへ入れ替える必要があり ます。

| ドライバ ファイルの | 洋細 🔼 🔼 🔼                          | ٢ |
|------------|-----------------------------------|---|
| 不明         | なデバイス                             |   |
| ドライバ ファイル( | (D):                              |   |
| C:¥WINDO   | WS¥SYSTEM¥IOSUBSYS¥REX9530.MPD    |   |
| C:¥WINDO   | WS¥SYSTEM¥VMM32¥IOS.vxd           |   |
|            |                                   |   |
|            |                                   |   |
|            |                                   |   |
|            |                                   |   |
| 製造元:       | RATOC Systems, Inc.               |   |
| バージョン:     | 3.55                              |   |
| 著作権:       | Copyright (C) RATOC Systems, Inc. |   |
|            |                                   |   |
|            |                                   |   |
|            | ОК                                |   |
|            |                                   |   |

#### リソースの変更

ここでの作業は、REX-9530 が他のデバイスとの競合などによりリソースを変更する必要がある場合に行います。

デバイスとの競合などが発生していない場合は特に必要ありませんので、そのまま次へ 進みます。

- デバイスマネージャの「SCSI コントローラ」項目の左のプ ラス記号(+)をクリックして、 [SCSI PC Card REX 9530]を 選択してプロパティウィン ドウを開き、[リソース]タグ をクリックします。
- 2. [ 自動設定を使う(U)]の チェックを外します。
- 3. [基にする設定]を変更して 競合しない値を選択します。
- [OK]ボタンを押すと「ピポ ッ」という音がしてカードが 使用可能になります。

| SCSI PC Card REX 9530のプロパティ                   | ? ×   |
|-----------------------------------------------|-------|
| 全般   設定   ドライバ リソース                           |       |
| SCSI PC Card REX 9530                         |       |
| ▶ 自動設定を使う(11)                                 |       |
| 基にする設定(日): 基本設定 0000                          | 7     |
| リソースの種類 設定<br>1/O の範囲 0120 - 012F<br>割込み要求 03 |       |
| 設定の変更(Q)<br>競合するデバイス:                         |       |
| 競合はありません。                                     | 4     |
| OK                                            | キャンセル |

# SCSI 機器の確認

SCSI 機器を正しく認識しているかの確認は以下の手順で行います。

- 1. Windows98 上から[コントロールパネル]の[システム]を開き、[デバイスマネージャ]を選択します。
- 2. デバイスツリー表示の項目を確認します。

「CD-ROM」「ディスクドライブ」項目等の左のプラス記号(+)をクリックして、接続 機器のベンダー名(メーカ名)や型番が含まれているか確認します。

表示されていない場合は、SCSI機器の設定やSCSIケーブルの接続を確認してください。

本製品添付のドライバソフトウェアディスクに含まれる「WINSSC」コマンドでも接続 機器を確認できます。詳しくは、後述の「WinSSC - Windows95/98用SCSI機器接続確 認ユーティリティ」(『 P 7-3)をご覧ください。

# 4 . Windows95 での REX-9530 のインストール

ここでは、すでに Windows95 が動作しているパソコンで SCSI PC カードを使用するた めのドライバのインストール方法について説明します。 ただし、ご使用になる環境によっては、本書の手順どおりにインストールできない場 合もありますのであらかじめご了承ください。また、「Windows95/Windows98 上での制 限」(『P1-5)も必ずご覧ください。本書以外にも Windows95 に含まれる README ファ イルや HELP ファイルで PC カード、CD、ディスクに関連した記述があります。そちら の方もあわせてご覧ください。

Windows95をこれからインストールする場合には、後述「SCSI PCカードで Windows95をインストールする」(☞ P5-1)をご覧ください。

### デバイスマネージャによる空き IRQ の確認

- Windows95 を起動します。
   SCSI PC カードを抜いた状態でパソコンを起動します。
- [スタート]ボタンから表示される[設定]メニューの中にある[コントロールパネル]を起動します。
- 3. コントロールパネルの[システム]を開き、[デバイスマネージャ]を選択します。
- デバイスツリーの一番上の項目[コンピュータ]をダブルクリックして[コンピュ ータのプロパティ]を表示します。
   そして、00~15で非表示の番号があるか確認します。

NEC PC-9800 シリーズの例

| コンビュータのフ      | <u>በ</u> ለ ንጉ                                | ? ×      |
|---------------|----------------------------------------------|----------|
| リソースの暴        | 〒   リソースの予約                                  |          |
| ● 割り<br>● 1/0 | 込み要求(IRQ) (B)                                |          |
| 設定            | 現在のハートウェア                                    |          |
| 00 📃          | ୬ステム ダイマー                                    |          |
| <b>8</b> 301  | NEC PC-9800 シリーズキーボードまたlま 98 スタンダードキーボード(95) |          |
| 902           | スタンダート゛ディスフプレイ アタラブタ (9821 シリースウ             |          |
| <b>2</b> 03   | NEC PC-9821NR-B05                            |          |
| <b>J</b> 04   | 通信木~— ト サホ~— ト 115.2Kbps(COM1)               |          |
| <b>三</b> 07   | プログラミング可能な割り込みコントローラ                         |          |
| 80 🛄          | 数値データ フロセッサ                                  |          |
| <b>3</b> 09   | スタンダート IDE ハート ディスクコントローラ                    | <b>-</b> |
|               |                                              |          |
|               |                                              |          |
|               | ОК                                           | キャンセル    |

上記例では IRQ05, IRQ06 が非表示のため、REX-9530 のインストールが可能です。

この画面で1個以上の非表示の番号があれば、REX-9530のインストールは可能で す。しかし、00~15がすべて表示されている場合は、まず必要ないデバイスを使用 不可にする必要があります。パソコンによってはBIOS設定でデバイスを使用しない 設定にする必要があります。上記の例では、IRQ03やIRQ04が該当します。

# ドライバのインストール

- PC カードスロットへ SCSI PC カードを挿入します。 前述の「SCSI PC カードの PC カードスロットへの装着」(☞ P2-3)にしたがって 挿入します。
- 2. ドライバを登録するための画面が表示されますが、Windows95のバージョンによって表示される画面が少し異なります。

| 表示画面             | Windows95 のバージョン      |
|------------------|-----------------------|
| デバイスドライバウィザードの画面 | 4.00.950 B(95B, OSR2) |
| 新しいハードウェアの検出画面   | 4.00.950, 4.00.950a   |

Windows95 のバージョンは、[コントロールパネル]の[システム]を開き、[情報]画面のシステムの項目で確認できます。

「デバイスドライバウィザード」や「新しいハードウェアの検出」の画面が表示 されずに「CardWizard による検知」という画面が表示された後、下の「インス トール方法を選択」という画面が表示される場合があります。

| OardMizerdat、以方な内(コ) うりアント フレインストールコンホーネンを検出できませんでした。カードにメーカのディスクが添付されている場合は、次の(ディスクを所有)を選択してください。ディスクを所有していないが、カードがモディスク       OK         有)を選択してください。ディスクを所有していないが、カードがモディムかハードディスク(ATAFライン)であることがわかっている場合は、[スタンダードモディスクとしてインストール]を選択してください。その他の場合は、       ヘルフ(山)         ることがわかっている場合は、[スタンダードモディムとしてインストール]または       ヘルフ(山)         「スタンダード・ディスクとしてインストール]を選択してください。その他の場合は、       ヘルフ(山)         OardSoftモードを使用]を選択してください。この操作を中止すると、このカードにはドライバがインストールされません。       ヘルフ(山)         ・       ・         ・       ・         ・       ・         ・       ・         ・       ・         ・       ・         ・       ・         ・       ・         ・       ・         ・       ・         ・       ・         ・       ・         ・       ・         ・       ・         ・       ・         ・       ・         ・       ・         ・       ・         ・       ・         ・       ・         ・       ・         ・       ・         ・       ・         ・       ・         ・       ・         ・       ・ <tr< td=""></tr<> |
|----------------------------------------------------------------------------------------------------|

この場合、後述「CardWizard (CardWorks)の画面が起動する場合」( @ P4-6) をご覧ください。

 「デバイスドライバウィザード」「新しいハードウェアの検出」 「CardWizard」の画面等が表示されない場合は、16ビットモードのカード サービスが動作している可能性があります。 この場合、[PCカードウィザード]を実行してPCカードサポートに必要な 32ビットWindowsドライバをインストールしてください。 [PCカード]アイコンがない場合、[PCMCIAコントローラ]を[ハードウ ェアウィザード]から登録してください。
 SCSIコントローラは、[ハードウェアウィザード]からは登録しないでく

Windows95 のバージョンによってインストール手順が若干異なりますのでそれぞれ について説明します。

ださい。

デバイスドライバウィザードの画面の場合 - Windows95B/95C(OSR2.x)

デバイスドライバウィザードの画面が表示される場合、以下の手順でインストールします。

1. 本製品に添付するドライバソフトウェアディスクをフロッピードライブに挿入して[次へ]ボタンを押します。

| デバイス ドライバ・ウィザード |                                                                                                    |
|-----------------|----------------------------------------------------------------------------------------------------|
| デバイス ドライバ・ウィザード | このウィザードで、)次のインストールができます。<br>RATOC System IncSCSI2 CARD 37<br>最新のドライバをローカル ドライブ、ネットワークおよびインターネットから検<br>出します。<br>このデバイスに付属のフロッピー ディスクまたは CD-ROM がある場合<br>は挿入してください。<br>更新されたドライバを自動的に検出することをお勧めします。 D次<br>へ」を別ックすると自動検出が始まります。 |
|                 | < 戻る(B) (次へ) キャンセル ()                                                                                                    |

**2.** 下のように「このデバイス用の更新されたドライバが見つかりました」と画面に表示されます。ここで[完了]ボタンを押します。

| デバイス ドライバ ウィザード |                                                                     |
|-----------------|---------------------------------------------------------------------|
|                 | このデバイス用の更新されたドライバが見つかりました。                                          |
|                 | SCSI PC Card REX 9530                                               |
|                 | このドライバを使用する場合は、[完了] を押してください。 別の<br>ドライバを検索したい場合は、[場所の指定] を押してください。 |
| 8.8             | ドライバの場所                                                             |
| <u></u>         |                                                                     |
| $\sim$          | 場所の指定②…                                                             |
|                 |                                                                     |
|                 | < 戻る( <u>B</u> ) 完了 キャンセル                                           |

3. 下の確認画面が表示される場合がありますが、これは REX-9530 添付のドライバディスクのことですので、そのまま [OK] ボタンを押します。

| ディスクの挿 | λ                                                                 |
|--------|-------------------------------------------------------------------|
| 8      | 'REX SOSI PC Card Setup Disk' うべルの付いたディスクを挿入して [OK] を押してくださ<br>い。 |
|        |                                                                   |

4. さらに下のように「ファイル REX9530.MPD が見つかりませんでした」と画面に表示 される場合もあります。

| 7ァイルのコ   |                                                            | ×              |
|----------|------------------------------------------------------------|----------------|
| <b>_</b> | REX-9530 SCSI-2 PC Card 上のファイル<br>REX9530.MPD が見つかりませんでした。 | ОК             |
| _        | REX-9530 SCSI-2 PC Card を選択したドライバニ入<br>れて、[OK] を押してください。   | キャンセル          |
|          | a- // @akt =/0)                                            | スキッフ*⑤         |
|          |                                                            | 詳細( <u>D</u> ) |
|          |                                                            | 参照( <u>B</u> ) |

5. この場合は、ファイルのコピー元の欄にフロッピーディスクのドライブ名に「:」 と「¥」をつけて入力します。

| パソコンの機種          | コピー元 |
|------------------|------|
| PC/AT 互換機        | A:¥  |
| NEC PC-9821 シリーズ | C:¥  |

- 6. [完了]または[OK]ボタンを押すと、フロッピーディスクからドライバのコピー が始まります。
- 7. コピーが終わってしばらくすると、「ピポッ」という音がして SCSI PC カードが使 用可能になります。
- 8. 最後に、フロッピーディスクをドライブから抜きます。

以上でドライバのインストールは終わりです。後述「SCSI ユーティリティのインスト ール」(☞ P4-9)に進みます。

#### 新しいハードウェアの検出画面の場合

新しいハードウェアの検出画面が表示される場合、以下の手順のインストールします。

- 1. 新しいハードウェアを登録するための画面が表示されます。
  - 「ハードウェアの製造元が提供するドライバ」を選択して[OK]ボタンを押します。

| 新しいハートウェア                         | × |
|-----------------------------------|---|
| RATOC System IncSCSI2 CARD 37     |   |
| 新ししいートウェア用にインストールするトライハを選択してください。 |   |
| C Windows 標準のドライパ( <u>m</u> )     |   |
| ○ ハードウェアの製造元が提供するドライバ(M)          |   |
| ○ 一覧から選ぶ(S)                       |   |
| ○ ドライハをインストールしない(D)               |   |
| OK キャンセル ヘルフ (H)                  |   |

2. 次にドライバディスクを指定する画面が表示されます。

本製品に添付のドライバソフ トウェアディスクをフロッ ピードライブに挿入します。 「配布ファイルのコピー元」 の欄にフロッピーディスクの ドライブ名に「:」と「¥」 をつけて入力します。ただし、 NEC PC-9821Ne と EPSON PC(98

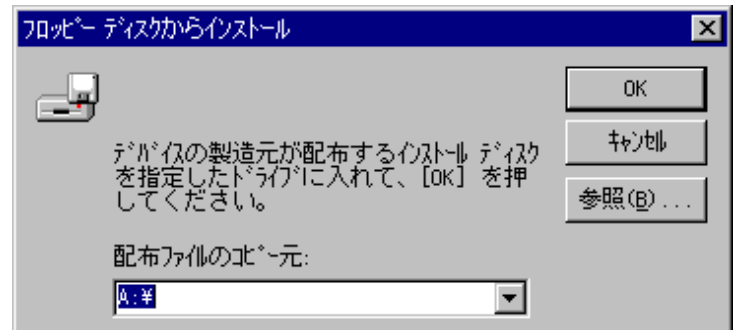

互換機)の場合は、下表のパス名を入力します。

| パソコンの機種                              | コピー元           |
|--------------------------------------|----------------|
| PC/AT 互換機                            | A:¥            |
| NEC PC-9821 シリーズ(PC-9821Ne は除く)      | C:¥            |
| NEC PC-9821Neのみ(PC-9821Ne2, Ne3 は除く) | C:¥98¥PC9821Ne |
| EPSON PC (98 互換機)                    | C:¥EP          |

3. [OK]ボタンを押すと、次のドライバ選択画面が表示されます。

| ለ-ኑንェア ሳ  | v₩~-M                                                                       |
|-----------|-----------------------------------------------------------------------------|
| ¢         | ハートウェアの製造元とモデルを選んでください。一覧にない場合、またはインストール ディスク<br>をお持ちの場合は、【ディスク使用】を押してください。 |
|           | それでも表示されない場合は、[戻る] を押して別の種類を選択してください。 [その他<br>のデバイス] を選ぶとすべてのハートウェアが表示されます。 |
| - モデル(D): |                                                                             |
|           | Card REX 9530                                                               |
|           | <b>ディスク使用(H)</b>                                                            |
|           | < 戻る(B) 次へ > キャンセル                                                          |

[SCSI PC Card REX 9530]を選択して[次へ>]ボタンを押すと、フロッピーディ スクからドライバのコピーが始まります。

- コピーが終わってしばらくすると、「ピポッ」という音がして SCSI PC カードが使用可能になります。
- 5. 最後に、フロッピーディスクをドライブから抜きます。

以上でドライバのインストールは終わりです。後述の「SCSI ユーティリティのインス トール」( @ P4-9)に進みます。

| CardWizard(CardWorks)の画面が起動する場合                                                                                                    | 1                       |
|----------------------------------------------------------------------------------------------------|-------------------------|
| CardWizard(CardWorks)の画面が表示される場合、以下の手順で <sup>、</sup><br>1. 「インストール方法を選択」の画面で「カードメーカが提供<br>を選択して、[OK]を押します。                                                                                                    | インストールします。<br>したディスクを所有 |
| インストール方法を選択                                                                                                    | ×                       |
| OardMizardは、システム内にプラグアンドプレイインストールコンボーネントを検出できませんでした。カード「にメーカのディスクが添付されている場合は、次の「ディスクを所有]を選択してください。ディスクを所有していないが、カードがモデムか<br>ハードディスク(ATAFライブ)であ<br>ることがわかっている場合は、「スタンダードモデムとしてインストール」または<br>「スタンダードハードディスクとしてインストール」を選択してください。その他の場合は、<br>「OardSoftモードを使用]を選択してください。この操作を中止すると、このカード<br>にはドライバがインストールされません。 | OK<br>ትዮንቲሌ<br>ላሌን"ው    |
| ● ホートメーカが提供したティスクを所有                                                                                                    |                         |
| ○ スタンダード"モデ"ムとしてインストール                                                                                                    |                         |
| ○ スタンダート・ハード・ディスク (ATAディスク) としてインストール                                                                                                    |                         |
| ○ Cardsoftモードを使用                                                                                                    |                         |

2. 次にドライバディスクを指定する画面が表示されます

| 本製品に添付のドライバ |
|-------------|
| ソフトウェアディスクを |
| フロッピードライブに挿 |
| 入します。       |
| 入力覧にディスクを挿入 |
| したドライブ名を入力し |
| ます。         |

| ディスクインストール                   |                     | × |
|------------------------------|---------------------|---|
| 選択したドラインにメーカのインストールディスクを挿入し、 | ок                  |   |
| LOK」は、タンをクリックしてください。         | ₹ <del>1</del> 7/20 |   |
|                              | ^ <b>//</b> 2`(∰)   |   |
|                              | 参照④                 |   |
|                              |                     |   |
| <b>A</b> ¥                   |                     |   |
|                              |                     |   |

- 3. REX-9530 を新しいハードウェアとして検出します。
- 4. 下の確認画面が表示される場合がありますが、これは REX-9530 添付のドライバデ ィスクのことですので、そのまま [OK] ボタンを押します。

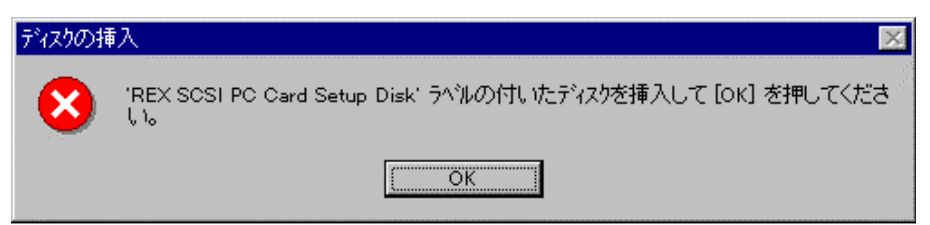

5. さらに下のように「ファイル REX9530.MPD が見つかりませんでした」と画面に表示

| される場合もあ<br><sup>います</sup> | ファイルのコ | t~-                                                        | X                |
|---------------------------|--------|------------------------------------------------------------|------------------|
| 再度、ディスクを                  | -      | REX-9530 SCSI-2 PC Card 上のファイル<br>REX9530.MPD が見つかりませんでした。 | ОК               |
| がたいたいです。<br>ブ名を入力しま<br>す。 |        | REX-9530 SCSI-2 PC Card を選択したドライア1こ入<br>れて、[OK] を押してください。  | キャンセル            |
|                           |        |                                                            | スキッフ <u>(S</u> ) |
|                           |        | ファイルのユビー元( <u>C</u> ):                                     | 詳細( <u>D</u> )   |
|                           |        |                                                            | 参照( <u>B</u> )   |

6. ドライバのコピーが終わると、CardWizard によって REX-9530 が認識されている画 面が表示されます。

以上でドライバのインストールは終わりです。後述「SCSI ユーティリティのインスト ール」(『 P4-9)に進みます。

# アダプタの設定

REX-9530のプロパティにあるアダプタの設定でREX-9530の動作を細かく指定すること ができます。

システムのフ゜ロハ゜ティ

● 種類別に表示①

🔷 ጋንድ ፲-ጵ

アダプタの設定は以下の手順で行います。

- Windows98 上から[コントロールパネ ル]の[システム]を開き、[デバイス マネージャ]を選択します。
- デバイスマネージャの[SCSI コントロ ーラ]項目の左のプラス記号[+]をク リックして、[SCSI PC Card REX 9530] が表示されていることを確認します。
- [SCSI PC Card REX9530]を選択し[プロパティ]ボタンを押して、プロパティウィンドウを開きます。
- 4. [設定]タグを選択し、アダ SO プタの設定の画面に切り替え ます。
- 5. アダプタの設定の欄に REX-9530 の動作オプション文字 列を入力します。 設定できる動作オプション文 字列は、後述「REX-9530 の動 作オプション文字列」をご覧 ください。
- アダプタの設定の欄への入力 が終わったら、[OK]ボタン を押します。

| > トロ<br>] をク<br>9530 ]<br>す。<br>→ [ プ<br>パティ |                                       | -う<br>い-う<br>)<br>更新(E) | 肖·J除( <u>E</u> ) |
|----------------------------------------------|---------------------------------------|-------------------------|------------------|
| SI PC Card I                                 | REX 9530 <i>0</i> /ን"[፲ノነ՞ティ          |                         | ? ×              |
| 情報 設定                                        | [ ] [F]=7.1 [ J]Y=2.]                 |                         |                  |
| 。<br>。                                       |                                       |                         |                  |
|                                              |                                       |                         |                  |
| scsi デバイ<br>下のボックス                           | ストライハキニコマント・ライン ハ・ラメータヨ<br>に入力してください。 | またはスイッチが必ら              | 要な場合は、           |
| アダブダの設                                       | 定( <u>S</u> ):                        |                         |                  |
|                                              |                                       |                         |                  |
|                                              |                                       |                         |                  |
|                                              |                                       |                         |                  |
|                                              |                                       |                         |                  |
|                                              |                                       |                         |                  |
|                                              |                                       |                         |                  |
|                                              |                                       |                         |                  |
|                                              |                                       |                         |                  |
|                                              |                                       | ОК                      | キャンセル            |

情報 デバイスマネージャ ハートウェア環境 ハウォーマンス

C SCSI PC Card REX 9530

○ 接続別に表示(<u>c</u>)

#### REX-9530 の動作オプション文字列

#### オプション書式

/BM /ASn /NDn /PARITYOFF

#### 各オプション

/BM

BM モード(バイトアクセスモード)の指定。 IBM ThinkPad560,560E で使用する場合、必ずこの指定を入れてください。

/ASn

特定の機器と非同期モードでアクセスする指定です。

nには非同期モードアクセスする機器のSCSI-ID番号を「0」~「6」の1桁の数字で指定します。イメージスキャナ等で非同期モードしかサポートしていないSCSI機器をつなぐ場合や、同期モードで動作が不安定な場合に指定します。 このオプションは複数指定が可能です。また、「/AS」のみを指定すると接続され

/NDn

特定の機器に対して切断処理(ディスコネクト - リコネクト処理)を実行しない 指定です。

n には切断処理を実行しない機器の SCSI-ID 番号を「0」~「6」の1桁の数字で指 定します。

このオプションは複数指定が可能です。また、「/ND」のみを指定すると接続されたすべての機器に対して切断処理を実行しません。

例) /ND4 /ND6 SCSI-ID 番号 4,6 に対して切断処理を実行しない指定です。

/PARITYOFF

データ転送時にパリティチェックを無効にする指定です。 古いSCSI機器でパリティチェックが有効だと正常に動作しない場合に指定してく ださい。

たすべての機器に対して非同期モードアクセスをします。 **例) /AS4 /AS6** SCSI-ID 番号 4,6 に対して非同期モードでアクセス する指定です。

# SCSI ユーティリティのインストール

SCSI フォーマットユーティリティ (RexFmt95), SCSI 機器接続確認ユーティリティ (WinSSC)のインストールを行います。

- 本製品に添付するドライバソフトウェアディスクをフ ロッピードライブに挿入して、デスクトップ画面の[マ イコンピュータ]からディスクのアイコンをダブルクリ ックします。
- 2. Setup95 のアイコンをダブルクリックしてインストーラ を起動します。
- 3. 画面の指示に従ってインストールを進めます。
- SCSI ユーティリティのインストールが正常に終了すると、[スタート]ボタンから表示される[プログラム] メニューの中に[REX SCSI ユーティリティ]が追加されます。

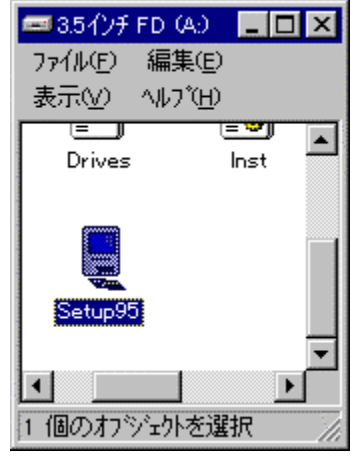

各ユーティリティに関する説明は、「7. Windows95/98 用 SCSI ユーティリティについて」( @ P7-1)をご覧ください。

# SCSI 機器の接続と再起動

 SCSI PC カードの取り外し Windows95のタスクバーにある PC カードの アイコン [SCSI PC Card REX 9530の中止] を選択します。 「安全に取りはずせます」と表示された後 に、SCSI PC カードを PC カードスロットか ら抜きます。

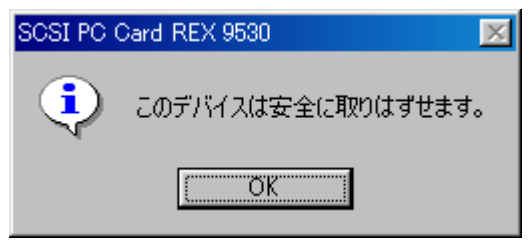

- 2. 前述の「SCSI ケーブルの接続と SCSI 機器の設定」(☞ P2-4)にしたがって SCSI 機器を接続します。そして、SCSI 機器の電源を入れます。
- **3.** そして、SCSI PC カードを再度 PC カードスロットに挿入します。 「ピポッ」という音がして自動的にドライバがロードされます。
- **4.** 最後に、 Windows95 を再起動します。

# ドライバの確認

ドライバが正しくインストールされているかの確認は以下の手順で行います。

- **1.** Windows95 上から [ コントロールパネル ] の [ システム ] を開き、 [ デバイスマネ ージャ ] を選択します。
- 2. デバイスマネージャの「SCSI コントローラ」項目の左のプラス記号(+)をクリック して、 [SCSI PC Card REX 9530]が表示されていることを確認します。

| シℷテムのプロパティ                                                                                                    | ? × |
|----------------------------------------------------------------------------------------------------|-----|
| 情報 デバイスマネージャ ハートウェア環境 ハウォーマンス                                                                                                    |     |
| <ul> <li>● 種類別に表示(T)</li> <li>● 接続別に表示(C)</li> </ul>                                                                                                    |     |
| <ul> <li>PCMCIA ソケット</li> <li>SCSI コントローラ</li> <li>SCSI PC Card REX 9530</li> <li>SCSI PC Card REX 9530</li> <li>SCSI PC Card REX 9530</li> <li>SCSI F<sup>1</sup>/7</li> <li>SCSI F<sup>1</sup>/7</li> <li>SCI F<sup>1</sup>/7</li> <li>SCI F<sup>1</sup>/7<th></th></li></ul> |     |
| 2 <sup>°</sup> ロハ <sup>*</sup> ティ( <u>R</u> ) 更新( <u>E</u> ) 削除( <u>E</u> ) 印刷( <u>N</u> )                                                                                                    |     |
| ОК <b>+</b> +уъл                                                                                                    |     |

3. 登録されていない場合は、次の確認をします。

「CD-ROM」「ディスクドライブ」「その他のデバイス」「不明なデバイス」等の項 目の左のプラス記号(+)をクリックして、 [SCSI PC Card REX 9530]が誤って登録 されていないか確認します。登録されている場合は、後述「REX-9530 が SCSI コン トローラ以外に登録された場合(Windows95 / 98)」(\* P14-17)にしたがって、 ドライバを再登録してください。また、全く登録されていない場合も、ドライバを 再登録します。

Windows95B(OSR2)の場合、[その他のデバイス」の中に「?PCMCIA Card Services」,「?PCMCIAカードサービス」という項目が表示されていますが、 「?」マークはエラーではありません。 この項目は、絶対に削除しないでください。誤って削除するとPCカードが使 用できなくなりますので、注意してください。

- 4. [SCSI PC Card REX 9530]項目が2個以上登録されている場合、後述「REX-9530が2個以上登録された場合(Windows95 / 98)」(☞ P14-18)にしたがって、ドライバを再登録してください。
- 5. [SCSI PC Card REX 9530]項目の先頭のアイコンに「!」「X」「?」表示があるか確 認します。
  - ・「!」表示がある場合は、リソースが競合しています。この場合は、後述 の「リソースの変更」にしたがってリソースを変更します。
- 6. [SCSI PC Card REX 9530]のプロパティウィンドウを表示してドライバが登録され ているか確認します。
  - ・Windows95B(OSR2)より古い Windows95の場合、[ドライバ]タグをクリックして[ドライバファイル(D)]のリストに[REX9530.MPD]が表示されていることを確認します。
  - Windows95B(0SR2)の場合、
     右の画面のように「このデ
     バイスには、ドライバファ
     イルが必要でないか、また
     は読み込まれていませ
     ん」と表示されますが、こ
     れで正常です。

| SCSI PC Card REX   | 9530/07 ቢነን ፑብ   |           | ? ×    |
|--------------------|------------------|-----------|--------|
| 情報   設定            | ·`ライハ´   リソース    |           |        |
| Scsi               | PC Card REX 9530 |           |        |
| 製造元:               | 情報なし             |           |        |
| 日付:                | 10- 3-1996       |           |        |
| ለ∿−ን*∎Σ:           | 情報なし             |           |        |
| このデッバイスに<br>ていません。 | ∃ቴ、ドライバファイルが必ቜ   | 更でないか、または | 読み込まれ  |
| ]                  | ドライバ ファイルの詳細     | D         | の更新(1) |
|                    |                  | ОК        | キャンセル  |

・確認したら、[OK]ボタンを押してデバイスマネジャのウィンドウに戻ります。 ・[ドライバ]タグが表示されていない場合は、ドライバを再登録してください。

#### リソースの変更

ここでの作業は、REX-9530 が他のデバイスとの競合などによりリソースを変更する必要がある場合に行います。

デバイスとの競合などが発生していない場合は特に必要ありませんので、そのまま次 へ進みます。

- デバイスマネージャの「SCSI コントローラ」項目の左のプ ラス記号(+)をクリックして、 [SCSI PC Card REX 9530]を選 択してプロパティウィンドウ を開き、[リソース]タグをク リックします。
- **2.** [ 自動設定(U)]のチェック を外します。
- [基本設定の登録名]を変更 して競合しない値を選択しま す。
- [OK]ボタンを押すと「ピポ ッ」という音がしてカードが 使用可能になります。

| SCSI PC Card REX 9530のプロパティ                      | ? ×      |
|--------------------------------------------------|----------|
| 情報 設定 ドライバ リソース                                  |          |
| SCSI PC Card REX 9530                            |          |
|                                                  |          |
| リソースの種類 設定<br>1/0 ボート アトレス 0120 - 012F<br>IRQ 05 |          |
| 設定の登録名(B): 基本設定 0000<br>設定の変更(C) ▼ 自動設定(U)       | 7        |
| 競合するデバイス:<br>競合なし                                | <u> </u> |
|                                                  | T        |
| ОК                                               | キャンセル    |

#### SCSI 機器の確認

SCSI 機器を正しく認識しているかの確認は以下の手順で行います。

- Windows95 上から[コントロールパネル]の[システム]を開き、[デバイスマネ ージャ]を選択します。
- 2. デバイスツリー表示の項目を確認します。

「CD-ROM」「ディスクドライブ」項目等の左のプラス記号(+)をクリックして、接 続機器のベンダー名(メーカ名)や型番が含まれているか確認します。

表示されていない場合は、SCSI機器の設定や SCSI ケーブルの接続を確認してください。

本製品添付のドライバソフトウェアディスクに含まれる「WINSSC」コマンドでも接 続機器を確認できます。詳しくは、後述の「WinSSC - Windows95//98用SCSI機器接 続確認ユーティリティ」(『 P7-3)をご覧ください。

# 5 . SCSI PC カードで Windows 95 をインストールする

ここでは、Windows3.1からWindows95へアップグレードする作業にSCSIPCカードを 使用する場合について説明します。

SCSI PCカードに接続されたディスクへWindows95をインストールする ことはできませんのでご注意ください。

SCSI PCカードに接続したCD-ROMを使用してWindows95へアップグレードするには次の インストール作業が必要です。

1.Windows3.1上で SCSI PC カードに接続した CD-ROM が使用できるようにする。

PC カードスロットが Windows3.1 上で使用できるようにします。 必要であればカードサービスのインストールを行います。

SCSI PC カード、CD-ROM が Windows3.1 上で使用できるようにします。 本製品添付の Windows3.1 用のインストーラを使用して行います。

2 .SCSI 機器の接続

CD-ROM ドライブの設定、SCSI ケーブルの接続後、電源を入れます。 詳しくは、前述「SCSI ケーブルの接続と SCSI 機器の設定」(\*P2-4)をご覧 ください。

パソコンを再起動して CD-ROM が読み出せることを確認します。

# 

3. Windows95 のインストールをする。

CD-ROM ドライブに Windows95 の CD-ROM をセットして Windows95 のインストー ルプログラムを起動します。

インストール途中で本製品添付のドライバソフトウェアディスクからドライ バを読み込ませます。

# $\checkmark$

4.インストールが終了したら、Windows95の再起動で終了です。

MS-DOSのみがインストールされている環境からWindows95をインストールす る場合は、後述「添付のインストーラを使用しない場合」( P14-6)にある 手順でDOS用のドライバ類をインストール後、「SCSIケーブルの接続とSCSI機 器の設定」( P2-4)から順に作業してください。

#### DOS/Windows3.1での準備

まず最初に、Windows3.1上で CD-ROM が使用できる状態にします。

#### Windows3.1上でのインストーラの実行

- **1.** 最初に、Windows3.1 を起動します。
- 2. プログラムマネージャの[アイコン(F)]メニューの[ファイル名を指定して実行] を選択します。
- SCSI PC Card Install 3. [コマンドライン(C):]の入力覧に 「A:¥SETUPW31.EXE」を入力して インストールを開始します。 「OK」ボタンを押します。 ご使用の機種を選択して下さい。 インストーラが起動したら画面の ○ EPSON NOTE ○ NEC-98 NOTE ○ DOS/V NOTE 指示にしたがって作業を進めます。 4. インストールが正常に終了したら、 OK Windows3.1 を終了します。
  - CD-ROM ドライブの設定と接続
- 1. SCSI PC カードの装着、各ケーブルの接続、CD-ROM ドライブの設定後、CD-ROM ドラ イブの電源を入れて、パソコン本体を再起動(リセット)します。 CD-ROM ドライブに添付のドライバ等のソフトウェアをインストールする必要はあり ません。

中止

- SCSIカードの装着やケーブルの接続については、前述の以下の項をご覧ください。
- ・「SCSI PCカードのPCカードスロットへの装着」(@ P2-3)
- ・「SCSIケーブルの接続とSCSI機器の設定」(@ P2-4)
- 2. パソコン再起動後、Windows3.1 を起動してファイルマネージャから CD-ROM ドライ ブを確認します。

#### CD-ROM ドライブが認識されない場合

ファイルマネージャから CD-ROM ドライブが確認できない場合、Windows3.1 を終了して DOS に戻り、本製品添付のドライバソフトウェアディスクに含まれる SSC コマンドを実 行して次のことを確認してください。

| SSC の実行結果          | 確認事項                          |
|--------------------|-------------------------------|
|                    | Windows3.1 を起動する前に MSCDEX でドラ |
| CD-ROM を認識している場合   | イブが割り当てられているか AUTOEXEC.BAT    |
|                    | の記述を確認します。                    |
| 「ASPI マネジャが登録されていま | PC カードの装着や CONFIG.SYS の記述を確   |
| せん」と表示された場合        | 認します。                         |
| CD-ROM を認識しない場合    | CD-ROM ドライブの設定や SCSI ケーブルの    |
|                    | 接続等を確認します。                    |

詳しくは、後述の「SSC.EXE - SCSI機器接続確認コマンド」(☞ P12-11)および 「13. DOS/Windows3.1 用 SCSI 関連ドライバについて」 ( ☞ P13-1 ) をご覧ください。

# Windows 95 のインストール

Windows3.1 上で CD-ROM が使用できる状態になったら、Windows95 のインストールを進めます。

#### Windows95 のインストールの開始

- **1.** Windows 3.1 を起動します。
- 2. プログラムマネジャの[アイコン(F)]メニューの[ファイル名を指定して実行]を選択します。
- 3. コマンドライン(C):の入力覧に「D:¥SETUP」を入力して OK ボタンを押します。 この例では、ドライブ「D:」が CD-ROM ドライブに割り当たっているものとして説明

**しています。** Windows95のインストーラが起動したら画面の指示にしたがって作業を進めていきます。 ファイルのコピーが終了したら Windows95 が起動して Windows95 のセットアップが実 行されます。

Windows95のセットアップが終了すると、以下の表示となる場合があります。

| ₩indows の起動 |            |         |           |
|-------------|------------|---------|-----------|
| コンピュータは最適な  | なパ フォーマンスが | 実行できるよう | うに設定されていな |
| いようです。こ     | の問題に関す     | る詳しい情報  | を参照しますか?  |
|             | はい(Y)      | いいえ(N)  |           |

この時点では、まだ 16 ビット版の PCMCIA ドライバおよび ASPI マネジャ等が登録され ているためですが、[いいえ]をクリックしてこのまま作業を進めてください。

PC カード(PCMCIA) プロパティの設定

- コントロールパネルを開きます。
   [スタート] [設定(S)] [コントロールパネル(C)]メニューで開きます。
- コントロールパネルの中の[システム]を起動します。
   [システム]アイコンをダブルクリックします。
- デバイスマネジャを開きます。
   [デバイスマネジャ]タグをクリックするとデバイスツリー表示に切り替わります。

システムのフロハティ

種類別に表示(T)

|⊡--@詹 キーボート'

システム デバイス

🔷 コンピュータ

情報 デバイスマネージャ ハートウェア環境 ハウォーマンス

🔈 PCIC または互換 PCMCIA コントローラ

サウンド、ビデオ、およびケームのコントローラ

接続別に表示(C)

4. PCMCIA のプロパティの設定画面を開きます。

[PCIC または互換 PCMCIA コン トローラ]または[NEC PCMCIA Controller]をダブルクリック するとプロパティ画面が表示 されます。

PCMCIA コントローラの項目が 表示されていない場合は、

表示されていない場合は、 ━━━━<sup>⊥</sup> ̄ ー^ ーヒ レー イー^ [PCMCIA ソケット]をダブルクリックして表示させてください。

÷ 👯

 デバイス使用の設定 画面下の[デバイスの使 用]にある「 Original Configuration(使用中)」 または「 Undocked(使 用中)」の先頭の をチェ ックします。

| PCIC または互換 PCMCIA コントローラのフロハディ ? 🛛             |
|------------------------------------------------|
| 情報 トライバ リソース                                   |
| PCIC または互換 PCMCIA コントローラ                       |
| デバイスの種類: PCMCIA ソケット                           |
| 製造元: (スタンダードPCMCIA ドライバ)                       |
| ハートウェアのバージョン: 情報なし                             |
| デバイスの状態                                        |
| このデバイスは正常に動作しています。                             |
| - デバイスの使用<br>このデバイスを使用する設定のチェックボックスに印を付けてください。 |
| ☑Original Configuration (使用中)                  |
| OK キャンセル                                       |

最後に、[OK]ボタンをクリックすると次の PC カード(PCMCIA)ウィザードの画面が表示されます。

| PC カード(PCMCIA)ウィザードの起動 |                                                                                                    |
|------------------------|----------------------------------------------------------------------------------------------------|
| PC カートኚPCMCIA) ウィザート   |                                                                                                    |
|                        | PC カード(PCMCIA) ウィザードへようこそ。<br>このウィザードでは、既存の PCMCIA ドライバを削除することがで<br>きます。(既存の PC カード ドライバは、32 ビット Windows ドライバと<br>競合する可能性があります) また、PC カードのサポートに必要な<br>32 ビット Windows ドライバをインストールします。<br>PC カードドライバのサポートを設定するために、PC カードが一時的<br>に使用不可になります。このサポートに必要なファイルをユピーする場<br>合に PC カード (ネットワーク カード、CD-ROM 接続の SCSI カードなど) を<br>Windows のインストールに使っていますか?                                                                                                    |
|                        | (11)(2) (三11)(2) (三11)(2) </th |

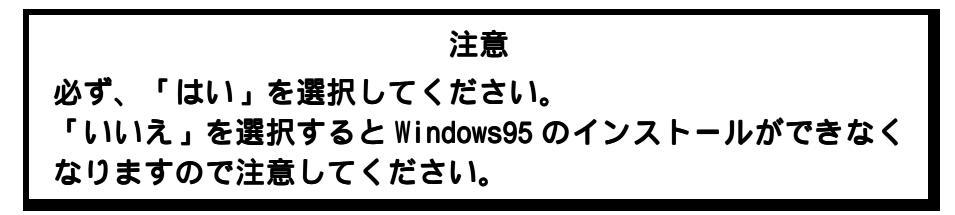

[次へ>]ボタンをクリックして次に進みます。

- ハードウェア ウィザードの起動
- 1. PC カード(PCMCIA) ウィザードに続き、ハードウェアウィザードが自動的に起動します。

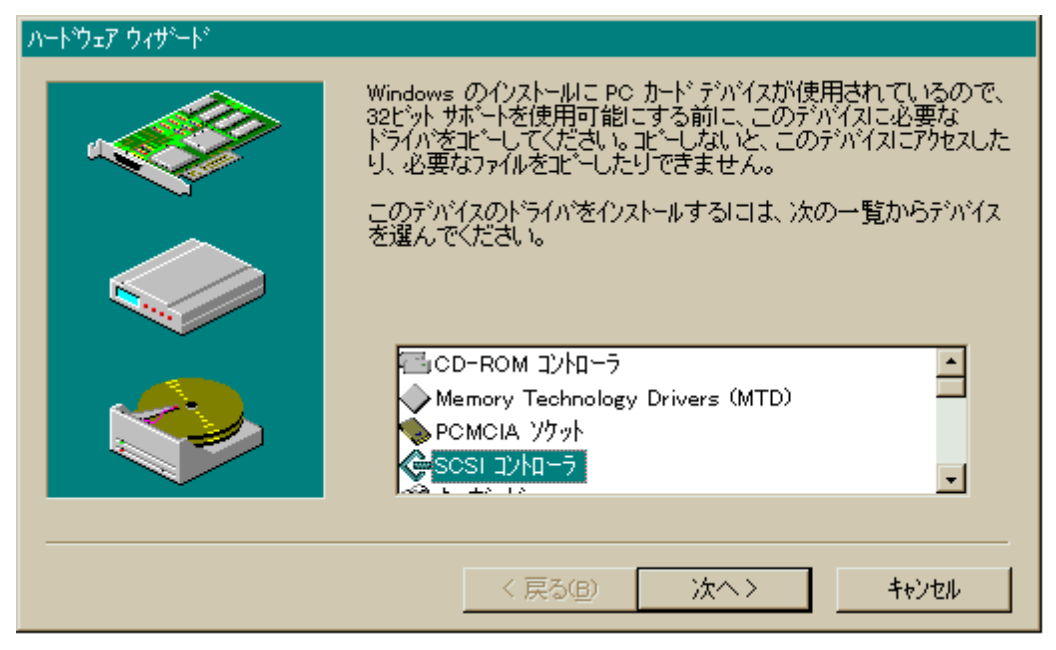

[SCSIコントローラ]をクリックして選択します。

| ለ <del>-</del> Ւ՝ <b>ウェア ウ</b> ィザ <del>-</del> ド                                                    |                                                                                                    |
|----------------------------------------------------------------------------------------------------|----------------------------------------------------------------------------------------------------|
| ハートウェアの製造元とモデ油<br>をお持ちの場合は、「ディス                                                                     | しを選んでください。一覧にない場合、またはインストール ディスク<br>り使用 を押してください。                                                                                                    |
| それでも表示されない場<br>のデバイス を選ぶとすべ                                                                         | 合は、[戻る] を押して別の種類を選択してください。[その他<br>てのハートウェアが表示されます。                                                                                                    |
| 製造元( <u>M</u> ):                                                                                    | モデ <sup>*</sup> ル(D):                                                                                                    |
| Adaptee<br>Advanced Micro Devices (AM<br>Always Technology<br>BusLogic<br>Compaq<br>DPT Corporation | Adaptec AHA-1510 SCSI Host Adapter<br>Adaptec AHA-152X/AHA-1510 SCSI Host Adapter<br>Adaptec AHA-154X Plug and Play SCSI Host Adapter<br>Adaptec AHA-154X/AHA-164X SCSI Host Adapter<br>Adaptec AHA-174X EISA Host Adapter<br>Adaptec AHA-284X VESA SCSI Host Adapter |
|                                                                                                    | ディスク使用(出)…                                                                                                    |
|                                                                                                    | < 戻る(目) 次へ> キャンセル                                                                                                    |

[次へ>]ボタンをクリックして次に進みます。

本製品は一覧にないので[ディスク使用(H)...]ボタンをクリックします。

2. 次にドライバディスクを指定する画面が表示されます。

本製品に添付するドライバソ フトウェアディスクをフロッ ピードライブに挿入します。 「配布ファイルのコピー元」 の欄にフロッピーディスクの ドライブ名に「:」と「¥」 をつけて入力します。

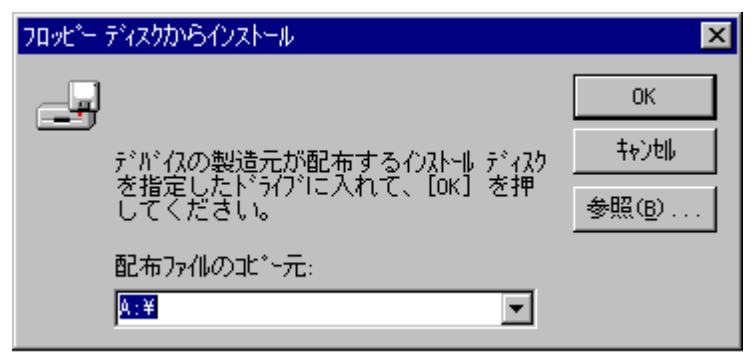

ただし、NEC PC-9821Ne と

EPSON PC (98 互換機)の場合は、下表のパス名を入力します。

| パソコンの機種                              | コピー元           |
|--------------------------------------|----------------|
| PC/AT 互換機(DOS/V)                     | A:¥            |
| NEC PC-9821 シリーズ(PC-9821Ne は除く)      | C:¥            |
| NEC PC-9821Neのみ(PC-9821Ne2, Ne3 は除く) | C:¥98¥PC9821Ne |
| EPSON PC (98 互換機)                    | C:¥EP          |

3. そして [OK] ボタンを押すと、次のドライバ選択画面が表示されます。 [SCSI PC Card REX 9530]を選択して [次へ>] ボタンを押します。

| <u>ハ−ドウェア</u> ウ             | ν <b>τ</b> ψ∽Γ <sup>κ</sup>                                                 |
|-----------------------------|-----------------------------------------------------------------------------|
| œ                           | ハートウェアの製造元とモデルを選んでください。一覧にない場合、またはイソストール ディスク<br>をお持ちの場合は、[ディスク使用]を押してください。 |
|                             | それでも表示されない場合は、[戻る] を押して別の種類を選択してください。 [その他のデバイス]を選ぶとすべてのハードウェアが表示されます。      |
| <ul> <li>モデル(D):</li> </ul> |                                                                             |
| SCSI PC                     | Card REX 9530                                                               |
|                             | ディスク使用(日)                                                                   |
|                             | < 戻る(B) 次へ> キャンセル                                                           |

カードを選択後、[次へ>]ボタンをクリックします。

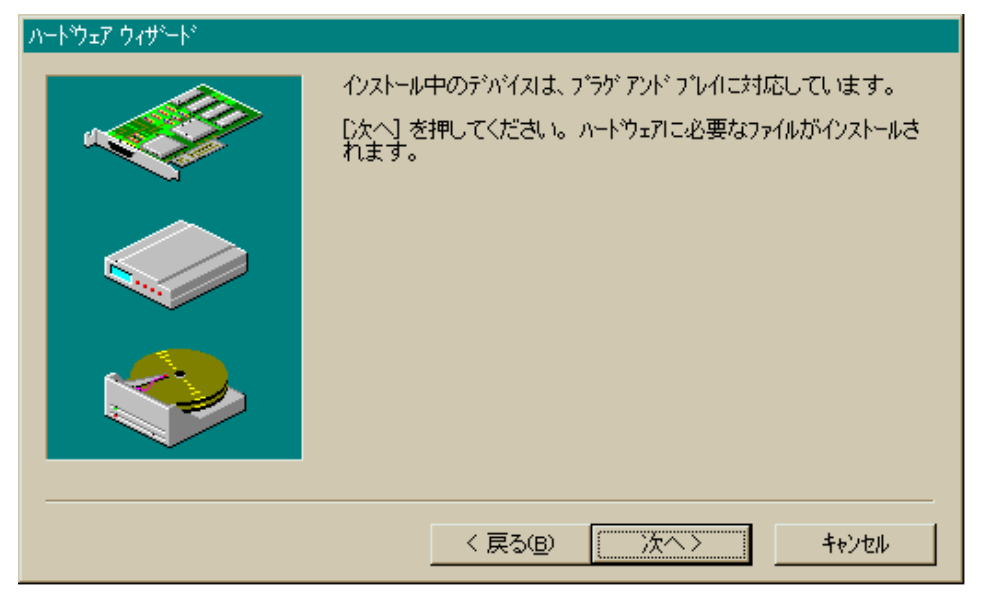

「次へ>」ボタンをクリックすると、フロッピーディスクからのコピーが始まります。 コピーが終わると下の画面が表示されます。

| <u> ոードウェア ウィザード</u> |                                    |
|----------------------|------------------------------------|
|                      | 新しいいートウェアに必要なソフトウェアのインストールが完了しました。 |
|                      | < 戻る(B) <b>完了 キャンセル</b>            |

ここでフロッピーディスクをドライブから抜きます。 最後に [ 完了 ] ボタンをクリックします。

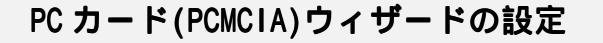

1. ハードウェアウィザードが終わると、PC カード(PCMCIA)ウィザードへ戻ります。 「はい」を選択し [ 次へ> ] をクリックします。

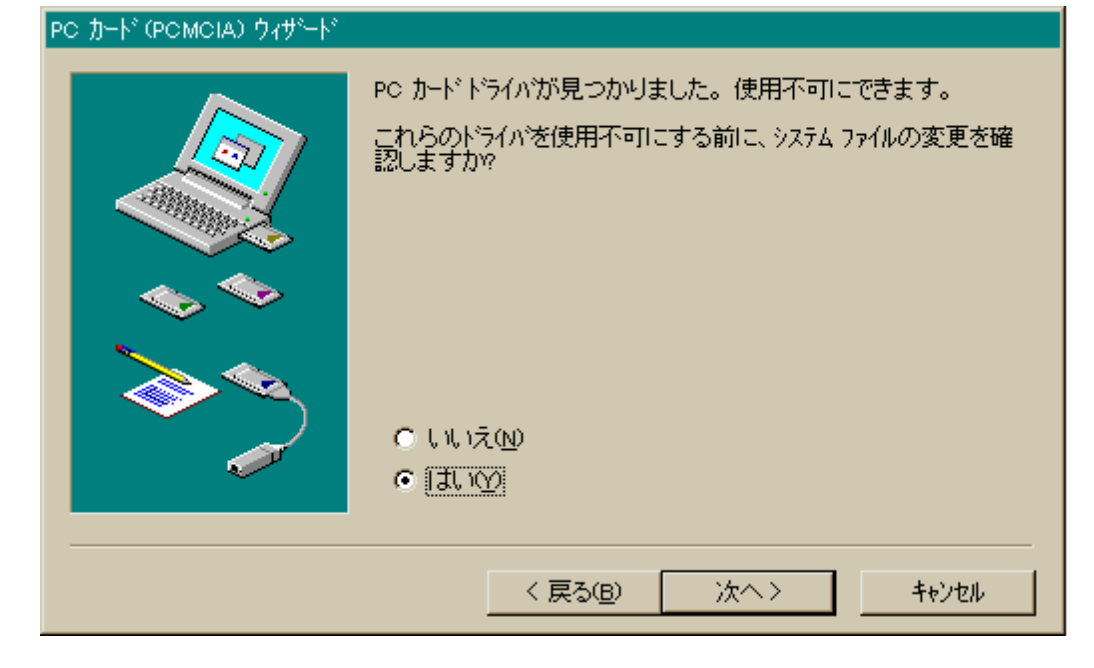

2. CONFIG.SYS の確認画面が表示されます。

| PC カート፣ (PCMCIA) ウィザート፣ |                                                                                                    |
|-------------------------|----------------------------------------------------------------------------------------------------|
|                         | CONFIGSYS ファイルの中の PC カード トライハが選択されました。<br>選ばれたトライハが正しいかどうか確認し、必要なら変更してくだ<br>さい。<br>[次へ] を押すと、CONFIGSYS ファイル中の選択された PC カード<br>トライハが使用不可になります。                                                                                                    |
|                         | [PlayAtWill3]<br>DEVICEHIGH=C.¥EZPLAY¥SSDPCIC1.SYS<br>DEVICEHIGH=C.¥EZPLAY¥IBMDOSCS.SYS<br>DEVICEHIGH=C.¥EZPLAY¥IBMDOSAT.SYS /SH=1 /NS=1<br>DEVICEHIGH=C.¥EZPLAY¥IBMDSCSE.SYS<br>DEVICEHIGH=C.¥EZPLAY¥FLSHDMTD.SYS<br>DEVICEHIGH=C.¥EZPLAY¥FLSHDMTD.SYS<br>DEVICEHIGH=C.¥EZPLAY¥AUTODRV.SYS |
|                         | < 戻る( <u>B</u> ) 次へ > キャンセル                                                                                                    |

16 ビット版の PCMCIA ドライバは自動的検出して選択されています。 確認したら、 [次へ>] ボタンをクリックします。 3. AUTOEXEC.BAT の確認画面が表示されます。

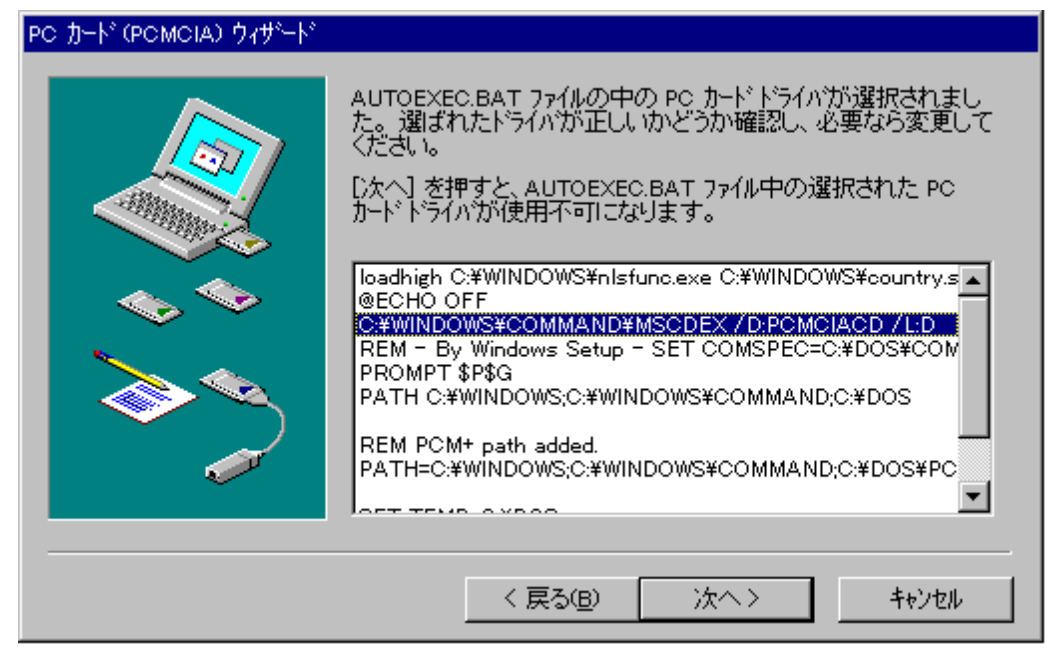

CD-ROM エクステンション(MSCDEX)も必要ないので選択して使用不可にします。 選択したら、[次へ>]ボタンをクリックします。

4. SYSTEM. INI の確認画面が表示されます。

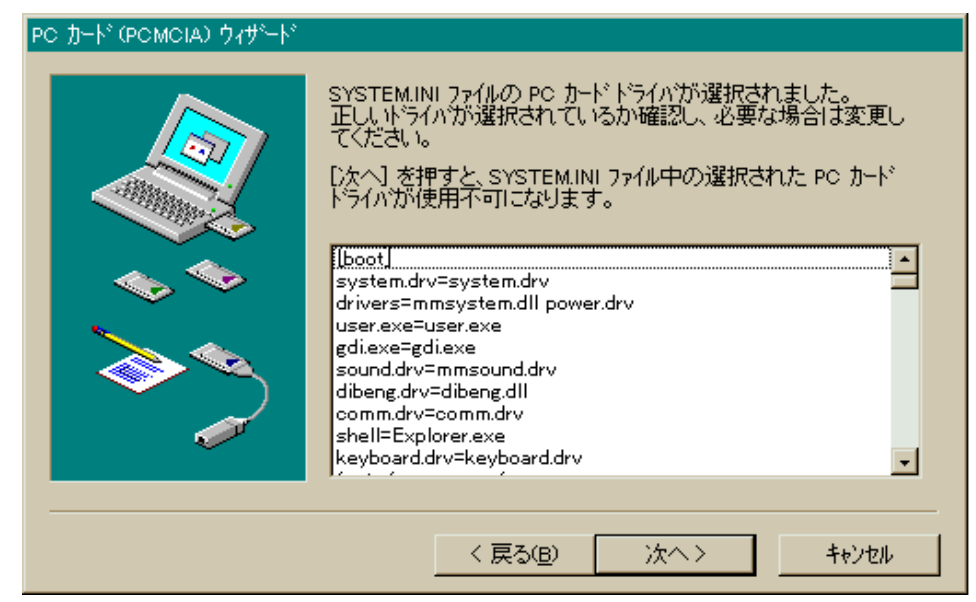

ここでは特に追加で選択するものはありません。そのまま [次へ>]ボタンをクリック します。 5. PC カード(PCMCIA)ウィザードの終了

| PC カート" (PCMCIA) ウィザート" |                                                                                      |
|-------------------------|--------------------------------------------------------------------------------------|
|                         | PC カード・ウィザートが完了しました。<br>32 ビット サポートを使うには、[完了] を押してから、コンピュータを再起<br>動して変更を使用可能にしてください。 |
|                         | < 戻る(B) (デア キャンセル                                                                    |

最後に、[完了]ボタンをクリックして PC カード(PCMCIA)ウィザードを終わります。

| システム設定 | この変更 🔀                                                   |
|--------|----------------------------------------------------------|
| ?      | この PCMCIA デバイスの設定を続けるIこは、Windows を終了し、コンピュータの電源を切ってください。 |
|        | Windows を終了しますか?                                         |
|        | 1111 <u>9</u> 1111210                                    |

[はい]をクリックして Windows95 を一旦終了します。

再度パソコンをリセットするか電源を入れなおして Windows95 を起動します。

SCSI PC カードが「新しいハードウェア」として認識されてドライバが自動的に起動すれば OK です。

以上でドライバのインストールは終わりです。次の「SCSIユーティリティのインスト ール」に進みます。

ドライバが正常に登録されたかを確認する手順は「4. Windows95 での REX-9530 のイン ストール」の「ドライバの確認」( @ P4-10)をご覧ください。

# SCSI ユーティリティのインストール

SCSI フォーマットユーティリティ (RexFmt95), SCSI 機器接続確認ユーティリティ (WinSSC)のインストールを行います。

- 本製品添付のドライバソフトウェアディスクをフロッ ピードライブに挿入して、デスクトップ画面の[マイコ ンピュータ]からディスクのアイコンをダブルクリック します。
- 2. Setup95 のアイコンをダブルクリックしてインストーラ を起動します。
- 3. 画面の指示に従ってインストールを進めます。
- SCSI ユーティリティのインストールが正常に終了すると、[スタート]ボタンから表示される[プログラム]メニューの中に[REX SCSI ユーティリティ]が追加されます。

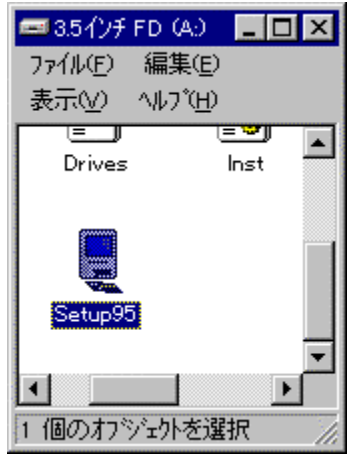

各ユーティリティに関する説明は、「7. Windows95/98 用 SCSI ユーティリティについて」( @ P7-1)をご覧ください。

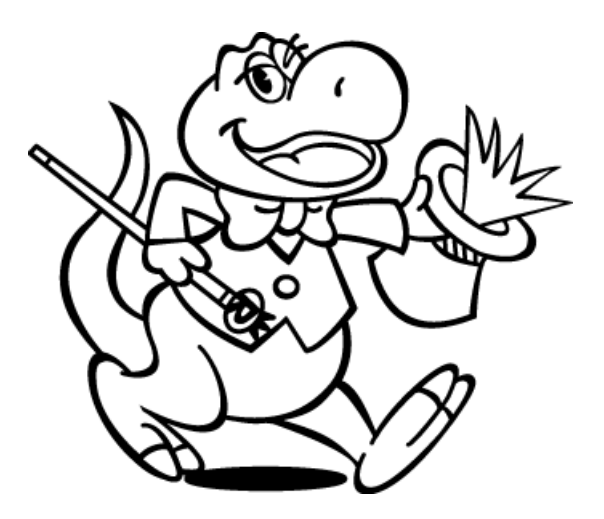

# 6 . Windows95/98 上で各 SCSI 機器を使用するには

この章では、SCSIPCカードにさまざまなSCSI機器を接続してWindows95/98上で使用 する手順について説明していきます。

以下の順番で各 SCSI 機器毎に説明していきます。

- ・CD-ROMドライブ
- ・光磁気ディスク(MO)ドライブ
- ・ハードディスクドライブ
- ・PDドライブ
- ・zipドライブ

・スキャナ

上記以外のSCSI機器としてMD(ミニディスク)データドライブもあります が、Windows95/98ではSCSI機器としてMDデータドライブをサポートしていま せん。したがって、現在この章でMDデータドライブとの接続については説明 しませんのでご了承ください。

1998年10月現在、Windows95上でMDデータドライブを使用可能にするドラ イバがインターネット上のSONYのホームページで公開されています。

# CD-ROM ドライブを使用する

SCSI インターフェイスを備えた CD-ROM ドライブを SCSI PC カードに接続して Windows95/98 上で使用する場合の手順を説明します。

#### CD-ROM ドライブを使用するための設定

Windows95/98では、CD-ROMのドライバはすでにWindows95/98に組み込まれています。 また、 MSCDEX.EXE(CD-ROMエクステンション)も必要ありません。

1. SCSI PC カードの装着

SCSI PC カードを PC カードスロットに奥まで差し込みます。 初回のみ本製品添付のドライバソフトウェアディスクから Windows95/98 用ドラ イバを組み込みます。

2. SCSI PC カード、SCSI ケーブル、CD-ROM ドライブの接続

SCSI PC カード用 SCSI ケーブルの小さい方のコネクタを SCSI PC カードに差し込みます。

CD-ROM ドライブに対して以下の設定を行います。

| SCSI-ID  | 0~6のいずれか |
|----------|----------|
| タームパワー供給 | 有効にする    |

CD-ROM ドライブの SCSI コネクタにターミネータ(終端抵抗)を取り付けます。 CD-ROM ドライブのもう一方の SCSI コネクタに SCSI ケーブルを取り付けます。

3. システムの再起動

CD-ROM ドライブの電源を入れます。

Windows95/98を再起動して CD-ROM ドライブを認識させます。

#### CD-ROM の接続を確認する

- 1. Windows95/98 上から[コントロールパネル]の[システム]を開き、[デバイスマネージャを選択します。
- デバイスマネージャの [CD-ROM]の項目の左のプラス記号(+)をクリックして、CD-ROM ドライブのメーカ名や型番等が表示されることを確認します。
  - ・登録されていない場合は、SCSIケーブルやターミネータの接続およびCD-ROMドライ ブの設定等が正しいか確認してください。
- 3. Windows95/98 上から [ マイコンピュータ ] を開き、CD-ROM のアイコンが表示される ことを確認します。

#### 音楽 CD を聞く

通常、CD-ROM ドライブに音楽 CD を挿入するだけで自動的に Windows95/98 の[ CD プレーヤ ] が起動して音楽 CD の再生が始まります。詳しくは、Windows95/98 の HELP から [ CD プレー ヤ ] を検索してご覧ください。

音声出力は、CD-ROM ドライブのライン出力またはヘッドフォン端子から出力されます。 パソコン本体のスピーカからは出力されませんのでご注意ください。

#### CD-ROM ドライブを使用する場合の注意

- ・CD-ROM ドライブに添付のデバイスドライバは組み込む必要がありません。
- ・PhotoCD, VideoCD, CD-Iを再生する場合は、専用の再生ソフトが必要ですが本製品 には含まれておりませんので、別途ご用意ください。

#### 光磁気ディスク(MO)ドライブを使用する

SCSI インターフェイスを備えた光磁気ディスク(MO)ドライブを SCSI PC カードに接続 して Windows95/98 上で使用する場合の手順を説明します。

#### MO ドライブを使用するための設定

Windows95/98 では、MOのドライバはすでに Windows95/98 に組み込まれています。

1. SCSI PC カードの装着

SCSI PC カードを PC カードスロットに奥まで差し込みます。 初回のみ本製品添付のドライバソフトウェアディスクから Windows95/98 用ドラ イバを組み込みます。

2. SCSI PC カード、SCSI ケーブル、MO ドライブの接続

SCSI PC カード用 SCSI ケーブルの小さい方のコネクタを SCSI PC カードに差し込みます。

MO ドライブに対して以下の設定を行います。

| SCSI-ID  | 0~6 のいずれか |
|----------|-----------|
| タームパワー供給 | 有効にする     |
|          |           |

MO ドライブの SCSI コネクタにターミネータ(終端抵抗)を取り付けます。

MO ドライブのもう一方の SCSI コネクタに SCSI ケーブルを取り付けます。

- 3. システムの再起動
  - MO ドライブの電源を入れます。

Windows95/98を再起動して MO ドライブを認識させます。

### MO ドライブの接続を確認する

- 1. Windows95/98 上から[コントロールパネル]の[システム]を開き、[デバイスマネージャ]を選択します。
- 2. デバイスマネージャの [ディスク ドライブ]の項目の左のプラス記号(+)をクリックして、MO ドライブのメーカ名や型番等が表示されることを確認します。
  - ・登録されていない場合は、SCSIケーブルやターミネータの接続およびMOドライブの 設定等が正しいか確認してください。
- 3. Windows95/98 上から [マイコンピュータ]を開き、 [リムーバブル ディスク]の アイコンが表示されることを確認します。

### メディアのフォーマット

- Windows95/98 上の[スタート]ボタンから表示される[プログラム]メニューの中にある[REX SCSIユーティリティ]の[フォーマットユーティリティ]を起動します。
- 2. 接続されている MO ドライブの情報表示を選択し [ セレクト ] を押します。
- メニューバーの[処理]メニューから[メディアの初期化]を選択してフォーマットを実行します。

フォーマットユーティリティの説明は、後述「RexFmt95 - Windows95/98専用SCSIフ ォーマットユーティリティ」(『 P7-1)をご覧ください。

#### MO ドライブを使用する場合の注意

- ・MOドライブに添付のデバイスドライバは組み込む必要がありません。
- ・DOS プロンプト上から FDISK や FORMAT コマンドによるフォーマットはできません。
- ・Windows95/98 上の[マイコンピュータ]からのフォーマットは物理フォーマットを サポートしていません。MO メディアを物理フォーマットする場合は、 [REX SCSIユ ーティリティ]の[フォーマットユーティリティ]で行ってください。
- ・DOS/Windows3.1上で使用していたメディアをWindows95/98のパソコンで使用する場合、[REX SCSI ユーティリティ]の[フォーマットユーティリティ]による再フォ ーマットが必要なことがあります。

# ハードディスクドライブを使用する

SCSI インターフェイスを備えたハードディスクドライブを SCSI PC カードに接続して Windows95/98 上で使用する場合の手順を説明します。

#### ハードディスクドライブを使用するための設定

Windows95/98 では、ハードディスクドライブのドライバはすでに Windows95/98 に組み 込まれています。

1. SCSI PC カードの装着

SCSI PC カードを PC カードスロットに奥まで差し込みます。 初回のみ本製品添付のドライバソフトウェアディスクから Windows95/98 用ドラ イバを組み込みます。

2. SCSI PC カード、SCSI ケーブル、ハードディスクドライブの接続

SCSI PC カード用 SCSI ケーブルの小さい方のコネクタを SCSI PC カードに差し込みます。

ハードディスクドライブに対して以下の設定を行います。

| SCSI-ID  | 0~6のいずれか |
|----------|----------|
| タームパワー供給 | 有効にする    |

ハードディスクドライブの SCSI コネクタにターミネータ(終端抵抗)を取り付けます。

ハードディスクドライブのもう一方の SCSI コネクタに SCSI ケーブルを取り付けます。

3. システムの再起動

ハードディスクドライブの電源を入れます。

Windows95/98を再起動してハードディスクドライブを認識させます。

# ハードディスクの接続を確認する

- 1. Windows95/98 上から[コントロールパネル]の[システム]を開き、[デバイスマ ネージャを選択します。
- デバイスマネージャの[ディスク ドライブ]の項目の左のプラス記号(+)をクリックして、ハードディスクドライブのメーカ名や型番等が表示されることを確認します。
  - ・登録されていない場合は、SCSIケーブルやターミネータの接続およびハードディス クドライブの設定等が正しいか確認してください。
- 3. Windows95/98 上から [マイコンピュータ]を開き、ハードディスクディスクのアイ コンが表示されることを確認します。
  - ・表示されない場合は、未フォーマットまたはWindows95/98で認識不可能なフォーマットの可能性があります。この場合、前述「HD/MOのドライブアイコンが表示されない場合」(デ P14-11)をご覧ください。

ハードディスクのフォーマット

- Windows95/98 上の[スタート]ボタンから表示される[プログラム]メニューの中にある[REX SCSIユーティリティ]の[フォーマットユーティリティ]を起動します。
- 2. 接続されているハードディスクドライブの情報表示を選択し[セレクト]を押します。
- 3. メニューバーの [処理] メニューから [メディアの初期化]を選択してフォーマットを実行します。

フォーマットユーティリティの説明は、後述「RexFmt95 - Windows95/98専用SCSIフ ォーマットユーティリティ」( \* P7-1)をご覧ください。

#### ハードディスクドライブを使用する場合の注意

- ・ハードディスクドライブに添付のデバイスドライバは組み込む必要がありません。
- ・DOS プロンプト上から FDISK や FORMAT コマンドによるフォーマットはできません。
- ・Windows95/98 上の [マイコンピュータ]からのフォーマットは物理フォーマットを サポートしていません。ハードディスクを物理フォーマットする場合は、[REX SCSI ユーティリティ]の[フォーマットユーティリティ]で行ってください。
- ・DOS/Windows3.1上で使用していたディスクをWindows95/98のパソコンに接続して使用する場合、[REX SCSI ユーティリティ]の[フォーマットユーティリティ]による再フォーマットが必要なことがあります。

### PDドライブを使用する

PD ドライブ を接続して Windows95/98 上で使用する場合の手順を説明します。 ここでは、Panasonic 製の PD ドライブ LF-1000 との接続を例に説明します。

#### PD ドライブを使用するための設定

Windows95 では、PD 用および CD 用のドライバはすでに Windows95/98 に組み込まれています。

1. SCSI PC カードの装着

SCSI PC カードを PC カードスロットに奥まで差し込みます。 初回のみ本製品添付のドライバソフトウェアディスクから Windows95/98 用ドラ イバを組み込みます。

2. SCSI PC カード、SCSI ケーブル、PD ドライブの接続

SCSI PC カード用 SCSI ケーブルの小さい方のコネクタを SCSI PC カードに差し込みます。

PD ドライブに対して以下の設定を行います。

| SCSI-ID            | 0~6のいずれか |
|--------------------|----------|
| ファンクションスイッチ1番      | ON       |
| ターミネータ(TERMINATOR) |          |
| ファンクションスイッチ2番(LUN) | OFF      |

PD ドライブの SCSI IN コネクタに SCSI ケーブルを取り付けます。

#### 3. システムの再起動

- PD ドライブの電源を入れます。
- PD ドライブのインストーラは実行しません。
- Windows95/98を再起動して PD ドライブを認識させます。

#### PD ドライブの接続を確認する

- 1. Windows95/98 上から[コントロールパネル]の[システム]を開き、[デバイスマ ネージャを選択します。
- 2. デバイスマネージャの [CD-ROM]の項目の左のプラス記号(+)をクリックして、PD ドライブのメーカ名や型番等が表示されることを確認します。
  - ・登録されていない場合は、SCSIケーブルやターミネータの接続およびPDドライブの 設定等が正しいか確認してください。
- 3. デバイスマネージャの [ディスク ドライブ]の項目の左のプラス記号(+)をクリックして、PD ドライブのメーカ名や型番等が表示されることを確認します。
  - ・登録されていない場合は、SCSIケーブルやターミネータの接続およびPDドライブの 設定等が正しいか確認してください。
- 4. Windows95/98 上から [ マイコンピュータ ] を開き、リムーバブルディスクと CD-ROM のアイコンがそれぞれ表示されることを確認します。

#### PD メディアのフォーマット

- Windows95/98 上の[スタート]ボタンから表示される[プログラム]メニューの中にある[REX SCSIユーティリティ]の[フォーマットユーティリティ]を起動します。
- 2. 接続されている PD ドライブの情報表示を選択し [ セレクト ] を押します。
- 3. メニューバーの [処理] メニューから [メディアの初期化]を選択してフォーマットを実行します。

フォーマットユーティリティの説明は、後述「RexFmt95 - Windows95/98専用SCSIフ ォーマットユーティリティ」(『 P7-1)をご覧ください。

#### PD ドライブを使用する場合の注意

- ・DOS プロンプト上から FDISK コマンドによるメディアのフォーマットはできません。
- ・PD ドライブ添付のデバイスドライバを組み込む必要はありません。
- ・DOS/Windows3.1上で使用していたメディアをWindows95/98のパソコンで使用する場合、[REX SCSI ユーティリティ]の[フォーマットユーティリティ]による再フォ ーマットが必要なことがあります。

# zipドライブを使用する

zip ドライブ を接続して Windows95/98 上で使用する場合の手順を説明します。

zipドライブに添付のマニュアルには「PCカードでの接続は不可」と言う意味の表記がありますが、本製品はPCカードの電源のみで動作可能なアクティブターミネータを内蔵しているため、zipドライブとの接続において問題はありません。

zip専用モデルREX-9530XZ以外でzipドライブを接続するには、専用のSCSIケーブ ル(RCL-3004-05)が別途必要です。

zip ドライブを使用するための設定

Windows95/98 では、zip 用のドライバはすでに Windows95/98 に組み込まれています。

1. SCSI PC カードの装着

SCSI PC カードを PC カードスロットに奥まで差し込みます。 初回のみ本製品添付のドライバソフトウェアディスクから Windows95/98 用ドラ イバを組み込みます。

2. SCSI PC カード、SCSI ケーブル、zip ドライブの接続

SCSI PC カード用 SCSI ケーブルの小さい方のコネクタを SCSI PC カードに差し込 みます。

zip ドライブに対して以下の設定を行います。

| SCSI-ID            | 5または6のいずれか |
|--------------------|------------|
| ターミネータ(TERMINATOR) | ON にする     |

zip ドライブの SCSI コネクタに専用の SCSI ケーブルを取り付けます。

zip ドライブにターミネータが添付している場合がありますが、これは使用しません。

3. システムの再起動

zip ドライブの電源を入れます。

Windows95/98を再起動して zip ドライブを認識させます。

4. zip ドライブのインストーラの実行

zip ドライブ添付のディスクからインストーラ「Setup95」を実行して専用のソフ トウェアを組み込みます。

Windows95/98 を再起動します。

zip ドライブを使用する場合の注意

・DOS プロンプト上から FDISK や FORMAT コマンドによるメディアのフォーマットはで きません。

あとの操作方法については、zip ドライブに添付のマニュアルをお読みください。
## スキャナを使用する

SCSI インターフェイスを備えたイメージスキャナを SCSI PC カードに接続して Windows95 上で使用する場合の手順を説明します。

イメージスキャナの場合、スキャナの種類やメーカによって設定方法が異なります。 紙面の都合上ここでは、EPSON の GT-8500 を例に説明します。他のスキャナについて は、各スキャナに添付のマニュアル等をご覧ください。

#### GT-8500を使用するための設定

Windows95/98 では、スキャナ用のドライバは組み込まれていません。したがって各ス キャナメーカが提供する Windows95/98 用のドライバを用意する必要があります。

1. SCSI PC カードの装着

SCSI PC カードを PC カードスロットに奥まで差し込みます。

初回のみ本製品添付のドライバソフトウェアディスクからドライバを組み込みま す。

2. SCSI PC カード、SCSI ケーブル、GT-8500 の接続

SCSI PC カード用 SCSI ケーブルの小さい方のコネクタを SCSI PC カードに差し込みます。

GT-8500 に対しての以下の設定を行います。

| SCSI-ID            | 1~6のいずれか |
|--------------------|----------|
| ターミネータ(TERMINATOR) | OFF      |

GT-8500の SCSI コネクタにターミネータ(終端抵抗)を取り付けます。 GT-8500のもう一方の SCSI コネクタに SCSI ケーブルを取り付けます。

GT-8500では、ターミネータ(TERMINATOR)をONにすることによりSCSIコネ クタにターミネータ(終端抵抗)を取り付けないように設定できますが、 REX-9530を接続して使用する場合にはこの方法は推奨しません。

3. システムの再起動

スキャナの電源を入れます。

Windows95/98 を再起動します。

起動時にスキャナを「不明なデバイス」として認識しドライバインストール の画面が表示されます。 [完了]ボタンが表示されている場合は、[完了]ボタンを押します。また、 「ドライバをインストールしない」が表示されている場合は、それを選択し ます。

3. スキャナ添付のインストーラの実行

GT-8500 添付の EPSON Scan! II ディスクからインストーラ「Setup」を実行して 専用のソフトウェアを組み込みます。

必ず、Windows95/98に対応したバージョンのEPSON Scan! IIをインストール してください。 インストールが正常に終了すると、「EPSON スキャナの設定」ダイアログボックスが 表示されます。

- ・「インターフェイス」は SCSI を選択して、「GT-8500」が認識されることを確認します。
- ・スキャンのテストをするためにスキャナに原稿をセットし、「テスト」ボタン を押してスキャナが正常に動作することを確認します。

詳しくは、EPSON Scan! II 取扱説明書をご覧ください。

## GT-8500 を使用する場合の注意

- GT-8500 自体は SCSI-ID を 0~7 まで設定可能ですが、EPSON Scan! II がスキャナを認 識する SCSI-ID が 1~6 のため、ID0, ID7 は設定しないでください。
- ・EPSON Scan! II をインストール後に GT-8500 の SCSI-ID を変更した場合は、Windows のコントロールパネルから「EPSON スキャナの設定」を選択して GT-8500 を再認識させる必 要があります。
- EPSON Scan! II のイメージ取得中に「イメージの転送に失敗しました」のエラー表示になった場合は、一度 GT-8500 の RESET スイッチを押した後にイメージ取得をもう一度最初から行ってみてください。
- ・パソコンの機種や環境によって、 EPSON Scan! II でカラー写真モードのイメージ取 得をした場合には、イメージの取得が終わってから画面に表示されるまで 5 分以上か かる場合があります。

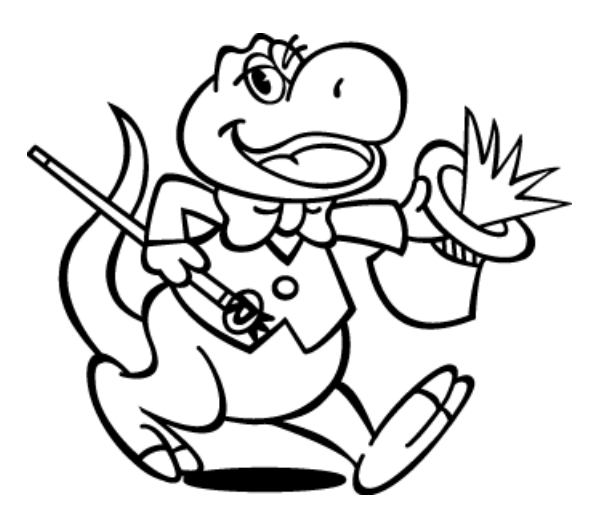

# 7. Windows95/98 用 SCSI ユーティリティについて

この章では、添付のドライバソフトウェアディスクに含まれるユーティリティソフト ウェアで Windows95 および Windows98 上で動作するものについて説明します。

RexFmt95 - Windows 95/98 専用 SCSI フォーマットユーティリティ

REX-9530 に接続された SCSI 機器のフォーマットを行うには本プログラムをご使用ください。

 [スタート]ボタンから表示される[プログラム]メニューの中にある[REX SCSI ユー ティリティ]の[フォーマットユーティリティ]を起動します。 下のように接続されている SCSI 機器の情報がホストアダプタごとに表示されます。 フォーマットしたい機器を選択し[セレクト]を押します。

| ドライフ*の選択                                            |   |                  |
|-----------------------------------------------------|---|------------------|
| ドライブを選択してください                                       | / | 対象とする SCSI 機器は、  |
| HA#1,ID:1,LUN:0 (HardDisk) QUANTUM FIREBALL_TM1280S | / | ハードディスク、MO、PD、   |
| HA#1,ID:2,LUN:0 (Optical) FUJITSU M251              |   | リムーバブルハードディ      |
|                                                     |   | スクです。            |
| × ×                                                 |   | CDR、CDRW はドライブの欄 |
|                                                     |   | には表示されませんので      |
| セレクト 中止                                             |   | ご注意ください。         |
|                                                     |   |                  |

 選択後、下の画面が表示されます。区画番号に対して右クリックで[メディアの初期化]を選択します。メニューバーの[処理]メニューからも[メディアの初期化]を 選択できます。

| 🎆 Rexfmt | 95!!           | ×                                   | C |
|----------|----------------|-------------------------------------|---|
| 7711(E)  | 処理( <u>E</u> ) | オブション@)                             |   |
| <b>*</b> | Device         | Infomation                          |   |
| 区画番      | 考 区画名          | <br>3 開始別ンダ終了別ンダ 容量(MB)             |   |
| 00       |                | パーディション作用成<br>パーディション消期除<br>メディア初期化 |   |
|          |                |                                     |   |

本プログラムの制限:

本プログラムでフォーマットしたメディアは、Windows システムのクイックフォーマットは使用できなくなります。ロングフォーマットを使用しなければなりません。

3. 初期化の指定画面が表示されます。物理フォーマット(Low Level Format)を同時に 行う場合、 物理フォーマットも行うにチェックします。

| 初期化                                                                                    | × |
|----------------------------------------------------------------------------------------|---|
| Device Infomation<br>FUJITSU M2513A 1200<br>日本#:1 SCSI ID:2 LUN:0<br>全容量: 606.16 MByte |   |
| フォーマット形式を選択してください                                                                      |   |
| <ul> <li>IBM-PC/AT FDISK形式<br/>通常はこの形式を遅んでください<br/>(PC/AT,PC98とも有効)</li> </ul>         |   |
| <ul> <li>NEC PC98(92) 形式</li> <li>NEC PC98シリーズ及び互換機でのみ有効です</li> </ul>                  |   |
| <ul> <li>○ スーパーフロルビー(FD)形式<br/>MO,PDなど 取り外し可能メディアのみ有効です</li> </ul>                     |   |
| ↓ □ 物理フォーマットも行う                                                                        |   |
| ОК <b>+</b> +утел                                                                      |   |

この例では、640MB の M0 メデ ィアをフォーマットしますの で、 [ スーパーフロッピー形 式]を選択します。

- 4. フォーマット後、区画をどのように設定するかを指定します。
- 本プログラムは FAT32 をサポートしていますのでファイルシステムの項目で FAT32 を 選択することが可能です。

| 区画作成                           |           |
|--------------------------------|-----------|
| Device Information             |           |
| FUJITSU M2513A 1200            |           |
| HA#:1 SCSID:2 LUN:0            |           |
| 全容型: 606.16 MByte              |           |
| フォーマットタイフ゛スーハ゛ーフロッピ゛ー(FD) 形定式  | FAT32 を運  |
|                                | サポート      |
| ホリュームラヘルを入力してください 🎒            | クセスがす     |
|                                |           |
| 確保容量 150 シリンダ                  | 95B(0SR2) |
| 600.00 MByte                   | ポートし      |
| ファイルシステム FAT16 (DOS/Windows)   |           |
| FAT16 (DOS/Windows)            |           |
| 区面名 FA132 (Windows33) or later |           |
| ▼ 7#-マット処理を行う                  |           |
| ホツュームラヘル ratoc=mo              |           |
| ОК <u>+</u> +ули               |           |

FAT32 を選択すると、FAT32 を サポートしている 0S でのみア クセスが可能です。(Windows 95B(OSR2), Windows98 でのみサ ポートしています)

フォーマット完了後、次に示す操作が必ず1つ必要です。
 システムを再起動する。
 SCSI PC カードを終了し、再度 REX-9530 を挿入する。
 リムーバブルの場合、一度メディアを排出し再度挿入する。

#### WinSSC - Windows95/98 用 SCSI 機器接続確認ユーティリティ

SCSI PCカードに接続されているSCSI機器をWindows95/98上から確認するためのコマンドです。

WinSSCを実行する場合、必ずSCSI PCカードに機器を接続し、SCSI機器の電 源を入れておいてください。

#### WinSSC の起動

[スタート]ボタンから[プログラム]→[REX SCSI ユーティリティ]→[SCSI 機 器接続確認]を選択します。

#### WinSSC の操作

WinSSC が起動すると右の画面が表示されます。

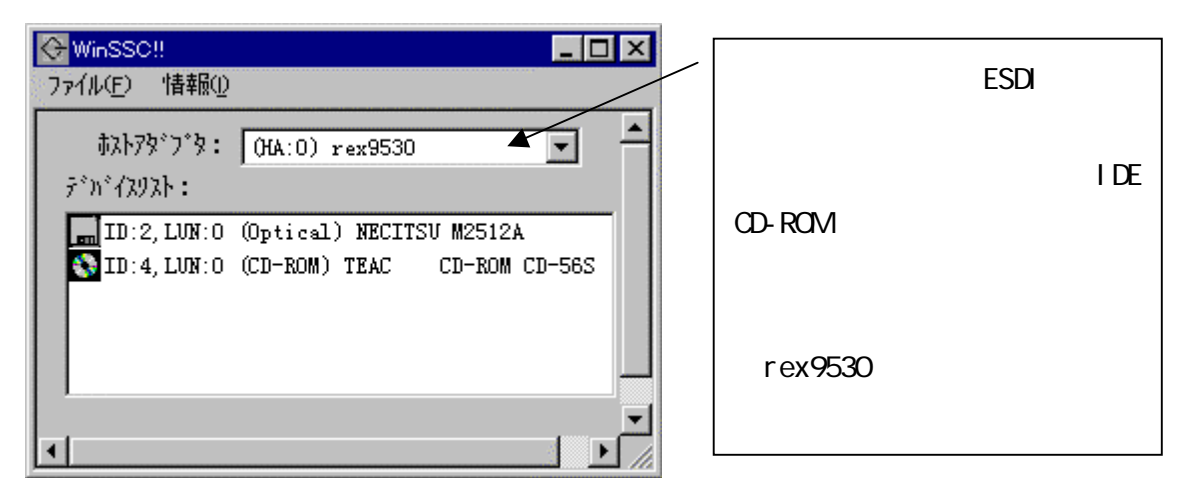

#### [ホストアダプタ:]

接続されているSCSIインターフェイスの情報が表示されます。

CD-ROMドライブを内蔵しているパソコンでは、ここの覧を[rex9530]が表示され るように変更してください。

ホストアダプタの欄に[rex9530]が表示されない場合以下のことが考えられます。

- ・REX-9530のドライバが正常にインストールされていない。
- ・SCSIケーブルが正しく接続されていない。
- ・SCSIケーブルにREX-9530用以外のものを使用している。
- ・接続されたSCSI機器の電源が入っていない。
- ・接続されたSCSI機器の設定が間違っている。(ターミネータのON/OFF等)

[デバイスリスト:]

接続されているSCSI機器の情報の一覧です。左から順に以下の項目が表示されます。

- ・SCSI機器ID番号(ID:)
- ・ロジカルユニット番号(LUN:)
- ・デバイスタイプ(カッコ内)
- ・ベンダ名および型番

[再スキャン]

[ファイル]メニューの[再スキャン]は、SCSI PCカードを抜き差しした後の最 新情報を表示させるための機能です。

SCSI機器を追加した場合は、必ずSCSI PCカード抜き差しを行ってから再スキャン を実行しないと、追加された機器の情報は表示されません。

また、デバイスリストに表示された機器の行を選択してダブルクリックすると詳細 情報が表示されます。

| CD-ROM ドライブの例                                                                                 | 光磁気ディスク(MO)ドライブの例                                                                            |
|-----------------------------------------------------------------------------------------------|----------------------------------------------------------------------------------------------|
| デバイス情報                                                                                        | デバイス情報                                                                                       |
| TEAC CD-ROM CD-56S                                                                            | NECITSU M2512A                                                                               |
| CD-ROMデバイス (5) (Removable)                                                                    | 光メモリデバイス(MO) (7) (Removable)                                                                 |
| - ም`ክ°イズID:<br>-<br>\$ኢትፖጵ°プ°ኝ: (0) rex9530                                                   | - デ <sup>*</sup> ガイスエD:<br>- 赤ストアダプタ: (0) rex9530                                            |
| SCSI ID:4 LUN:0                                                                               | SCSI ID:2 LUN:0                                                                              |
| ーデ <sup>*</sup> バイス名<br>ヘ*ンダID:TEAC りビ゙ジョン:1.OA<br>製品番号:CD-ROM CD-56S                         | テ <sup>*</sup> カドイス名<br>ベンダID:NECITSU リビジョン:1408<br>製品番号:M2512A                              |
| -SCSI規格<br>適合規格:SCSI-2<br>同期転送 コマント・リンク コマント・キュー リフトリモット<br>AEN ターコネートエノO 相対7ト、レス 16/325itBUS | SCSI規格<br>適合規格:SCSI-2<br>同期転送 コマント・ウンク コマント・キュー リフトリセット<br>AEN ターミネートエノの 相対アト・レス 16/32bitBUS |
| DeviceStatus<br>Ready.<br>総容量:273 (MByte) プロックサイズ:2048                                        | DeviceStatus<br>Ready.<br>総容量:217 (MByte) プロックサイズ:512                                        |
| (UK]                                                                                          | (                                                                                            |

SCSI機器の詳細情報の例

D例

# 8 . WindowsNT 4.0 での REX-9530 のインストール

この章では、WindowsNT 4.0でSCSI PCカードを使用する手順について説明します。 ただし、ご使用になる環境によっては、本書の手順どおりにインストールできない場 合もありますのであらかじめご了承ください。また、「1. REX-9530について」の 「WindowsNT上での制限」(\* P1-6)でWindowsNTで使用する場合の制限について説明 していますので必ずご覧ください。

REX-9530Vの場合、WindowsNT用のドライバをインターネット、NIFTY-Serveから 入手する必要があります。

## WindowsNT 4.0 上からのインストール

ここでは、すでにWindowsNT 4.0が動作しているパソコンでSCSI PCカードを使用する ためのドライバのインストール方法について説明します。

WindowsNT 4.0をこれからインストールする場合には、後述「SCSI PCカード でWindowsNT 4.0をインストールする」(『 P9-1)をご覧ください。

### WindowsNT診断プログラムによる空き IRQ の確認

- 1. WindowsNT 4.0 を起動しアドミニストレータのユーザ権限でログオンします。 SCSI PC カードを抜いた状態でパソコンを起動します。
- 2. [スタート] [プログラム] [管理ツール] [WindowsNT 診断プログラム] を起動します。
- 3. [リソース]タグを選択して IRQ の一覧を表示します。

そして、00~15 で非 表示の番号があるか 確認します。

左の例では、IRQ00, IRQ02, IRQ05, IRQ07 ~IRQ11, IRQ13 が抜 けており空きの可能 性があります。

|               | R.  | Window          | is NT | 診断プロク              | '∋4 – ¥¥D | ELL      |        |             |        |        |       |                       |     | × |
|---------------|-----|-----------------|-------|--------------------|-----------|----------|--------|-------------|--------|--------|-------|-----------------------|-----|---|
| るか            | 771 | 'IV( <u>E</u> ) | ^⊮7   | °( <u>H</u> )      |           |          |        |             |        |        |       |                       |     |   |
|               | ĺ   | パーシ             | *a)   | システム               | ディスプレ     | ∢∫ ⊧*∋∂: | ブ  メモリ | <i>サ−</i> Ŀ | :`z [] | ツース ]  | 環境    | ネットワーク                | 1   |   |
|               |     |                 |       |                    |           |          |        |             |        | HAL リン | ルースを行 | 含める( <u>H</u> )       |     |   |
| 200,          |     | IR              | Q     | デバイス               |           |          |        |             |        |        | ^?    | (種類                   |     |   |
| RQ07          |     | 03              |       | 18042prt<br>Serial |           |          |        |             |        |        | 0     | ISA<br>ISA            |     |   |
| <b>4</b> ≪++- |     | 04              |       | Serial             |           |          |        |             |        |        | 0     | ISA                   |     |   |
| 小权            |     | 12              |       | Floppy<br>i8042prt |           |          |        |             |        |        | 0     | ISA                   |     |   |
| 可能            |     | 14              |       | atapi              |           |          |        |             |        |        | 0     | ISA                   |     |   |
|               |     |                 |       | atapi              |           |          |        |             |        |        | 0     | 154                   |     |   |
|               |     |                 |       |                    |           |          |        |             |        |        |       |                       |     |   |
|               |     |                 |       |                    |           |          |        |             |        |        |       |                       |     |   |
|               |     |                 |       |                    |           |          |        |             |        |        |       |                       |     |   |
|               |     |                 |       |                    |           |          |        |             |        |        |       |                       |     |   |
|               |     |                 |       |                    |           |          |        |             |        |        |       |                       |     |   |
|               |     |                 | IRC   | ο( <u>)</u>        |           | -к(т)    | ΠMA    | ന           |        | L∓H(M) |       | ディッシスへい               | 5 I |   |
|               |     |                 | ince  | <Ψ.                | 0.04      |          |        |             |        |        |       | <u>, , , , , , ()</u> |     |   |

だだし、一般的に IRQ00 (システムタイマ), IRQ02 (割込みコントローラ), IRQ07 (プリンタ), IRQ08 (リアルタイムクロック), IRQ13 (数値演算プロセッサ)に 予約されています。したがって、この例では、IRQ05, IRQ09~IRQ11 を使用して REX-9530 のインストールが可能となります。

この画面で空きのIRQがない場合は、まず必要のないデバイスをパソコン本体の BIOS設定等で使用不可にしてIRQの空きを確保してください。

## ドライバのインストール作業

- 1. WindowsNT 4.0 を起動しアドミニストレータのユーザ権限でログオンします。 SCSI PC カードを抜いた状態でパソコンを起動します。
- 2. [コントロールパネル]から[SCSI]アイコンを起動します。
- 3. 下の [SCSI アダプタ] 画面が表示されたら [ドライバ] タグをクリックします。

| scsi ୮୭୮%                                              | ? × |
|--------------------------------------------------------|-----|
| デバイストドライハ                                              |     |
| SCSI アダブ あおよび接続されているデバイスは次のとおりです。                      |     |
| IDE CD-ROM (ATAPI 1.2)/Dual-channel PCI IDE Controller |     |
| IDE CD-ROM (ATAPIT.2)/ Dual-channel PCLIDE Controller  |     |
|                                                        |     |
|                                                        |     |
| プロノパテ <i>ィ</i> ( <u>B</u> )                            |     |
| ок <b>+</b> †у                                         | tıl |

4. ドライバの画面が表示されたら[追加(A)..]ボタンを押します。

| SCSI アタン゙タ                                 | ? ×   |
|--------------------------------------------|-------|
| デバイス ドライハ                                  |       |
| インストールされている SOSI アダブタトライハリま次のとおりです。        |       |
| IDE CD-ROM (ATAPI 1.2)/Dual-channel PCI (3 | 記動済み) |
| 追加(A) 肖明徐(R)                               |       |
| ОК                                         | キャンセル |

5. [ドライバのインストール]画面が表示されたら、[ディスク使用(H)...]ボタン をクリックします。

| ドライバのインストール                                                                                               | X                                                                                                  |
|----------------------------------------------------------------------------------------------------|----------------------------------------------------------------------------------------------------|
| インストールしたし、ドライバをか<br>一覧になし、ドライバのインス                                                                        | リックして、[OK] を別ックしてください。<br>♪ール ディスクがある場合は、【ディスク使用】 を別ックしてください。                                      |
| 製造元( <u>M</u> ):<br>(標準の大容量記憶装置ひれ ▲<br>Adaptec<br>Advanced Micro Devices (AM<br>AMI<br>BusLogic<br>Compaq | SCSI 7が7次<br>IDE CD-ROM (ATAPI 1.2)/Dual-channel PCI IDE Controll<br>・<br>・<br>ディスク使用( <u>L</u> )… |
|                                                                                                    | <u>ОК</u> ++уtи                                                                                    |

6. 右の画面が表示されたら、[配布ファイルのコピー元(C):]の欄には「A:¥」と表

| 示されていますが、                                              | ディスクからインストール                              |                | ×              |
|--------------------------------------------------------|-------------------------------------------|----------------|----------------|
| 必 9 使用 9 るハワ<br>コン機種に対応し<br>た下表のディレク<br>トリ名を入力しま<br>す。 | 製造元が配布するインストール ディスクを<br>[OK] をりリックしてください。 | 皆定したドライフトこ入れて、 | ок<br>++>t2/   |
|                                                        | 配布ファイルのコビー元( <u>©</u> ):<br>A:¥winnt.40   |                | 参照( <u>B</u> ) |
| そして、[OK]ボタンをク<br>リックします。                               | 7 パソコンの機種                                 | コピー元           |                |

7. 下の画面が表示されて(追加モデル)の「REX9530i SCSI Driver for PCIC Direct」 が選択されていますが、ここでは、このドライバは使用しません。 「製造元」の「RATOC Systems, Inc.」を選択します。

NEC PC-9821 シリーズ

| ドライバのインス       | zh-u 🗙                                                                                              |
|----------------|----------------------------------------------------------------------------------------------------|
| ¢              | インストールしたいトドライハ`をクリックして、[OK] をクリックしてください。<br>一覧にないトドライハ`のインストール ディスクがある場合は、[ディスク使用] をクリックしてく<br>ださい。 |
| 製造元①           | <u>M</u> ): SCSI アダフジ                                                                               |
| (追加モラ<br>RATOC | デル)<br>> Systems,Inc.                                                                               |
|                |                                                                                                    |
|                | OK キャンセル                                                                                            |

C:¥WINNT.40

8. 下の画面が表示されたら「SCSI PC Card REX9530 NT」を選択し、[OK]ボタンを 押します。

| ドライバのインス       | th−µ                                     | ×                                                                |
|----------------|------------------------------------------|------------------------------------------------------------------|
| ¢              | インストールしたいト・ライハ゛<br>一覧にないト・ライハ゛のィ<br>ださい。 | をクリックして、[OK] をクリックしてください。<br>(ンストール ディスクがある場合は、[ディスク使用] をクリックしてく |
| 製造元()          | <u>M</u> ):                              | SCSI ७४७७%                                                       |
| (追加モ)<br>RATOO | F*ル〉<br>Systems,Inc.                     | SOSI PC Card REX 9530 NT                                         |
|                |                                          |                                                                  |
|                |                                          | OK         キャンセル                                                 |

9. ドライバファイルのコピーが終わると再起動の指示をする確認画面が表示されます。

| システム設定             | の変更                                    | × |  |
|--------------------|----------------------------------------|---|--|
| ?                  | 新しい設定を有効にするには、コンピューダを再起動する必要<br>があります。 |   |  |
| 今すぐコンビュータを再起動しますか? |                                        |   |  |
|                    | เนเว                                   |   |  |

- [はい]ボタンをクリックする前に以下のことを行います。
  - (1) フロッピードライブからドライバディスクを抜きます。
  - (2) 本書の「2. SCSI PC カードのセットアップ」の「SCSI ケーブルの接続と SCSI 機器の設定」(☞ P2-4)の説明にしたがって SCSI PC カード、SCSI ケーブル、SCSI 機器を接続します。そして、SCSI 機器の電源を入れます。
  - (3) そして、SCSI PC カードを PC カードスロットに挿入します。
  - (4) 最後に [はい]をクリックして WindowsNT を再起動します。

以上でドライバのインストールは終わりです。

インストール後の確認と設定

ここでは、ドライバが正しくインストールされて正常に動作しているかの確認方法について説明します。

1. [コントロールパネル]から[SCSI]アイコンを起動します。

[デバイス]リストの中に[SCSI PC Card REX 9530 NT]が表示されていることを 確認します。

| scsi ፖ¢ንጭ                 | ? ×      |
|---------------------------|----------|
| デ <sup>゙</sup> ベイス   ドライベ | ,        |
| E-                        | ır<br>ar |

2. [ドライバ]タグをクリックして、[SCSI PC Card REX 9530 NT]が(起動済み) になっていること確認します。

| SCSI アダプタ |                                                                       | ?          | × |
|-----------|-----------------------------------------------------------------------|------------|---|
| デッパス      | <u>ト,</u>                                                             |            |   |
| ¢         | インストールされている SOSI アダブタ ドライバは次のとおりです。                                   |            |   |
| IDE CE    | D-ROM (ATAPI 1.2)/Dual-channel PCI IDE (起動<br>PC Card REX 9530 NT (起動 | 済み)<br>済み) |   |
|           |                                                                       |            |   |

[SCSI PC Card REX 9530] 項目が [起動済み] になっていない場合

この場合、インストー ルが正常に終了してい ない可能性があります。 ドライバを再インスト ールしてください。 再インストールしても [起動済み]にならな い場合、リソース(I/O アドレスまたはIRQ)が 競合している可能性が あります。

| scsi দগ্দস্থ                                                                         |
|--------------------------------------------------------------------------------------|
| <u>デバイス</u> ドライバ                                                                     |
| インストールされている SCSI アダブダト・ライハーは次のとおりです。                                                 |
| IDE CD-ROM (ATAPI 1.2)/Dual-channel PCI IDE (起動済み)<br>SCSI PC Card REX 9530 NT (未起動) |
| <u>追加(A)</u> 肖۱除( <u>R</u> )                                                         |
| <br>OK キャンセル                                                                         |

この場合、REX-9530 が使用するリソースを変更してください。 変更手順は、後述「REX-9530 の動作のカスタマイズ」(『 P8-7)をご覧ください。

## CD-ROM ドライブのドライブ名の設定

CD-ROMドライブを接続した場合、以下の手順でドライブ名を割り当てます。

- [スタート] [プログラム] [管理ツール] [ディスクアドミニストレータ] を起動します。
- 2. [ツール(T)]メニューの[ドライブ文字の割り当て]を使用して各 SCSI 機器に割 り当てるドライブ名を設定します。

| ドラクア文字の割り当て                                                       | × |
|-------------------------------------------------------------------|---|
| CD-ROM 0                                                          |   |
|                                                                   |   |
| <ul> <li>● ドライブ文字を割り当てる(A)</li> <li>● ドライブ文字を割り当てない(N)</li> </ul> |   |
| F:                                                                |   |
| ОК ‡+vzh J: V                                                     |   |

REX-9530の動作のカスタマイズ

NTRES コマンドを使用して REX-9530 のドライバの動作を細かく指定することができます。

これによって、10 ポートや IRQ の競合を回避したり、接続している SCSI 機器に合わせた SCSI の動作の設定を行えます。

このプログラムは以下の手順で起動します。

- 1. 本製品添付のドライバディスクをセットします。
- 2. [マイコンピュータ]からフロッピードライブを開き、[Winnt.40]フォルダを開きます。
- 3. [NTRES]をダブルクリックして起動します。

次のエラーメッセージを表示してプログラムが起動しない場合は、ドライバが未だ インストールされていないか、正常にインストールされていない可能性があります。

| NTRES | ×                              |
|-------|--------------------------------|
|       | エントリが存在しません!インストールされていないと思われます |
|       |                                |

もう一度、ドライバを削除して再度インストールしてみてください。

REX-9530の 10 ポート、IRQ の設定手順

NTRESの最初の画面ではREX-9530に割りあたるIOポートやIRQを強制的に設定できます。

| 🔮 REX9530 リソース設定                                                                |                                           | ×             |
|---------------------------------------------------------------------------------|-------------------------------------------|---------------|
| SCSI PC Card REX 9530<br>リソース設定の変更を行います。<br>IRQ番号<br>図 自動設定<br>現在の設定: 11 (0x0b) | IOポート<br>☑ 自動設定<br>現在の設定: 0x0120 - 0x012f | 設定<br>オブション設定 |
| 3<br>- メモリ範囲<br>- 「自動設定<br>- 現在:値・                                              | 0x240 - 0x24F                             | 設定中止          |
|                                                                                 |                                           | About         |

#### IRQ 番号

REX-9530 に割り当てる割り込みリソース(IRQ 番号)を設定します。 次に説明する、IO ポートおよび IRQ の自動設定のチェックの両方がはずれていないと この項目は設定できません。

現在の設定の下のリストボックスから設定したい IRQ 番号を選択します。

10 ポート

REX-9530 に割り当てる I/0 ポートのリソースを設定します。

10ポートの自動設定のチェックがはずれていないとこの項目は設定できません。

IO ポートの欄の自動設定のチェックが入っている場合は、そのチェックを外します。 現在の設定の下のリストボックスから設定したい IO ポートのアドレスを選択します。 SCSI機器へのアクセスに関する設定を行う場合[オプション設定]ボタンを選択します。 設定項目については、後述「NTRESでのREX-9530のオプション設定」をご覧ください。

すべての設定が終わったら、[設定]ボタンを押して設定値を更新します。

最後に、WidnowsNTを再起動すると、更新された設定値で再初期化が行われます。

NTRES での REX-9530 のオプション設定

「REX9530 リソース設定」画面の[オプション設定]ボタンを押すと以下の画面が表示されます。各値を設定後、[設定]ボタンを押して「REX9530 リソース設定」画面に戻ります。

| REX9530 ドライババラメータ設定                              | ×     |
|--------------------------------------------------|-------|
| SCSI PC Card REX 9530                            | 設定    |
| 各種パラメータの設定を行います。                                 |       |
| 「切断 (Disconnect) 有効 SCSI ID                      | キャンセル |
| ☑ ID:0 ☑ ID:1 ☑ ID:2 ☑ ID:3 ☑ ID:4 ☑ ID:5 ☑ ID:6 |       |
| ┌─ 同期転送 有効 SCSI ID                               |       |
|                                                  |       |
| ┌ 使用する SCSI ID                                   |       |
| ☑ ID:0 ☑ ID:1 ☑ ID:2 ☑ ID:3 ☑ ID:4 ☑ ID:5 ☑ ID:6 |       |
| □ /BM モード I パリティー有効                              |       |
| ユニークバラメータ                                        |       |

切断(Disconnect)有効 SCSI ID

特定の機器に対する切断処理(ディスコネクト - リコネクト処理)を有効にするかの 指定です。

切断処理を実行する機器の SCSI-ID 番号にチェックを入れます。

#### 同期転送 有効 SCSI ID

特定の機器との転送モード(同期/非同期)指定です。

同期モードアクセスする機器の SCSI-ID 番号にチェックを入れます。イメージスキャナ等で非同期モードしかサポートしていない SCSI 機器を接続する場合や、同期モードで動作が不安定な場合にはこのチェックを外してください。

#### 使用する SCSI ID

REX-9530 で制御する SCSI 機器の ID 番号にチェックを入れます。

チェックが外れていると、制御の対象外となります。

#### /BM モード

IBM ThinkPad560, 560E で使用する場合、このチェックを入れてください。

#### パリティー有効

データ転送時にパリティチェックを有効にする指定です。通常は、チェックを入れた 状態でご使用ください。

SCSIパリティチェックが有効だと正常に動作しない古いSCSI機器を接続する場合に限 リチェックを外してください。

### ユニークパラメータ

現在、この項目に設定するパラメータはありません。

将来、REX-9530のドライバが更新されて上記以外のパラメータ追加が必要な場合に、 設定します。

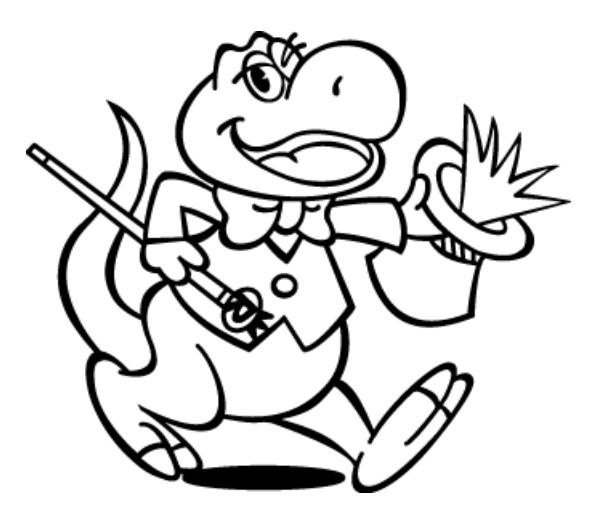

# 9 . SCSI PC カードで WindowsNT 4.0 をインストール

この章では、WindowsNT 4.0をインストールする作業にSCSI PCカードに接続したCD-ROMを使用する場合について説明します。最初に、DOS/Windows3.1が動作している環境 からインストールする場合について、次に直接WindowsNTのフロッピーディスクからイ ンストールする場合の2種類について説明します。

SCSI PCカードに接続されたディスクへWindowsNT 4.0をインストールすることはできませんのでご注意ください。

## WindowsNT 4.0 を DOS/Windows3.1 からインストールする

ここでは、DOS/Windows3.1が動作している環境でWindowsNT 4.0をインストールする作 業にSCSI PCカードに接続したCD-ROMを使用する場合について説明します。

1.MS-DOS 上で SCSI PC カードに接続した CD-ROM が使用できるようにする。 PC カードスロットが MS-DOS 上で使用できるようにします。 必要であればカードサービスのインストールを行います。 SCSI PC カード、CD-ROM が MS-DOS 上で使用できるようにします。 本製品添付の Windows3.1 用のインストーラを使用するか「付録」にある「添付のインストーラを使用しない場合」(☞ P14-6)に沿って行います。

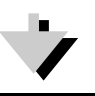

2.SCSI機器の接続 CD-ROMドライブの設定、SCSIケーブルの接続後、電源を入れます。 パソコンを再起動して CD-ROM が読み出せることを確認します。

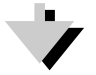

WindowsNT 4.0 のインストールをする。
 CD-ROM ドライブに WindowsNT 4.0 の CD-ROM をセットして「WINNT」を実行してインストールを行います。
 詳しくは、WindowsNT のマニュアルをご覧ください。
 インストールが終了したら WindowsNT 4.0 を再起動します。

インストール途中に以下の画面が表示されます。

WindowsNTで使用するSCSIアダプタ、CD-ROMドライブ、または特殊な ディスクコントローラを追加して指定する場合は、Sキーを押してくださ い。大容量記憶装置のメーカーのデバイスサポートディスクで指定する場 合も、Sキーを押してください。 メーカーのデバイスサポートディスクがない場合、または追加で指定した いWindowsNTを使用する大容量記憶装置がない場合は、Enterキーを押して ください。 ここでは、SCSIPCカードは対象外になりますのでEnterキーを押して、その

ままインストールを続けます。

先の画面のまま、インストール作業が続行できない場合、次の「WindowsNT4.0を直接インストールする(DOS/Vのみ)」(☞ P9-2) に従ってインストールしてください。

4.SCSI アダプタの追加 先に説明した「ドライバのインストール作業」(☞ P8-2)にしたが って SCSI アダプタの追加を行います。

# WindowsNT 4.0 を直接インストールする(DOS/Vのみ)

ここでは、DOS/Windows3.1 が動作していない DOS/V パソコンで WindowsNT 4.0 をイ ンストールする作業に SCSI PC カードに接続した CD-ROM を使用する手順について説明 します。PC-9800 シリーズでは、この手順は行えませんのでご注意ください。

ここで説明されているインストール手順は以下の条件においてのみ可能とな りますのでご注意ください。 WindowsNT4.0 がサポートされた DOS/V パソコンであること PCIC(PCMCIA コントローラ)がインテル i82365 互換であること PCIC のベースアドレスが以下の6 種類のどれか 3EOh / 3000h / F8ECh / F8FCh / FCFCh / FFF4h SCSI PC カードに接続されたディスクへ WindowsNT をインストールすることは できませんのでご注意ください。

WindowsNT のインストール

- 1. WindowsNTの「Setup Disk1」をドライブにセットしてパソコンを再起動します。
- 2. WindowsNT のインストールプログラムが起動したら画面の指示に従って処理を進め ます。
- 3. インストールの途中で以下の画面が表示されたら、[S]キーを押して、検出をスキップします。

セットアップは、フロッピーディスクコントローラと標準の ESDI / IDE ハード ディスクを自動的に検出します。しかし、一部のコンピュータでは、SCSIアダプ タやCD-ROMドライブなどの大容量記憶装置の検出を行うと、一時的に反応しなく なったり誤動作するものもあります。

このため大容量記憶装置の検出を省略して、SCSIアダプタ、 CD-ROMドライブ、 および特殊なディスクコントローラ(ドライブ アレイなど)を手動で選択して インストールすることもできます。

- ・続行するには、Enterキーを押してください。コンピュータの大容量記憶 装置の検出を試みます。
- ・大容量記憶装置の検出を省略するには、S キーを押してください。 SCSI アダプタ、CD-ROMドライブ、および特殊なディスクコントローラを手動 で選択してインストールできる。

F3=終了 Enter=続行 S=検出のスキップ

4. 次に以下の画面が表示されたら、[S]キーを押して、追加デバイスの指定をします。

セットアップは、コンピュータに次の大容量記憶装置を検出しました。 <なし>

- ・WindowsNTで使用するSCSIアダプタ、CD-ROMドライブ、または特殊な ディスクコントローラを追加して指定する場合は、Sキーを押してくださ い。大容量記憶装置のメーカーのデバイスサポートディスクで指定する場 合も、Sキーを押してください。
- ・メーカーのデバイスサポートディスクがない場合、または WindowsNT で 使用する大容量記憶装置を追加して指定しない場合は、Enterキーを押して ください。

S=追加デバイスの指定 Enter=続行 F3=終了

5. [S] キーを押すとアダプタの一覧リストが表示されますが、REX-9530 は含まれて いませんので一覧リストの最下段の「その他...」の項目を選択します。

[その他(ハードウェア メーカー提供のディスクが必要)]

6. 以下の画面が表示されたら、REX-9530のNT用ドライバの入ったディスクをドライ ブにセットして[Enter]キーを押します。

> 次のラベルの付いたディスクをドライブ A: に挿入してください。 ハードウェア メーカ提供のサポート ディスク ・準備ができたら Enter キーを押してください。

F3=終了 Enter=続行 Esc=取り消し

- 7. 一覧に [REX9530 SCSI Driver for PCIC Direct]が表示されるのでそれを選択しま す。
- 8. [REX9530 SCSI Driver for PCIC Direct] が検出されたら、[Enter]キーを押して 続行します。
- 9. さらに、画面の指示にしたがってインストール作業を進めると、以下の画面が表示 されます。

次のラベルの付いたディスクをドライブ A: に挿入してください。 REX9530 SCSI Driver Disk

- **10.** REX-9530 に添付ディスクをドライブにセットして[Enter]キーを押します。ドラ イバが読み込まれて、インストールが続行されます。
- **11.** パソコン再起動の指示が表示されたら、フロッピーを抜いて[Enter]キーを押し、 パソコンを再起動します。
- 12. パソコンが再起動後、WindowsNTのインストールが続行されます。
- **13.** 「WindowsNT が正常にインストールされました」と表示されたら、[再起動]ボタン を押します。再起動したら、次の「SCSI ドライバの変更」に進みます。

## SCSI ドライバの変更

WindowsNT のインストール時に使用した SCSI ドライバは、PCMCIA コントローラを直接 制御して動作するため、WindowsNT の PCMCIA ドライバ「PCMCIA.SYS」と競合します。 したがって、この SCSI ドライバを無効にして PCMCIA.SYS 上で動作するドライバに変 更する必要があります。

- **1.** WindowsNT に[Administrator] でログオンします。
- 2. [コントロールパネル]から[デバイス]アイコンを起動します。
- 3. デバイス[rex9530i]を選択して[スタートアップ(R)...]ボタンを押します。
- 4. スタートアップの種類に[無効(D)]を選択して[OK]ボタンを押します。
- 5. 最後に[終了]ボタンを押して[コントロールパネル]に戻ります。
- 6. [コントロールパネル]から[SCSI]アイコンを起動します。
- 7. [SCSI アダプタ]の画面が表示されたら [ドライバ] タグをクリックします。
- 8. ドライバの画面が表示されたら[追加(A)...]ボタンを押します。
- 9. 「ドライバのインストール」画面が表示されたら、[ディスク使用(H)...]ボタン をクリックします。
- 「フロッピーディスクからのインストール」画面が表示されたら、[配布ファイルのコピー元(C):]の欄に[A:¥WINNT.40]と入力して[OK]ボタンをクリックします。
- **11.** フロッピーディスクにアクセスしたのち「ドライバのインストール」画面が表示 されたら、[製造元(M):]で[RATOC System Inc.]を選択します。 [SCSI アダプタ]に[SCSI PC Card REX9530 NT]が表示されるのでそれを選択します。
- 12. ドライバファイルのコピーが終わると再起動を指示する画面が表示されます。
- 13. [はい]ボタンをクリックする前に以下のことを行います。
  - (1) フロッピードライブからドライバディスクを抜きます。
  - (2) [はい]をクリックして WindowsNT を再起動します。

以上でドライバのインストールは終わりです。

# 10. Windows3.1 での REX-9530 のインストール

DOS/Windows3.1上でSCSI PCカードにSCSI機器を接続して使用するには次のインストール作業が必要です。

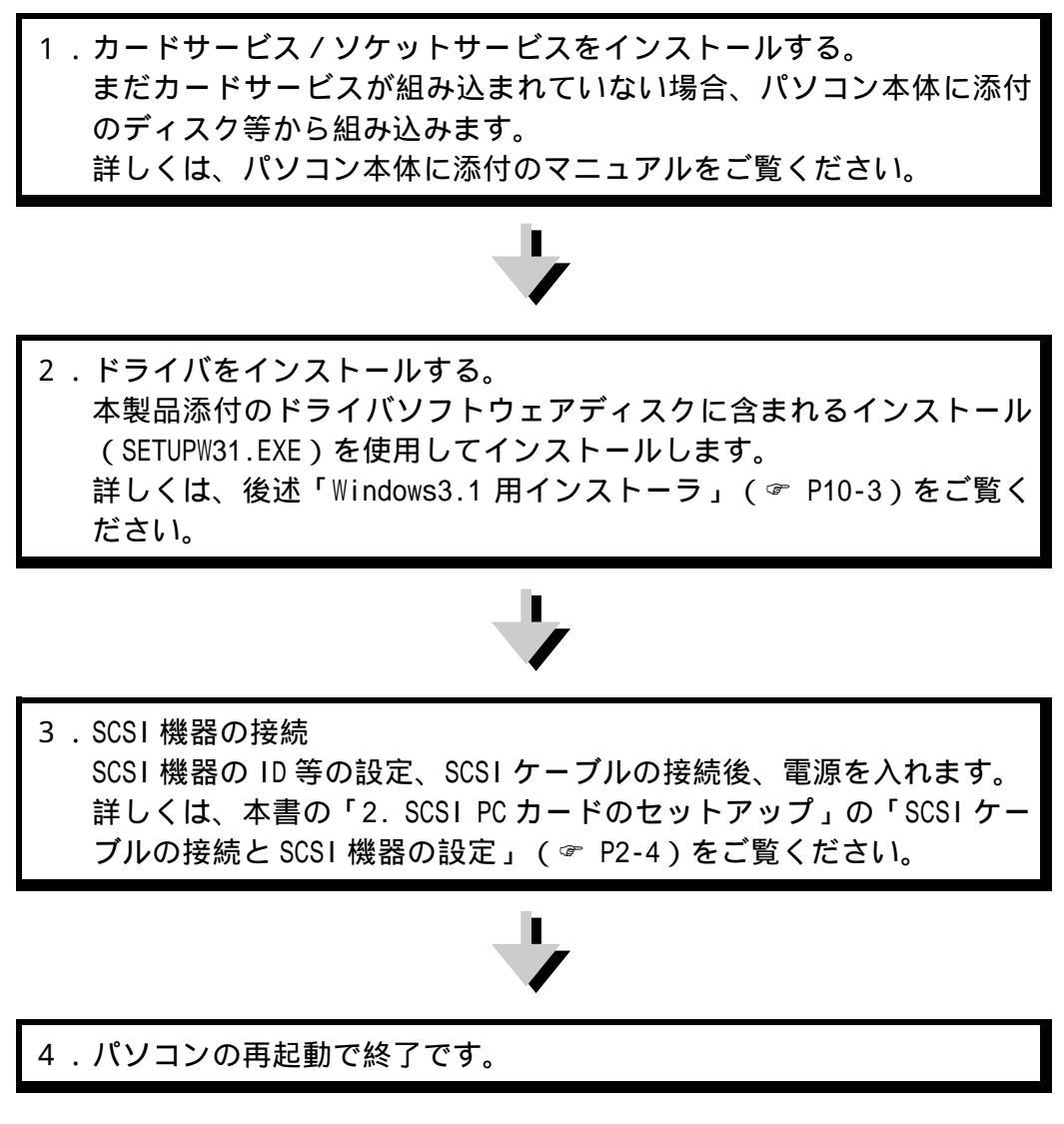

ただし、ご使用になる環境によりましては、本書の手順どおりにインストールできない場 合もありますのであらかじめご了承ください。

MS-DOSのみ環境でインストールする場合は、「こんなときは」の「添 付のインストーラを使用しない場合」 (☞ P14-6)をご覧ください。

## PC カードスロットを DOS/Windows3.1 で使用可能にする

DOS/Windows3.1上でPCカードスロットおよびPCカードを使用するために専用のデバイ スドライバを組み込む必要があります。このドライバソフトは通常カードサービスと かカードサポートソフトウェアと呼ばれパソコン本体メーカより提供されているため、 本製品には添付しておりません。詳しくは、各パソコンに添付の説明書をご覧くださ い。

### 占有メモリについて

REX-9530はカード属性情報を4Kバイト持っており、この情報をパソコン本体のメモ リ・ウィンドウを通して読み出します。使用するメモリの開始アドレスは、「COOOOh ~DFOOOh」の間でROMやEMSのページフレーム、UMBなどが使用していない任意のアドレ スです。

たとえば、DOS/Vで「EMM386.EXE」が組み込まれている場合「X」オプションで以下の とおりに設定しておくと「CF000h~CFFFF」の4Kバイトがメモリ・ウィンドウとして確 保されます。

DEVICE = C: ¥DOS¥EMM386.EXE 512 FRAME=D000 X=CF00-CFFF

PC-9800シリーズの場合は、通常「/E」オプションで「DC000h~DFFFFh」をメモリ・ウィンドウとして確保します。

DEVICE = A: ¥DOS¥EMM386.EXE /E=DCOO-DFFF

また、PCカードスロットが2スロットで「ASPDBK30.SYS」,「ASP36530.SYS」を使用す る場合、メモリ・ウィンドウを8Kバイト以上確保してください。

DEVICE = C: ¥DOS¥EMM386.EXE 512 FRAME=D000 X=CE00-CFFF

#### SYSTEM. INI の設定について

先に「EMM386.EXE」の「X」オプションまたは「/E」オプションで指定した値と同じ範囲を、Windows 3.1の「SYSTEM.INI」ファイルの「386Enh」セクション内に「EMMExclude」 項目で指定します。

SYSTEM. INIファイル

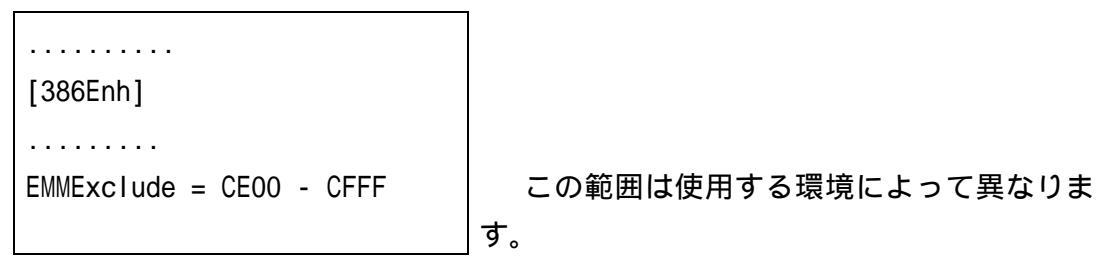

# Windows3.1 用インストーラ

- **1.** 最初に、Windows3.1を起動します。
- 2. プログラムマネージャの[アイコン(F)]メニューの[ファイル名を指定して実行] を選択します。
- SCSI PC Card Install 3. [コマンドライン(C):]の入力覧に 「A:¥SETUPW31.EXE」を入力して インストールを開始します。 [OK]ボタンを押します。 ご使用の機種を選択して下さい。 インストーラが起動したら画面の ○ EPSON NOTE ○ NEC-98 NOTE ○ DOS/V NOTE 指示にしたがって作業を進めます。 OK 中止
- ご使用の機種を選択すると環境を設定するダイアログボックスが表示されます。 (ご使用の機種によっ<sup>-</sup>
- 5. 環境ファイル (CONFIG.SYS)のある ドライブとドライバ のインストール先デ ィレクトリを入力し ます。 また、接続する SCSI 機器をチェックしま す。 CD-ROM, HD/MO 以外に

|                         | SCSI PC                                | Card Install                                                |                               |
|-------------------------|----------------------------------------|-------------------------------------------------------------|-------------------------------|
| カート"サーヒ"ス<br>ソケット数 [2]  | DOS Card Ser<br>PCMCIA Ca<br>Copyright | rvices Driver, Ver<br>rd Services Relea:<br>1993 - 1995 IBM | sion 2.22<br>se 2.10<br>Corp. |
| ●環境ファイル。<br>●インストール先ディレ | のあるドライブ<br>[-c-] <u>●</u><br>フトリ:      | ●使用する装<br>図 CDROM                                           | 置<br>図 HD/MO                  |
| C:¥SCSI                 |                                        |                                                             |                               |
| 以上の設定でよろしいですか?          |                                        |                                                             |                               |

は、後述「各 SCSI 機器を接続するには」での説明もご覧ください。

6. 次に SCSI PC カードの I/0

1/0 ポートアドレスの値は

先の「接続する SCSI 機器」で CD-ROM をチ ェックしなかった場 合、MSCDEX に関する設 定は行えません。

機器を接続する場合

[OK]ボタンを押す とファイルのコピー や設定値の更新が行 われます。

| ポートや MSCDEX の設定を行います。<br>、他のデバイスと競合しない値を選択してください。 |                                                                    |  |
|---------------------------------------------------|--------------------------------------------------------------------|--|
| SCSI PC                                           | Card Install                                                       |  |
| ハード・ソフトの設定                                        | 「MSCDEXの設定――                                                       |  |
| ●10ベースアドレス 300 👤                                  | ●LASTDRIVE M                                                       |  |
| ●ソケット 自動 <u>●</u><br>」WinASPIの組み込み                | ◆CD-ROM割り当て L 補足<br>ドライブ                                           |  |
|                                                   | ●MSCDEX.EXE<br>のディレクトり<br>\$fdd12.sys<br>\$fdd12.sys<br>\$font.sys |  |
| MSUDEX.EXEを使用しない                                  | c:¥pcdos70                                                         |  |
| 以上の設定でよろしいですか?                                    |                                                                    |  |
| OK                                                | 中止                                                                 |  |

 インストールが正常に終了したら、確認のウィンドウが表示されます。 [OK] ボタンを押すと Windows3.1 の | \_ 画面に戻ります。 「EMM386.EXE に X オプションが登録 されていません。」と表示される場合 は、先の「占有メモリについて」の設 定を確認してください。

インストール終了後、Windows 3.1 を終了

して、MS-DOS へ戻ります。

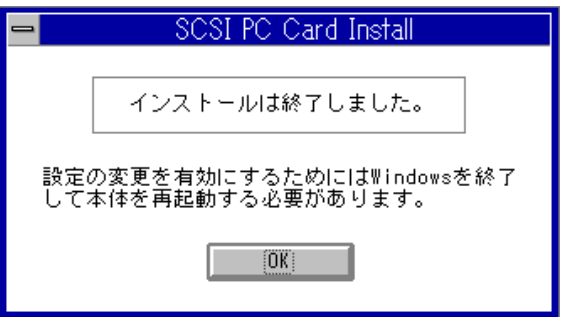

IBM ThinkPad 560, 560Eの場合、ASPIマネージャに「/BM」オプションを記 述する必要があります。詳しくは、後述「DOS用ドライバ(イネープラ+ASPI マネージャ)」(☞ P13-2)をご覧ください。

## SCSI機器の接続と再起動

- 1. 本書の「2. SCSI PC カードのセットアップ」の「SCSI ケーブルの接続と SCSI 機器 の設定」( @ P2-4)の説明にしたがって SCSI PC カード、SCSI ケーブル、SCSI 機 器を接続します。そして、SCSI機器の電源を入れます。
- 2. そして、SCSI PC カードを PC カードスロットに挿入します。
- 3. 最後に、 パソコンを再起動します。

# SCSI機器を正しく使用できない場合

SCSI 機器を正しく使用できない場合、本製品添付のドライバソフトウェアディスクに 含まれる SSC コマンドを実行して次のことを確認してください。

| SSC の実行結果          | 確認事項                              |
|--------------------|-----------------------------------|
| 「ASPI マネジャが登録されていま | PC カードの装着や CONFIG.SYS の記述を確       |
| せん」と表示された場合        | 認。                                |
| SCSI 機器を認識しない場合    | SCSI 機器の設定や SCSI ケーブルの接続等<br>を確認。 |
| CD-ROMを認識している場合    | Windows3.1 を起動する前に MSCDEX でドラ     |
|                    | イブが割り当てられているか AUTOEXEC.BAT        |
|                    | の記述を確認。                           |
| ハードディスクを認識している場    | REXFMT コマンドでディスクのフォーマット           |
| 合                  | および区画設定を確認。                       |
| MO(光磁気ディスク)を認識して   | REXFMT コマンドでディスクのフォーマット           |
| いる場合               | を確認。                              |
| zip ドライブを認識している場合  | REXDISK の登録削除や Guest.exe の組み込     |
|                    | みを確認。                             |
| スキャナを認識している場合      | Setup で WinASPI の組み込みを確認。         |

詳しくは、第12章以降をご覧ください。

## 11. DOS/Windows3.1 上で各 SCSI 機器を使用するには

この章では、SCSIPCカードにさまざまなSCSI機器を接続してDOS/Windows3.1上で使用する手順について説明していきます。

以下の順番で各 SCSI 機器毎に説明していきます。

・CD-ROMドライブ、光磁気ディスク(MO)ドライブ、ハードディスクドライブ、 PDドライブ、zipドライブ、MD(ミニディスク)データドライブ、スキャナ

## CD-ROM ドライブを使用する

SCSI インターフェイスを備えた CD-ROM ドライブを SCSI PC カードに接続して DOS/Windows3.1上で使用する場合の手順を説明します。

#### CD-ROM ドライブを使用するための設定

1. 前述「Windows3.1 上での REX-9530 のインストール」(☞ P10-1)で説明されてい る手順にしたがって PC カードおよびドライバのインストールを行います。

[使用する SCSI 機器]の[ CD-ROM ドライブ]は必ずチェックします。

2. SCSI PC カード、SCSI ケーブル、CD-ROM ドライブの接続

SCSI PC カードを PC カードスロットに奥まで差し込みます。

SCSI PC カード用 SCSI ケーブルの小さい方のコネクタを SCSI PC カードに差し込みます。

CD-ROM ドライブに対して以下の設定を行います。

| SCSI-ID  | 0~6のいずれか |  |  |
|----------|----------|--|--|
| タームパワー供給 | 有効にする    |  |  |

CD-ROM ドライブの SCSI コネクタにターミネータ(終端抵抗)を取り付けます。

CD-ROM ドライブのもう一方の SCSI コネクタに SCSI ケーブルを取り付けます。

3. システムの再起動

CD-ROM ドライブの電源を入れます。

パソコン本体をリセットしてシステムを再起動します。

#### CD-ROM の接続を確認する

DOS 上ではパソコンが起動した時に、MSCDEX が表示するメッセージを確認します。

MSCDEX Version 2.23
Copyright(C) Microsoft Corp. 1986,1987,1988,1990 All right reserved.
 Drive L: = Driver PCMCIACD unit 0

3行目の「Drive x:」表示のドライブが CD-ROM に割り当てられたドライブです。

- このドライブに対して DIR コマンド等でファイル名が表示されるか確認します。
  - ・エラーになる場合は、SCSIケーブルやターミネータの接続およびCD-ROMドライブの 設定等が正しいか確認してください。

## 音楽 CD を聞く

Windows3.1上で音楽 CD を聞く場合は、Windows3.1のアクセサリに含まれるメディアプレーヤというソフトを使用します。詳しくは、MS-Windowsのマニュアルをご覧ください。 音声出力は、CD-ROM ドライブのライン出力またはヘッドフォン端子から出力されます。 パソコン本体のスピーカからは出力されませんのでご注意ください。

### CD-ROM ドライブを使用する場合の注意

- ・CD-ROM ドライブに添付のデバイスドライバは組み込む必要がありません。
- ・ PhotoCD, VideoCD, CD-I を再生する場合は、専用の再生ソフトが必要ですが本製品 には含まれておりませんので、別途ご用意ください。

### MSCDEX についての注意事項

 SCSI PC カードに CD-ROM ドライブを接続して DOS/Windows3.1 上で使用する場合には、 APSI マネジャ, ASPI モジュール以外に MSCDEX.EXE が必要ですが、本製品には含ま れておりません。MSCDEX はマイクロソフト社の製品で以下のものを別途ご用意くだ さい。

| DOS/V 機                | MS-DOS6.2/V, PC-DOS6.3/V, PC-DOS7.0/V に添付 |
|------------------------|-------------------------------------------|
| (PC/AT 互換機)            | のもの                                       |
|                        | CD-ROM ドライブに添付のもの                         |
| NEC PC-9821 シリーズ       | NEC版MS-DOS 6.2またはNEC版Windows3.1に添         |
|                        | 付のもの                                      |
|                        | CD-ROM ドライブに添付のもの                         |
| EPSON PC-486/586 Noteシ | EPSON 版 MS-DOS 6.2 に添付のもの                 |
| リーズ                    | CD-ROM ドライブに添付のもの                         |

・ネットワーク環境で使用する場合は、ネットワークを起動した後で MSCDEX をロード してください。

また、CD-ROM に割り当てるドライブ名がネットワークドライブと重ならないように 指定してください。

MSCDEX のパラメータについては、後述の「 MSCDEX.EXE」( P13-15) をご覧ください。

### 「NECCD.SYS」等の CD-ROM デバイスドライバについて

CD-ROMデバイスドライバ「NECCD.SYS」は、NEC製SCSIインターフェイス用のデバイス ドライバでASPI仕様でないため、REX-9530と組み合わせて動作させることはできませ ん。このため、「NECCD.SYS」を「CONFIG.SYS」ファイルに登録する必要はありません。 また、CD-ROMドライプに添付するCD-ROMデバイスドライバもASPI仕様以外は、全く使 用できませんので「CONFIG.SYS」ファイルに登録しないでください。

## 光磁気ディスク(MO)ドライブを使用する

SCSI インターフェイスを備えた光磁気ディスク(MO)ドライブを SCSI PC カードに接続 して DOS/Windows3.1 上で使用する場合の手順を説明します。

#### MO ドライブを使用するための設定

前述「Windows3.1 上での REX-9530 のインストール」(☞ P10-1)で説明されている手順にしたがって PC カードおよびドライバのインストールを行います。

[使用する SCSI機器]の[ ハードディスク、MO]は必ずチェックします。

2. SCSI PC カード、SCSI ケーブル、 MO ドライブの接続

SCSI PC カードを PC カードスロットに奥まで差し込みます。

SCSI PC カード用 SCSI ケーブルの小さい方のコネクタを SCSI PC カードに差し込みます。

MO ドライブに対して以下の設定を行います。

| SCSI-ID  | 0~6のいずれか |
|----------|----------|
| タームパワー供給 | 有効にする    |

MO ドライブの SCSI コネクタにターミネータ(終端抵抗)を取り付けます。

MO ドライブのもう一方の SCSI コネクタに SCSI ケーブルを取り付けます。

3. システムの再起動

MO ドライブの電源を入れます。

パソコン本体をリセットしてシステムを再起動します。

メディアのフォーマット

DOS/Windows3.1 上で MO のメディアをフォーマットするには DOS のプロンプト状態で REXFMT というフォーマットユーティリティを使用します。

REXFMT [%Adapter\_No] #SCSI-id /MO :[ FD | IBM | NEC ] [ /INIT ]

#### オプションパラメータ

| オプション       | 意    味                                  |
|-------------|-----------------------------------------|
| %Adapter_No | 「%」に続けて対象となるホストアダプタの番号を指定します。           |
| #SCSI-id    | 「#」に続けて対象となるMOドライブのSCSI-ID番号を指定します。     |
| /MO:        | M0 メディアの論理フォーマットを行う指定です。                |
|             | 「/MO:」に続けてフォーマット形式「FD, IBM, NEC」の3種類から指 |
|             | 定します。Windows95 のマシンでこのメディアを使用する場合は、必    |
|             | │ず「FD」を選択してください。フォーマット形式を省略した場合、「FD」    |
|             | を選択したことになります。                           |
| FD          | MOの一般的な形式です。                            |
|             | 異機種間での互換性が最もあるフォーマットです。                 |
| IBM         | DOS/Vの「FDISK」コマンドで初期化したハードディスクと同じ形式で    |
|             | す。                                      |
| NEC         | PC-9800シリーズの「FORMAT」コマンドで初期化したハードディスク   |
|             | と同じ形式です。                                |

/INIT 論理フォーマットをする前に物理フォーマットを実行します。

実行例

REXFMT #1 /MO /INIT

SCSI-ID が「1」のドライブのメディアの初期化を物理フォーマットを含めて行います。また、フォーマット形式は「FD」になります。

REXFMT に関する詳しい説明は、後述の「REXFMT.EXE」 ( @ P12-1 ) をご覧ください。

## MO ドライブを使用する場合の注意

- ・MOドライブに添付のデバイスドライバは組み込む必要がありません。
- ・DOS/Windows3.1 上では FDISK や FORMAT コマンドによるフォーマットはできません。
- ・新規メディアは物理フォーマットを行ってください。
- ・対応する物理セクターサイズは 512 バイトおよび 2048 バイトのみです。
- ・論理フォーマットのフォーマット形式は特に指定しないでください。

### 640MBのメディアを使用する場合の注意

- ・PC-9800 シリーズで使用する場合は、必ず REXDISK.SYS に「/I」オプションを指定してください。
- ・SMARTDRV を使用している場合、「 ドライブ名」指定でキャッシュの対象外にして ください。

# ハードディスクドライブを使用する

SCSI インターフェイスを備えたハードディスクドライブを SCSI PC カードに接続して DOS/Windows3.1 上で使用する場合の手順を説明します。

## ハードディスクドライブを使用するための設定

前述「Windows3.1 上での REX-9530 のインストール」(☞ P10-1)で説明されている手順にしたがって PC カードおよびドライバのインストールを行います。

[使用する SCSI機器]の[ ハードディスク、MO]は必ずチェックします。

2. SCSI PC カード、SCSI ケーブル、ハードディスクドライブの接続

SCSI PC カードを PC カードスロットに奥まで差し込みます。

SCSI PC カード用 SCSI ケーブルの小さい方のコネクタを SCSI PC カードに差し込みます。

ハードディスクドライブに対して以下の設定を行います。

| SCSI-ID  | 0~6のいずれか |
|----------|----------|
| タームパワー供給 | 有効にする    |

ハードディスクドライブの SCSI コネクタにターミネータ(終端抵抗)を取り付けます。

ハードディスクドライブのもう一方の SCSI コネクタに SCSI ケーブルを取り付けます。 3. システムの再起動

ハードディスクドライブの電源を入れます。

パソコン本体をリセットしてシステムを再起動します。

ハードディスクのフォーマット

新規のハードディスクを接続する場合には、ハードディスクのフォーマットとパーティションの作成をする必要があります。

DOS/Windows3.1 上でハードディスクをフォーマットするには DOS のプロンプト状態で REXFMT というフォーマットユーティリティを使用します。

REXFMT [%Adapter\_No] #SCSI-id /HD :< IBM | NEC > [/INIT ]

オプションパラメータ

| オプション       | 意    味                                    |
|-------------|-------------------------------------------|
| %Adapter_No | 「%」に続けて対象となるホストアダプタの番号を指定します。             |
| #SCSI-id    | 「#」に続けて対象となるハードディスクドライブのSCSI-ID番号を指定しま    |
|             | す。                                        |
| /HD:        | ハードディスクの論理フォーマットを行う指定です。                  |
|             | 「/HD:」に続けてフォーマット形式「IBM, NEC」の2種類から指定します。省 |
|             | 略はできません。                                  |
| IBM         | DOS/Vの「FDISK」コマンドで初期化したハードディスクと同じ形式です。    |
| NEC         | PC-9800シリーズの「FORMAT」コマンドで初期化したハードディスクと同じ形 |
|             | 式です。                                      |
| /INIT       | 論理フォーマットをする前に物理フォーマットを実行します。              |
| 宝行例         |                                           |

実行例

REXFMT #1 /HD:IBM

SCSI-ID が「1」のドライブの初期化を FDISK 形式で行います。

ハードディスクのフォーマットが正常に終了したら、パーティションを作成する必要 があります。パーティションを作成する場合にも REXFMT を使用します。

REXFMT に関する詳しい説明は、後述の「REXFMT.EXE 」(☞ P12-1)をご覧ください。

## ハードディスクドライブを使用する場合の注意

・ハードディスクドライブに添付のデバイスドライバは組み込む必要がありません。

・DOS/Windows3.1 上では FDISK や FORMAT コマンドによるフォーマットはできません。

# PDドライブを使用する

PD ドライブ を接続して DOS/Windows3.1 上で使用する場合の手順を説明します。 ここでは、Panasonic 製の PD ドライブ LF-1000 との接続を例に説明します。

## PD ドライブを使用するための設定

- 前述「Windows3.1 上での REX-9530 のインストール」(☞ P10-1)で説明されている手順にしたがって PC カードおよびドライバのインストールを行います。 [使用する SCSI 機器]の[ CD-ROM ドライブ][ ハードディスク、MO]は必ずチェックします。
- 2. SCSI PC カード、SCSI ケーブル、PD ドライブの接続

SCSI PC カードを PC カードスロットに奥まで差し込みます。

SCSI PC カード用 SCSI ケーブルの小さい方のコネクタを SCSI PC カードに差し込みます。

PD ドライブに対して以下の設定を行います。

| SCSI-ID            | 0~6のいずれか |
|--------------------|----------|
| ファンクションスイッチ1番      | ON       |
| ターミネータ(TERMINATOR) |          |
| ファンクションスイッチ2番(LUN) | OFF      |

PD ドライブの SCSI IN コネクタに SCSI ケーブルを取り付けます。

3. システムの再起動

PD ドライブの電源を入れます。

PD ドライブのインストーラは実行しません。

パソコン本体をリセットしてシステムを再起動します。

### PD メディアのフォーマット

新規の PD メディアを使用する場合には、PD をフォーマットする必要があります。 DOS/Windows3.1 上で PD をフォーマットするには DOS のプロンプト状態で REXFMT とい うフォーマットユーティリティを使用します。

| REXFMT | [%Adapter_No] | #SCSI-id | /MO :[ | FD | IBM | NEC ] |  |
|--------|---------------|----------|--------|----|-----|-------|--|
| [/INIT | 1             |          |        |    |     |       |  |

オプションパラメータ

| オプション       | 意    味                                    |
|-------------|-------------------------------------------|
| %Adapter_No | 「%」に続けて対象となるホストアダプタの番号を指定します。             |
| #SCSI-id    | 「#」に続けて対象となるPDドライブのSCSI-ID番号を指定します。       |
| /MO:        | PD メディアの論理フォーマットを行う指定です。                  |
|             | 「/MO:」に続けてフォーマット形式「FD, IBM, NEC」の3種類から指定し |
|             | ます。Windows95 のマシンでこのメディアを使用する場合は、必ず「FD」   |
|             | を選択してください。フォーマット形式を省略した場合、「FD」を選択し        |
|             | たことになります。                                 |
| FD          | PDの一般的な形式です。                              |
|             | 異機種間での互換性が最もあるフォーマットです。                   |
| IBM         | DOS/Vの「FDISK」コマンドで初期化したハードディスクと同じ形式です。    |
| NEC         | PC-9800シリーズの「FORMAT」コマンドで初期化したハードディスクと同   |
|             | じ形式です。                                    |
| /INIT       | 論理フォーマットをする前に物理フォーマットを実行します。              |
|             |                                           |

実行例

REXFMT #1 /MO

SCSI-ID が「1」のドライブのメディアの初期化をFD形式で行います。

フォーマット形式に「IBM, NEC」を指定した場合はフォーマットが終了したら、パー ティションを作成する必要があります。パーティションを作成する場合にも REXFMT を 使用します。

REXFMT に関する詳しい説明は、後述の「REXFMT.EXE」 ( @ P12-1 ) をご覧ください。

#### PD ドライブを使用する場合の注意

- ・DOS/Windows3.1上でFDISKやFORMATコマンドによるメディアのフォーマットはできません。
- ・ DOS/Windows3.1 上での PD ドライブへのアクセスは「REXDISK.SYS」,「REXCD.SYS」 を使用するため PD ドライブ添付のデバイスドライバを組み込む必要はありません。
- PDドライブに添付のユーティリティは使用できません。
- ・メディアのフォーマットは、REXFMT.EXE を使用します。

# zipドライブを使用する

zip ドライブ を接続して DOS/Windows3.1 上で使用する場合の手順を説明します。

zipドライブに添付のマニュアルには「PCカードでの接続は不可」と言う意味の表 記がありますが、本製品はPCカードの電源のみで動作可能なアクティブターミネー タを内蔵しているため、zipドライブとの接続において問題はありません。

zip専用モデルREX-9530Z以外でzipドライブを接続するには、専用のSCSIケーブル (RCL-3004-05)が別途必要です。

zip ドライブを使用するための設定

1. 前述「Windows3.1 での REX-9530 のインストール」(☞ P10-1)で説明されている 手順にしたがって PC カードおよびドライバのインストールを行います。

zip ドライブのみを接続する場合、[使用する SCSI 機器]の[ CD-ROM ドライブ] [ ハードディスク、MO]のチェックは両方ともクリアします。

ハードディスク / 光磁気ディスクと同時に使用する場合

・ CONFIG.SYS ファイルの以下の行に「/NoScanID」指定でzip ドライブに割り当て る SCSI-ID にアクセスしないように指定します。

DEVICE=C:¥SCSI¥REXDISK.SYS /NoScanID:5+6

2. SCSI PC カード、SCSI ケーブル、zip ドライブの接続

SCSI PC カードを PC カードスロットに奥まで差し込みます。

SCSI PC カード用 SCSI ケーブルの小さい方のコネクタを SCSI PC カードに差し込みます。

zip ドライブに対して以下の設定を行います。

| SCSI-ID            | 5または6のいずれか |  |  |  |
|--------------------|------------|--|--|--|
| ターミネータ(TERMINATOR) | ON にする     |  |  |  |

zip ドライブの SCSI コネクタに専用の SCSI ケーブルを取り付けます。

zip ドライブにターミネータが添付している場合がありますが、これは使用しま せん。

3. システムの再起動

zip ドライブの電源を入れます。

パソコン本体をリセットしてシステムを再起動します。

**4.** zip ドライブのインストーラの実行

Windows3.1 を起動して、zip ドライブ添付のディスクからインストーラ「Setup」 を実行して専用のソフトウェアを組み込みます。

パソコン本体をリセットしてシステムを再起動します。

### zip ドライブを使用する場合の注意

・zip ドライブのみを使用する場合は、REXDISK.SYS を組み込まないでください。

・FDISK や FORMAT コマンドによるメディアのフォーマットはできません。

# MD(ミニディスク)データドライブを使用する

MD データドライブを SCSI PC カードに接続する場合の手順について説明します。 MD データは音楽用の MD(ミニディスク)をコンピュータの記録媒体として扱うために拡張されたメディアです。 MD データドライブは、MD データをフロッピーディスクや MO などと同じ用途に使用するためのドライブです。 ここでは、SONY 製のポータブル MD データ・ドライブ MDH-10 との接続を例に説明します。

### MD データドライブを使用するための設定

- 前述「Windows3.1 上での REX-9530 のインストール」(☞ P10-1)で説明されている手順にしたがって PC カードおよびドライバのインストールを行います。
   MD データドライブのみを接続する場合、[使用する SCSI 機器]の[ CD-ROM ドライブ][ ハードディスク、MO]のチェックは両方ともクリアします。
- 2. SCSI PC カード、SCSI ケーブル、MD データドライブの接続

SCSI PC カードを PC カードスロットに奥まで差し込みます。 SCSI PC カード用 SCSI ケーブルの小さい方のコネクタを SCSI PC カードに差し込みます。

MD データドライブ以下の設定を行います。

| SCSI-ID           | 0~6のいずれか  |  |  |  |
|-------------------|-----------|--|--|--|
| ターミネータスイッチ        | ON にする    |  |  |  |
| POWER/モード切り換えスイッチ | 「DATA」にする |  |  |  |

MD データドライブの SCSI コネクタに SCSI ケーブルを取り付けます。

3. システムの再起動

MD データドライブの電源を入れます。

パソコン本体をリセットしてシステムを再起動します。

4. MD データのインストーラの実行

MD データドライブ添付のディスクから SETUP.EXE を実行して専用のソフトウェアを組み込みます。

MD データを使用するために以下の2行が AUTOEXEC.BAT ファイルに追加されます。

C:¥MDDATA¥MDMGR.EXE C:¥MDDATA¥MDFSEX.EXE

パソコン本体をリセットしてシステムを再起動します。

メディアのフォーマット

MDデータのメディアはMDFS(MDデータファイルシステム)という独自のフォーマットを 持っています。

メディアをフォーマットするには専用のフォーマットユーティリティを使用します。 DOS 上では MDFORMAT.EXE というコマンドを実行します。

MDFORMAT drive: [-q | -s ] [-v: *label* -o ] [-?]

オプションパラメータ

| オプション    | 意    味                  |
|----------|-------------------------|
| drive    | フォーマットするメディアの入っているドライブ名 |
| -q       | 論理フォーマット                |
| -S       | 物理フォーマットと論理フォーマット       |
| -v:label | ボリュームラベル                |
| -0       | 確認のステップなしで実行            |
| -?       | ヘルプ表示                   |

実行例

mdformat d: -qv:TEST

D ドライブのメディアを論理フォーマットして「TEST」というボリュームラベルを付けます。

Windows 上では MD DATA グループにある「Mdformat」を実行します。

## MD データドライブを使用する場合の注意

- ・FDISK や FORMAT コマンドによるフォーマットはできません。
- ・メディアのフォーマットは、MD データドライブに添付のプログラム「MDFORMAT」を 使用します。
# スキャナを使用する

SCSI インターフェイスを備えたイメージスキャナを SCSI PC カードに接続して DOS/Windows3.1上で使用する場合を中心に説明します。

イメージスキャナの場合、スキャナの種類やメーカによって設定方法が異なります。 紙面の都合上ここでは、EPSON の GT-8500 を例に説明します。他のスキャナについて は、各スキャナに添付のマニュアル等をご覧ください。

#### GT-8500を使用するための設定

1. 前述「Windows3.1 上での REX-9530 のインストール」(☞ P10-1)で説明されてい る手順にしたがって PC カードおよびドライバのインストールを行います。

画面左の[ WinASPIの組み込み]項目をチェックします。

スキャナのみを接続する場合、[使用する SCSI 機器]の[ CD-ROM ドライブ][ ハードディスク、MO]のチェックは両方ともクリアします。

EPSON PC シリーズ(98互換機)の場合、Windows3.1の SYSTEM.INI ファイルの [System] セクション内に「ReflectTimer=1」を設定します。

([System]セクションそのものがない場合は追加します)

| [System]       |  |
|----------------|--|
| ReflectTimer=1 |  |

2. SCSI PC カード、SCSI ケーブル、GT-8500 の接続

SCSI PC カード用 SCSI ケーブルの小さい方のコネクタを SCSI PC カードに差し込みます。

GT-8500 に対しての以下の設定を行います。

| SCSI-ID            | 1~6 のいずれか |
|--------------------|-----------|
| ターミネータ(TERMINATOR) | OFF       |

GT-8500の SCSI コネクタにターミネータ(終端抵抗)を取り付けます。

GT-8500のもう一方の SCSI コネクタに SCSI ケーブルを取り付けます。

GT-8500では、ターミネータ(TERMINATOR)をONにすることによりSCSIコネ クタにターミネータ(終端抵抗)を取り付けないように設定できますが、 REX-9530を接続して使用する場合にはこの方法は推奨しません。

3. システムの再起動

スキャナの電源を入れます。 パソコン本体をリセットしてシステムを再起動します。 4. スキャナ添付のインストーラの実行

GT-8500 添付の EPSON Scan! II ディスクからインストーラ「Setup」を実行して 専用のソフトウェアを組み込みます。

インストールが正常に終了すると、「EPSON スキャナの設定」ダイアログボックスが 表示されます。

- ・「インターフェイス」は SCSI を選択して、「GT-8500」が認識されることを確認します。
- ・スキャンのテストをするためにスキャナに原稿をセットし、「テスト」ボタン を押してスキャナが正常に動作することを確認します。

詳しくは、EPSON Scan! II 取扱説明書をご覧ください。

### GT-8500 を使用する場合の注意

- ・GT-8500 自体は SCSI-ID を 0~7 まで設定可能ですが、EPSON Scan! II がスキャナを認 識する SCSI-ID が 1~6 のため、ID0, ID7 は設定しないでください。
- EPSON Scan! II をインストール後に GT-8500 の SCSI-ID を変更した場合は、Windows のコントロールパネルから「EPSON スキャナの設定」を選択して GT-8500 を再認識させる必 要があります。
- EPSON Scan! II のイメージ取得中に「イメージの転送に失敗しました」のエラー表示になった場合は、一度 GT-8500 の RESET スイッチを押した後にイメージ取得をもう一度最初から行ってみてください。
- ・パソコンの機種や環境によって、 EPSON Scan! II でカラー写真モードのイメージ取 得をした場合には、イメージの取得が終わってから画面に表示されるまで 5 分以上か かる場合があります。

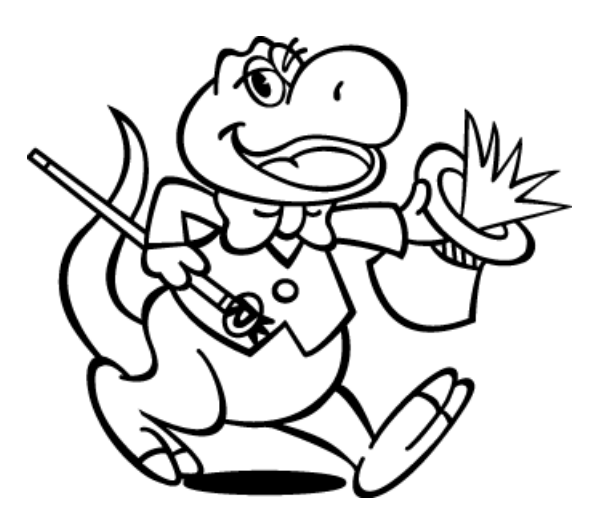

# 12. DOS 用 SCSI ユーティリティについて

この章では、添付のドライバソフトウェアディスクに含まれるユーティリティソフト ウェアで DOS 上で動作するものについて説明します。

## REXFMT.EXE - ディスク・フォーマット・コマンド

ハードディスクや光磁気ディスク(MO)、PDの論理フォーマット、パーティション設定・ 表示を行います。

このプログラムを実行するには、ASPIマネジャが登録されている必要があります。 Windows95の場合、コマンドプロンプトから実行します。

書式

REXFMT [%Adapter\_No] [#SCSI\_ID] [サブコマンド] [オプション....]

%Adapter\_No ホストアダプタ番号を指定します。 この指定は、ATAPI 仕様の CD-ROM ドライブを内蔵しているパソ コンで Windows95 の DOS プロンプトから本コマンドを使用する 場合などに、SCSI PC カードがホストアダプタ番号「0」以外で 動作する場合に使用します。

ホストアダプタ0 内蔵 CD-ROM (ATAPI)

ホストアダプタ1 SCSI PC カード

省略時は、「0」が選択されます。

#SCSI\_ID 対象ドライブの SCSI-ID 番号を指定します。

省略時は、最も若い番号が選択されます。

サブコマンド ディスクに対する処理を指定します。

/HD ハードディスクのフォーマット /MO 光磁気ディスク(MO)および PD のフォーマット

- /PAT 区画(パーティション)の作成
- /DEL 区画の削除
- /SLEEP 区画を一時的に無効(SLEEP)にする
- /ACTIVE 一時的に無効にした区画を有効(ACTIVE)にする
- オプション 各処理の詳細を指定します。

各サブコマンドによって指定可能なオプションは異なります。

サブコマンド、SCSI-ID以外のすべてのオプションを省略した場合は、指定SCSI-IDのドライブの状態について表示します。SCSI-IDも省略した場合は、最も若いSCSI-IDについて表示します。

(注意)REXFMTを起動しようとして下のようなメッセージを表示して実行できない場合があります。この場合は、「EMM386.EXE」のオプションに「D=48」を追加してシステムを再起動してください。

EMM386 DMA buffer is too small. Add D=48 parameter and reboot.

「EMM386.EXE」の記述例

DEVICE=C: ¥DOS¥EMM386.EXE RAM 1024 FRAME=D000 X=C800-CFFF D=48

状態表示の実行例

A: ¥SCSIUT> REXFMT #0 <Enter> ハードディスク・MOフォーマットユーティリティ Verx.x (yymmdd) (c)RATOC system.inc, 1994, 1995. all right reserved. Check SCSI ID:#0....OK! メディアタイプ: Hard Disk (HD) <SEAGATE ST32430N 025> ディスクの全容量: 2149071360 バイト (2049 メガバイト) フォーマット形式: IBM HD 全シリンダ数:261 1シリンダあたりのバイト数:8225280バイト ヘッド数:255 トラックあたりのセクタ数: 63 区画番号 容量 開始シリンダ 終了シリンダ % 00 1019 メガバイト 0 129 49.81 空き領域1:1027 メガバイト(131 シリンダ) 処理を終了します。 エラーメッセージ ASPIマネジャが登録されていません。 意味 ・ ASPI マネジャが正常に起動していない。 原因 ・ASPI マネジャが起動に失敗している。 対処 · ASPI マネジャの設定や SCSI 機器の設定を確認します。 SCSI ID : #X ... 指定された機器は使えません Check SCSI ID : #6 ... フォーマット可能なSCSI機器が見つかりません 意味 ・ドライブが認識できなかった。 原因 ・間違った SCSI-ID 番号を指定した。 対処 ・ディスクの SCSI-ID 番号を確認して、その番号を指定します。 原因 ・ドライブの電源が入っていない。 ・SCSIケーブルが正しく接続されていない。 SCSIターミネータが装着されていない。 ・ドライブからタームパワーが供給されていない。 対処・ドライブの設定を確認します。

・SCSIケーブルの接続を確認します。

## 書式1-ハードディスクの初期化

書式

| REXFMT | [%Adapter_No] | [#SCSI_ID] | /HD:[ IBM   NEC ] [ /INIT ] |
|--------|---------------|------------|-----------------------------|
|        |               |            | [ /VERIFY:[ ON   OFF ] ]    |

ハードディスクのフォーマットを実行します。

サブコマンド

/HD

「/HD:」に続けてハードディスクのフォーマット形式を指定します。

ここで指定するフォーマット形式は以下のものです。

| IBM | DOS/Vの「FDISK」コマンドで初期化した場合と同じ形式<br>Windows95で使用する場合、こちらを選択してください。 |
|-----|------------------------------------------------------------------|
| NEC | PC-9800シリーズの「FORMAT」コマンドで初期化した場合と同じ形式                            |

オプション

/INIT

このオプションは、論理フォーマットに先立ってハードディスクの物理フォーマットを行う場合に指定します。

/VERIFY:ON

/VERIFY:OFF

このオプションは、ハードディスクのフォーマット書き込み後のベリファイチェックを指定します。

| ON  | ベリファイチェックを行います。  |
|-----|------------------|
| OFF | ベリファイチェックを行いません。 |

フォーマットの実行例

A:¥SCSIUT> REXFMT #0 /HD:IBM *<Enter>*ハードディスク・MOフォーマットユーティリティ Ver x.x (yymmdd) (c)RATOC system.inc,1994,1995. all right reserved.
Check SCSI ID:#0.....0K!
メディアタイプ:Hard Disk (HD) <SEAGATE ST32430N 025>
ディスクの全容量: 2149071360 バイト (2049 メガバイト)
フォーマット形式: IBM HD
全シリンダ数: 261
1シリンダあたりのバイト数: 8225280バイト
ヘッド数: 255
トラックあたりのセクタ数: 63
このディスクは、IBM HD 形式でフォーマットされています。

上のように表示した後、下の確認入力になります。

IBM HD形式でメディアを初期化しますか?(内容は全て失われます) (y/n)

「y」を入力するとハードディスクを初期化します。「n」を入力すると処理を中止し ます。 初期化されると下のメッセージを表示してプログラムを終了します。

終了しました。 続いて区画の確保を行って下さい。

処理を終了します。

エラーメッセージ

ドライブの準備ができていません。

意味 ・ディスクの読み出しに失敗した。

原因 ・間違った SCSI-ID 番号を指定した。

対処 ・ディスクの SCSI-ID 番号を確認して、その番号を指定します。

原因 ・ドライブの電源が入っていない。

・SCSIケーブルが正しく接続されていない。

- ・SCSI ターミネータが装着されていない。
- ・ドライブからタームパワーが供給されていない。
- 対処 ・ドライブの設定を確認します。

・SCSIケーブルの接続を確認します。

制限事項

NEC PC-9800 シリーズまたは EPSON PC シリーズ (98 互換機) の場合

NEC HD形式でフォーマットしたメディアに対してSCANDISK.EXEを実行すると以下の エラーメッセージが表示されます。

FATメディアバイトが足りない、FATバックアップコピーが正しくない

修復するかの問いに対しては、必ず「修復する」を**選択して**ください。 一度修復すると次回からこのエラーは発生しません。

DOS/V Note パソコンの場合

NEC HD形式でフォーマットしたメディアに対してSCANDISK.EXEを実行すると以下の エラーメッセージが表示されます。

ディレクトリエントリが正しくない、ディレクトリが損傷を受けている

これは、SCANDISKがディレクトリエントリを検査中にFDISK形式でフォーマットされ たディスクのエントリ数と異なる場合に表示するエラーですが、使用上特に問題はあ りません。修復するかの問いに対しては、絶対に「修復する」は**選択しない**でくださ い。

「修復する」を選択するとディスクのデータを破壊するおそれがあるので注意してく ださい。

# 書式2-光磁気ディスク(MO)の初期化

書式

REXFMT [%Adapter\_No] [#SCSI\_ID] /MO:[FD | IBM | NEC ] [ /INIT ] [ /VERIFY: [ ON | OFF] ]

光磁気ディスク(MO)やPDメディアのフォーマットを実行します。 サブコマンド

/MO

「/MO:」に続けて MO のフォーマット形式を指定します。

| FD  | MOの一般的な形式<br>異機種間での互換性が最もあるフォーマットです。<br>Windows95で使用する場合、これを選択してください。 |
|-----|-----------------------------------------------------------------------|
| IBM | DOS/Vの「FDISK」コマンドで初期化したハードディスクと同じ形式                                   |
| NEC | PC-9800シリーズの「FORMAT」コマンドで初期化したハードディスク<br>と同じ形式                        |

ここで指定するフォーマット形式は「REXDISK.SYS」で説明したものと同じです。

今後の互換性のため、なるべく「FD」形式を指定してください。

また、フォーマット形式を省略した場合は、自動的に「FD」を選択したことに なります。

DOS 3.X互換のセミIBMフォーマットには対応していません

オプション

/INIT

このオプションは、論理フォーマットに先立ってメディアの物理フォーマット を行う場合に指定します。

/VERIFY:ON

/VERIFY:OFF

このオプションは、メディアのフォーマット書き込み後のベリファイチェック を指定します。

| ON  | ベリファイチェックを行います。  |
|-----|------------------|
| OFF | ベリファイチェックを行いません。 |

フォーマットの実行例

A:¥SCSIUT> REXFMT #0 /MO **<Enter>** ハードディスク・MOフォーマットユーティリティ Ver x.x (yymmdd) (c)RATOC system.inc,1994,1995. all right reserved. Check SCSI ID:#0.....OK! メディアタイプ: Removable Media (MO) <FUJITSU > ディスクの全容量: 228518400 バイト (217 メガバイト) フォーマット形式: NEC HD 全シリンダ数: --1シリンダあたりのバイト数: --ヘッド数: --トラックあたりのセクタ数: --このディスクは、NEC HD 形式でフォーマットされています。

上のように表示した後、下の確認入力になります。

MOを FD形式でフォーマットします。よろしいですか?(内容は全て失われます) (y/n)

「y」を入力するとメディアを初期化します。「n」を入力すると処理を中止します。 初期化されると下のメッセージを表示してプログラムを終了します。

終了しました。

処理を終了します。

エラーメッセージ

ドライブの準備ができていません。

意味 ・ディスクの読み出しに失敗した。

原因 ・間違った SCSI-ID 番号を指定した。

対処 ・ディスクの SCSI-ID 番号を確認して、その番号を指定します。

原因 ・メディアがドライブに挿入されていない。

対処 ・ドライブにメディアが正しく挿入されていることを確認します。

- 原因 ・ドライブの電源が入っていない。
  - ・SCSIケーブルが正しく接続されていない。
  - ・SCSI ターミネータが装着されていない。
  - ・ドライブからタームパワーが供給されていない。
- 対処 ・ドライブの設定を確認します。
  - ・SCSIケーブルの接続を確認します。

メディアに異常があります。処理を中断します。

意味 ・メディアの読み出しに失敗した。

原因 ・ドライブに間違ったメディアが挿入されている。

対処・正しいメディアが挿入されていることを確認します。

### 書式3-区画の確保

書式

| REXFMT | [%Adapter_No] | [#SCSI_ID] /PAT[ <i>&lt;:確保容量</i> >] [/Hxx]      |
|--------|---------------|--------------------------------------------------|
|        |               | [/LABEL: <i>&lt;ボリュームラベル&gt;</i> ]               |
|        |               | [/KNAME[: <i>&lt;区画名&gt;</i> ]] [/SLEEP /ACTIVE] |
|        |               | [/VERIFY: [ ON   OFF] ]                          |

ハードディスクに区画を確保します。

サブコマンド

/PAT

「/PAT:」に続けて確保する区画の容量を指定します。 確保容量を省略した場合は、連続して確保可能な最大容量になります。 また、容量の単位は次の3とおりが指定できます。

|                  | 設定単位  | 説明                     |
|------------------|-------|------------------------|
| /PAT: <cc></cc>  | シリンダ数 | ccには10進数の1~1024が指定できます |
| /PAT: <mm>M</mm> | Mバイト数 | mmには10進数の1~8032が指定できます |
| /PAT: <pp>%</pp> | パーセント | ppには10進数の1~100が指定できます  |

オプション

/Hxx

このオプションは NEC HD 形式で最初の区画作成の場合のみ有効です。 本製品で初期化したディスクを NEC PC-9801 シリーズ用の各種 SCSI インター フェイスカードでも再フォーマットせずに認識させる場合に指定します。 「/H」に続けてフォーマット形式を指定します。

「xx」のフォーマット形式は以下のいずれかを指定します。

| 指定値   | 対象フォーマット                             |
|-------|--------------------------------------|
| 92    | NEC製SCSIインターフェイスカード(PC-9801-92)      |
| 55    | NEC製SCSIインターフェイスカード(PC-9801-55)      |
|       | (MOに対しては設定できません。)                    |
| S2    | サードパーティ製 (ICM等)SCSIインターフェイスカード(MO    |
|       | に対しては設定できません。)                       |
| MELCO | サードパーティ製 (MELCO等)SCSIインターフェイスカード     |
| FMO   | REXFMT v1.xx でNEC HD形式にフォーマットしたMO    |
|       | (このオプションは、REXDISK.SYS v1.xxとの下位互換性のた |
|       | めに用意されています。通常は指定しないでください。)           |

すでに区画が作成されている場合、このオプションは無視されます。

/LABEL

「/LABEL:」に確保した区画に設定するボリュームラベルを指定します。

/VERIFY:ON

/VERIFY:OFF

このオプションは、区画情報の書き込み後のベリファイチェックを指定します。

| ON  | ベリファイチェックを行います。  |
|-----|------------------|
| OFF | ベリファイチェックを行いません。 |

下の3つのオプションはハードディスクがNEC HD形式の場合のみ有効です。

| /KNAME[:< <u>区画名</u> >] | 区画名を指定します。               |
|-------------------------|--------------------------|
| /SLEEP                  | 区画確保後に区画の属性をスリープ状態にします。  |
| /ACTIVE                 | 区画確保後に区画の属性をアクティブ状態にします。 |

区画作成の実行例

| A:¥SCSIUT> REXFMT #0 /PAT:1 /LABEL:DOS_6 <i><enter></enter></i> |
|-----------------------------------------------------------------|
| ハードディスク・MOフォーマットユーティリティ Ver x.x (yymmdd)                        |
| (c)RATOC system.inc,1994,1995. all right reserved.              |
| Check SCSI ID:#0OK!                                             |
| メディアタイプ:Hard Disk (HD) <seagate 025="" st32430n=""></seagate>   |
| ディスクの全容量: 2149071360 バイト (2049 メガバイト)                           |
| フォーマット形式: IBM HD                                                |
| 全シリンダ数: 261                                                     |
| 1 シリンダあたりのバイト数: 8225280バイト                                      |
| ヘッド数: 255                                                       |
| トラックあたりのセクタ数: 63                                                |
|                                                                 |
| このテイスクは、IBM HD 形式でノオーマットされています。                                 |
| 区画番号 谷重 開始シリンダ 終了シリンダ %                                         |
| 00 1019 メカハイト 0 129 49.81                                       |
| 確保区画容量: 40 メガバイト ラベル名:DOS 6                                     |

上のように確保する区画の容量とボリュームラベルが表示した後、下の確認入力に なります。

区画を確保します。よろしいですか? (y/n)

「y」を入力すると指定した領域を確保します。「n」を入力すると処理を中止しま す。区画が確保されると下のメッセージを表示してプログラムを終了します。

区画を確保しました。 処理を終了します。

エラーメッセージ

指定された容量では確保できません。

原因 ・ディスクの残り容量を越えた容量を指定した。

対処・ディスクの残り容量を確認して、その範囲内の容量を指定します。

#### 区画確保の対象が NEC HD 形式でフォーマット済みの MO の場合

| NEC | HD形式の場合は、フォーマット種別を指定してください。                 |       |
|-----|---------------------------------------------|-------|
| 原因  | ・「/H」オプションによるフォーマット形式を指定しなかった。              |       |
|     | ・ MO に対して「/H55」または「/HS2」を指定した。              |       |
| 対処  | ・HD の場合、「/H55」,「/HS2」,「/H92」,「/HMELCO」のいづれ; | かを指定し |
|     | ます。                                         |       |
|     | ・MOの場合、「/H92」,「/HMELCO」のいづれかを指定します。         |       |

#### 制限事項

NEC PC-9800 シリーズまたは EPSON PC シリーズ (98 互換機)の場合

NEC HD形式でフォーマットしたメディアに対して区画を確保する場合以下の制限が あります。

内蔵HDの区画サイズが31M未満または129M以上の場合、REXFMTで確保する区画サイズも31M未満または129M以上にする必要があります。

上の条件で32M~128Mの区画サイズを確保するとREXDISK.SYSの起動時にハングアップした り、メディアに対して正しくアクセスできない不具合が発生することがあります。

# 書式4-区画の削除

書式

REXFMT [%Adapter\_No] [#SCSI\_ID] /DEL:<区画番号> [/VERIFY: [ ON | OFF] ]

ハードディスクから区画を削除します。

サブコマンド

/DEL

「/DEL:」に続けて削除する区画番号を指定します。

区画番号を省略した場合は、先頭区画(区画番号0)が削除されます。

オプション

/VERIFY:ON

/VERIFY:OFF

このオプションは、区画情報の書き込み後のベリファイチェックを指定します。

| ON  | ベリファイチェックを行います。  |
|-----|------------------|
| 0FF | ベリファイチェックを行いません。 |

区画削除の実行例

| A:¥SCSIUT> REXFM | T #0 /DEL:2 < | Enter> |       |  |
|------------------|---------------|--------|-------|--|
|                  |               |        |       |  |
|                  |               |        |       |  |
| 区画番号 容量          | 開始シリ          | リンダ 終  | 了シリンダ |  |
| 00 12 メガ         | バイト           | 0      | 11    |  |
| 01 100 メガ        | バイト           | 12     | 111   |  |
| 02 40 メガ         | バイト           | 112    | 151   |  |

上のように現在の各区画容量とボリュームラベルを表示した後、下の確認入力にな ります。

区画番号: 02 を削除します。よろしいですか? (y/n) y *<Enter>* 

「y」を入力すると指定した区画を削除します。「n」を入力すると処理を中止しま

す。区画が削除されると下のメッセージを表示してプログラムを終了します。

区画を削除しました。 処理を終了します。

## 書式5-区画属性の変更

#### 書式

REXFMT [%Adapter\_No] [#SCSI\_ID] [/SLEEP:<区画番号> | /ACTIVE:<区画番号> ] [ /VERIFY: [ ON | OFF] ]

NEC HD形式でフォーマットしたメディアの区画属性を変更します。

サブコマンド

/SLEEP

/ACTIVE

「/SLEEP:」,「/ACTIVE:」に続けて区画番号を指定します。

この機能は、NEC HD形式以外でフォーマットしたメディアの区画に対しては無効です。

#### オプション

/VERIFY:ON

/VERIFY:OFF

このオプションは、区画情報の書き込み後のベリファイチェックを指定します。

| ON  | ベリファイチェックを行います。  |
|-----|------------------|
| OFF | ベリファイチェックを行いません。 |

区画属性変更の実行例

| A:¥SCSIUT> REXFMT #0 /SLEEP:1 < <b>Enter&gt;</b> |           |        |        |        |
|--------------------------------------------------|-----------|--------|--------|--------|
|                                                  |           |        |        |        |
|                                                  |           |        |        |        |
|                                                  |           |        |        |        |
| 区画番号 区画名                                         | 容量        | 開始シリンダ | 終了シリンダ | 属性     |
| 00 MS-DOS 5.0                                    | 100 メガバイト | 1      | 651    | Active |
| 01 MS-DOS 5.0                                    | 40 メガバイト  | 652    | 912    | Active |

上のように現在の各区画の情報を表示した後、下の確認入力になります。

区画番号: 01の属性をSleepに変更しますか? (y/n) y <**Enter**>

「y」を入力すると指定した区画属性を変更します。「n」を入力すると処理を中止 します。区画属性が変更されると下のメッセージを表示してプログラムを終了しま す。

| 属性を変更しました。 |  |
|------------|--|
| 処理を終了します。  |  |

## SSC.EXE - SCSI機器接続確認コマンド

SCSI PCカードに接続されているSCSI機器を確認するためのコマンドです。 このプログラムを実行するには、ASPIマネジャが登録されている必要があります。

#### 書式

SSC [%Adapter\_No] [#SCSI\_ID]

 %Adapter\_No
 ホストアダプタ番号を指定します。
 この指定は、ATAPI 仕様の CD-ROM ドライブを内蔵しているパソ コンで Windows95 の DOS プロンプトから本コマンドを使用する 場合などに、SCSI PC カードがホストアダプタ番号「0」以外で 動作する場合に使用します。
 ホストアダプタ0 内蔵 CD-ROM (ATAPI)
 ホストアダプタ1 SCSI PC カード
 省略時は、「0」が選択されます。
 #SCSI\_ID
 対象 SCSI 機器の SCSI-ID 番号を指定します。
 省略時は、ID 番号 0 から 6 まで順番にスキャンして表示します。

#### 実行例

A:¥SCSIUT> SSC *<Enter>* SSC.EXE(SHOW SCSI) S C S I 接続機器チェックプログラム Ver x.xx(yymmdd) (c) RATOC system.inc,1995. SLR. all rights reserved. S C S I I D : #0 .....Connect! C D - R O M · デバイス ベンダ I D : TOSHIBA 製品番号 : CD-ROM XM-4101TA リビジョン : 2943 S C S I 規格の適合範囲 : SCSI-2 同期転送 : サポート 取り外し : 可能 ブロックサイズ : 2048 全ブロック数 : 130080 総容量 : 254メガバイト

実行を開始すると、指定した SCSI-ID の機器状態を ID 番号の右横に表示します。

| 表示          | 機器検出状態           |
|-------------|------------------|
| Connect     | SCSI 機器を検出できた    |
| Not Connect | SCSI 機器を検出できなかった |

機器を検出した場合には、さらに機器の情報を表示します。 また、メディアの情報も表示します。

### 表示メッセージ

| ASPIマネジャが登録されていません!!                      |  |  |
|-------------------------------------------|--|--|
| 意味 ・ASPI マネジャが正常に起動していない。                 |  |  |
| 原因 ・ASPI マネジャが起動に失敗している。                  |  |  |
| 対処 ・ CONFIG.SYS ファイルの ASPI マネジャの設定を確認します。 |  |  |
| ドライブの準備ができていません。                          |  |  |

CD-ROM や MO 等の取り外し可能なドライブを接続している場合

- 原因 ・ドライブにメディアが挿入されていない。
- 対処 ・ドライブにメディアをセットします。

### CD-ROM ドライブを接続している場合

- 原因 ・ REXCD.SYS や MSCDEX.EXE が正しく組み込まれていない。
- 対処 ・ CONFIG.SYS ファイルの REXCD.SYS の設定を確認します。
  - ・ AUTOEXEC.BAT ファイルの MSCDEX.EXE の設定を確認します。
  - ・REX-9530 のインストーラを再実行します。

# 13. DOS/Windows3.1 用 SCSI 関連ドライバについて

DOS/Windows3.1上でSCSI PCカードを使用する場合、DOS/Windows3.1用SCSIドライバを インストールする必要があります。

また、SCSI PCカードを使用してWindows95のインストールを行う場合、一時的にDOS用 SCSI関連ドライバがインストールされます。ここでは、これらのドライバについて説 明していきます。

# CONFIG.SYS の書き換えについて

本製品添付の Windows3.1 用インストーラ「SETUPW31.EXE」を実行すると、CONFIG.SYS に SCSI PC カード用の各種ドライバを登録します。

例えば DOS/V 環境でインストールした場合、次のような記述を追加します。

[COMMON] REM ----REX-9530----DEVICE=C:¥SCSI¥ASPI9530.SYS /PORT=280 DEVICE=C:¥SCSI¥REXCD.SYS /D:PCMCIACD DEVICE=C:¥SCSI¥REXDISK.SYS

#### ASP19530.SYS

SCSI PCカードのカードサービス対応イネーブラ兼ASPIマネジャ。

パソコン本体のカードサービスに対してSCSIカードが必要とするI/Oポートアドレスを知らせます。

また、SCSIコントローラを制御するためのASPIマネジャとして機能します。

ここでは、ASP19530.SYSを例としていますが、これ以外にパソコンの機種および PCMCIAドライバに対応した各種ドライバがあります。各ドライバ名および設定パラメ ータについては、後述「DOS用ドライバ(イネーブラ+ASPIマネジャ)」(『P13-2) をご覧ください。

#### REXCD.SYS

ASPI仕様のCD-ROMドライバ(ASPIモジュール)。

#### **REXDISK.SYS**

ASPI仕様のハードディスク/MO用ディスクドライバ(ASPIモジュール)。

#### ASPIおよびASPIマネジャについて

ASPI (Advance SCSI Programing Interface)はAdaptec社によって提唱されたSCSIデ バイスドライバやユーティリティプログラムのためのソフトウェア上のインターフ ェイス規格案です。

ASPIマネジャと呼ばれる部分はSCSIインターフェイスボードのハードウェアの直接 制御を受け持ち、上位のプログラムとのインターフェイスがASPI規格に準拠していれ ばハードウェアの違いを吸収することができるように考慮されています。そしてASPI モジュールと呼ばれる部分は、このASPIマネジャを呼び出してSCSI機器を制御するソ フトウェアです。

# DOS 用ドライバ(イネーブラ+ASPI マネジャ)

本製品に添付のドライバASP19530.SYS, ASPDBK30.SYS, ASP36530.SYS, ASP9530N.SYS, SS9530.SYS, ASP9530E.SYSは、SCSI PCカードのイネーブラ兼DOS用ASP1マネジャとして機能します。

ドライバは以下の種類があります。

| ドライバ名        | 対応PCMCIAドライバ 対応機            |                      |  |
|--------------|-----------------------------|----------------------|--|
| ASP19530.SYS | カードサービス                     |                      |  |
| ASPDBK30.SYS | DATABOOK製CardTalk           | DOS/Vノートパソコン         |  |
| ASP36530.SYS | PCMCIAコントローラ直接制御            |                      |  |
| ASP9530N.SYS | NEC PC98標準添付のカードサービス        | NEC PC-9821シリーズ      |  |
| SS9530.SYS   | NEC PC98標準添付のソケットサービス       | NEC PC-9821 Ne       |  |
| ASP9530E.SYS | EPSON 98互換機標準添付のカードサー<br>ビス | EPSON PC-486/586シリーズ |  |

### 書式

| DEVICE=<ディレクトリパス>¥ASP19530.SYS [/PORT=<1/0アドレス>]<br>[/SOCKET=<スロット番号>] [/INT=<割り込み番号>]<br>[/BOFF] [/AS=n1] [/S1=n1] [/RESET=<ディレイ>]<br>[/PARITYOFE1 [/BM1 [/NORMAL]                                                          |
|----------------------------------------------------------------------------------------------------|
| [/PARTITOFF] [/bm] [/NORMAL]<br>DEVICE=<ディレクトリパス>¥ASPDBK30.SYS [/PORT= <i 0アドレス="">]<br/>[/SOCKET=&lt;スロット番号&gt;] [/MEM=&lt;開始セグメント&gt;]<br/>[/AS=n1] [/S1=n1] [/RESET=&lt;ディレイ&gt;] [/PARITYOFF]</i>                        |
| DEVICE=<ディレクトリパス>¥ASP36530.SYS [/PORT= <i oアドレス="">]<br/>[/SOCKET=&lt;スロット番号&gt;] [/MEM=&lt;開始セグメント&gt;]<br/>[/AS=n1] [/S1=n1] [/RESET=&lt;ディレイ&gt;] [/PARITYOFF]<br/>[/BM] [/NORMAL] [/PCICADR=<pcicのアドレス>]</pcicのアドレス></i> |
| DEVICE=<ディレクトリパス>¥ASP9530N.SYS [/PORT= <i 0アドレス="">]<br/>[/SOCKET=&lt;スロット番号&gt;] [/AS=n1] [/S1=n1]<br/>[/RESET=&lt;ディレイ&gt;] [/PARITYOFF] [/BM] [/NORMAL]</i>                                                               |
| DEVICE=<ディレクトリパス>¥SS9530.SYS [/AS=n1] [/S1=n1]<br>[/RESET=<ディレイ>] [/PARITYOFF]                                                                                                    |
| DEVICE=<ディレクトリパス>¥ASP9530E.SYS [/PORT= <i 0アドレス="">]<br/>[/SOCKET=&lt;スロット番号&gt;] [/AS=n1] [/S1=n1]<br/>[/RESET=&lt;ディレイ&gt;] [/PARITYOFF]</i>                                                                               |
|                                                                                                    |

| パソコンの機種               | ドライバ名                      |
|-----------------------|----------------------------|
| IBM ThinkPad560, 560E | ASP19530.SYS, ASP36530.SYS |

## 全ドライバ共通のオプション

/PORT=<1/0 アドレス>

SCSI PC カードが使用する I/O ポートのベースアドレスを 16 進数で指定します。

| ドライバ          | 設定可能 I/O アドレス値 省略時           |     |  |
|---------------|------------------------------|-----|--|
| ASPI9530.SYS, |                              |     |  |
| ASP36530.SYS  | 120, 140, 180, 280, 300, 340 | 300 |  |
| ASPDBK30.SYS  |                              |     |  |
| ASP9530N.SYS  | 0D0, 1D0, 2D0, 3D0, 4D0      | 0D0 |  |
| SS9530.SYS    | 0D0 固定                       |     |  |
| ASP9530E.SYS  | 300, 320, 340, 380, 3A0, 3C0 | 380 |  |

本カードは「/PORT」で指定した値から 16 バイトの空間を占有します。

/SOCKET=<スロット番号>

PC カード スロットが2つ以上の場合に、SCSI PC カードを挿入する PC カード スロットを「0~2」の数字で指定します。

| スロット番号 | 意             | 味              |
|--------|---------------|----------------|
| 0      | 自動スキャン。スロット1、 | 2を順番に検索して見つける。 |
| 1      | 下側のスロット       |                |
| 2      | 上側のスロット       |                |

─部のパソコンでは、スロット番号の下側 / 上側の意味が逆になる場合があります。

/AS=n1 /AS=n2 ....

特定の機器と非同期転送モードでのアクセスをする指定です。

n1, n2には非同期モードアクセスする機器のSCSI-ID番号を「0」~「6」の1 桁の数字で指定します。イメージスキャナ等で非同期モードしかサポートして いないSCSI機器をつなぐ場合や、同期モードで動作が不安定な場合に指定しま す。

このオプションは複数指定が可能です。また、「/AS」のみを指定すると接続 されたすべての機器に対して非同期モードアクセスします。

例)/AS=4 /AS=6 SCSI-ID番号4,6に対して非同期モードでアクセスす る指定です。

/S1=n1 /S1=n2 ....

特定の機器と同期転送モードを5MB/Sec以下でアクセスする指定です。

n1, n2には5MB/Sec以下でアクセスする機器のSCSI-ID番号を「0」~「6」の1 桁の数字で指定します。FAST SCSI(10MB/Sec)をサポートしていない機器を接 続している場合に指定してください。

このオプションは複数指定が可能です。また、「/S1」のみを指定すると接続 されたすべての機器に対して5MB/Sec以下でアクセスします。

例)/S1=1 /S1=2 SCSI-ID番号1,2に対して5MB/Secの同期モードでア クセスする指定です。

/PARITYOFF

データ転送時にパリティチェックを無効にする指定です。 古いSCSI機器でパリティチェックが有効だと正常に動作しない場合に指定し てください。 /RESET=<ディレイ>

SCSI機器にリセットメッセージを発行後にディレイを秒単位で指定します。 デバイスリセット後、機器準備ができるまで時間のかかる場合に指定してくだ さい。

/BM

BMモード(バイトアクセスモード)の指定。 この「/BM」および次の「/NORMAL」を指定しない場合は、PCカードスロットの コントローラを判断して自動的にアクセスモードが選択されます。 ただし、IBM ThinkPad 560, 560E で使用する場合、必ずこの「/BM」指定を入 れてください。

/NORMAL

上のBMモードと逆の標準アクセスモードモードの指定。

## ASP19530.SYS 固有のオプション

/INT SCSI PC カードに割り当てる割り込み番号を 16 進数で指定します。 「ASP19530.SYS」自体は割り込みを必要としませんが、一部のカードサービス ではカードコンフィギュレーション処理で割り当てるための割り込み番号を 指定する必要があります。(現在確認されている機種は、 COMPAQ CONTURA AERO 4/33C)

設定可能な値は「0~F」ですが、他の装置やインターフェイスと競合しない値 でなければなりません。

このオプションが省略された場合は、割り込みを割り当てません。

また、SystemSoft版カードサービスが組み込まれている場合は、CSALLOC.INI ファイルの「IRQ=」項目にここで指定する値が登録されている必要があります。

/BOFF

カード認識時やカード挿抜検出時に ASP19530.SYS 独自でビープ音を鳴らす機能を抑制します。記述を省略した場合にはビープ音が鳴ります。

カードサービス自身が鳴らすビープ音は、このオプションで抑制することはできません。

## ASPDBK30.SYS, ASP36530.SYS 固有のオプション

/MEM

カード属性情報読みだしに使用するメモリ・ウィンドウの開始セグメント・ア ドレスを指定します。ここで指定した値が EMS のページフレームや UMB 領域と 重ならないように「EMM386.EXE」の「X」オプションで除外しておく必要があ ります。(記述例)

DEVICE=C: ¥DOS¥EMM386.EXE 512 FRAME=D000 X=C800-CFFF

さらに、Windows3.1 上で使用する場合は SYSTEM. INI の[386Enh]セクションに EMMExclude 項目も追加する必要があります。(記述例)

EMMExclude=C800-CFFF

「/MEM=」の記述を省略した場合は、メモリ・ウィンドウの開始セグメント・ アドレスが「CE00」となり、「CE00~CFFF」までの8Kバイトを使用します。

## ASP36530.SYS 固有のオプション

/PCICADR=<PCICのアドレス>

ASP36530.SYS は、パソコン本体の PCIC (PC カードコントローラ)の I/0 アド レスを 3E0h / 3E2h / 3E4h / 3E8h / 3000h / F8Ech / FCF0h / FCFCh / FFF4h / FFF8h から自動的に検出しますが、それ以外のアドレスの場合に 「/PCICADR=」に続けて 16 進数で指定します。

## 全ドライバ共通のエラーメッセージ

本カードではそのベースアドレスは使用できません ドライバをアンロードしました

- 意味 ・ REX-9530 が使用できないアドレスが指定された。
- 原因 ・「/PORT=」オプションを省略している場合、省略時の値から 16 バイトが他のデバイスと競合している。
- 対処 ・「/PORT=」オプションで、SCSI PC カードが使用する I/O アドレスを 300 以外に指定します。
- 原因 ・「/PORT=」オプションで指定した I/O アドレスが他のデバイスと競合して いる。
- 対処 ・「/PORT=」オプションで指定した I/O アドレスを他の値にします。 (CSALLOC.INIファイルがある場合、「IOP=」オプションのリストに含まれている 範囲で変更する必要があります)

ASP19530.SYS, ASP9530N.SYS, ASP9530E.SYS 共通の表示メッセージ

カードサービスプログラムが常駐していません。 ドライバをアンロードしました

- 意味 ・カードサービスが起動していないため、ASPI マネジャが起動できなかった。
- 原因 ・「CONFIG.SYS」ファイルにカードサービスが登録されていない。
- 対処 ・パソコン本体添付のマニュアルにしたがってカードサービスを登録します。
- 原因 ・ CONFIG.SYS ファイルへの ASPI マネジャを登録する位置が不正。
- 対処 · ASPI マネジャがカードサービスの登録より後ろの行に登録されているか 確認します。
- 原因 ・「カードサービス」が使用するメモリが EMS の領域や ROM と競合している。
- 対処 ・「EMM386.EXE」の「X」や「/E」オプションの指定を変更してみます。 (CSALLOC.INIファイルがある場合、「MEM=」オプションのエリアも上に合わせて 変更する必要があります)

#### SystemSoft版カードサービスの「CSALLOC.EXE」が組み込まれている場合

- 原因 ・ CSALLOC. INI ファイルの「MEM=」項目が不正。
- 対処 ・CSALLOC.INIの「MEM=」項目のリストに「EMM386.EXE」の「X」や「/E」オ プションのエリアを含めます。

カードコンフィギュレーションに失敗しました。

意味 ・SCSI PC カードのコンフィギュレーションを要求したがカードサービスが エラーを返した。

使用機種がコンパック CONTURA AERO 4/33C 等の割り込み指定が必要なカ ードサービスで発生します。

- 原因 ・ASPI マネジャが割り当てる割り込み番号を指定していない。
- 対処 ・「/INT=」オプションを指定します。

(詳しくは、「ASP19530.SYS 固有のオプション」を参照してください。)

I / Oウィンドウが取得できせん。

- 意味 ・ SCSI PC カード用に取得しようとした I/O アドレスが割り当て不可になっている。
- 原因 ・指定した 1/0 アドレスがすでに他のデバイスに割り当たっている。
- 対処 ・「/PORT=」オプションに別の I/O アドレスを指定します。

SystemSoft 版カードサービスの「CSALLOC.EXE」が組み込まれている場合

- 原因 ・CSALLOC.INIファイルの「IOP=」項目のリスト外の値を指定している。
- 対処 ・「/PORT=」オプションに別の「IOP=」項目のリストに含まれる値を指定し ます。

IBM版カードサービスの「AUTODRV.SYS」が組み込まれている場合

- 原因 ・ SCSI PC カードが「AUTODRV.SYS」によって勝手にコンフィギュレーション されている。
- 対処 ・「ASP19530.SYS」を「AUTODRV.SYS」より前に登録します。

DEVICE = C:¥SCSI¥ASPI9530.SYS /PORT=280 DEVICE = C:¥EZGOING¥AUTODRV.SYS C:¥EZGOING¥AUTODRV.INI

・「AUTODRV.INI」ファイルの [SCSI] セクションに「Option=Ignore」の記述を 追加します。

[SCSI] CardID=SCSI Option=Ignore

この記述を追加する

# 第13章 DOS/Windows3.1 用 SCSI 関連ドライバについて

### ASPDBK30.SYS 固有の表示メッセージ

ソケットサービスプログラムが常駐していません。 ドライバをアンロードしました

- 意味 ・ソケットサービス「CardTalk」が正しく起動していないため、ASPDBK30.SYS が起動できなかった。
- 原因 · CONFIG.SYS ファイルにソケットサービス「CardTalk」が登録されていない。
- 対処 ・パソコン本体添付のマニュアルにしたがってソケットサービス「CardTalk」を 登録します。
- 原因 ・ CONFIG.SYS ファイルへの ASPDBK30.SYS を登録する位置が不正。
- 対処 · ASPDBK30.SYS が CARDTALK.SYS の登録より後ろの行に登録されているか確認し ます。
- 原因 ・「/MEM=」オプションを省略している場合、メモリ・ウィンドウ・セグメント「CE00h~CFFFh」が EMS の領域や ROM と競合している。
- 対処 ・「/MEM=」オプションに、EMM386.EXE の「X」オプションのエリアを指定し ます。
- 原因 ・ ASPDBK30.SYS の「/MEM=」で指定したメモリ・セグメントが不正。
- 対処 ・「/MEM=」オプションを EMM386.EXE の「X」オプションのエリアと一致させ ます。
- 原因 · ASPDBK30.SYS の「/MEM=」で指定したメモリが EMS の領域や ROM と競合している。
- 対処 ・EMM386.EXE の「X」オプションと「/MEM=」の指定を変更してみます。

## ASP36530.SYS 固有の表示メッセージ

カード属性情報(タプル)の読みだしができません。 ドライバをアンロードしました

ICカードが違います。

- 意味・メモリ・ウィンドウを通じてカード属性情報が読みだせなかった。
- 原因 ・ ASP36530.SYS の「/MEM=」オプションを省略している場合、メモリ・ウィンドウ・セグメント「CE00h~CFFFh」が EMS の領域や ROM と競合している。
- 対処 ・「/MEM=」オプションに、EMM386.EXE の「X」オプションのエリアを指定し ます。
- 原因 ・ ASP36530.SYS の「/MEM=」で指定したメモリ・セグメントが不正。
- 対処 ・「/MEM=」オプションを EMM386.EXE の「X」オプションのエリアと一致させ ます。
- 原因 · ASP36530.SYS の「/MEM=」で指定したメモリが EMS の領域や ROM と競合している。
- 対処 ・ EMM386.EXE の「X」オプションと ASP36530.SYS の「/MEM=」の指定を変更 してみます。

## REXCD.SYS - CD-ROM ドライバ

ASPIマネジャ対応のDOS上で動作するCD-ROMデバイスドライバです。

### REXCD.SYS の書式

DEVICE=<ディレクトリパス>¥REXCD.SYS [/D:<デバイス名>] [/U:1] [/ScanID:id+id+....] [/NoScanID:id+id+....] [/N:1] [/E]

#### オプション

/D:<デバイス名>

この CD-ROM デバイスに付けるデバイス名を指定します。このデバイス名が「MSCDEX.EXE」の「/D:」オプションに指定するデバイス名になります。また、 省略した場合のデバイス名は「PCMCIACD」になります。

/U:1

接続する CD-ROM ドライブが1台だけの場合の指定です。 CD-ROM ドライブが1台だけ接続されていることを前提として動作する CD-ROM ソフト用のオプションです。接続する CD-ROM ドライブが1台だけの場合は、 必ずこのオプションを指定してください。

このオプションを省略した場合、SCSI-ID番号「0」から「6」を順に検索して 接続されている CD-ROM ドライブをすべて登録します。

/ScanID:id+id+....

REXCD.SYSが対象とするCD-ROMドライブのSCSI-ID番号を指定します。 REXCD.SYSは通常SCSI-ID0~6を順番スキャンして接続されているCD-ROMドラ イブを検索します。

しかし、このオプションを指定することにより特定のSCSI-IDのみ検索させる ことが可能となり、ドライバの起動時間を短縮できます。

たとえば、SCSI-ID 0と1のみを対象とする場合、「/ScanID:0+1」と記述すれ ば、2~6のSCSI機器については検索しません。

/NoScanID:id+id+....

先の「/ScanID」オプションと反対に REXCD.SYS の対象外とする SCSI-ID 番号 を指定します。

たとえば、SCSI-ID 5 と 6 のみを対象外とする場合、「/NoScanID:5+6」と記述すれば、5~6 の SCSI 機器については検索しません。

/N:1

接続する CD-ROM ドライブに対してロジカルユニットの検索を行いません。 「REXCD.SYS」は起動時に、ロジカルユニット番号「0」から「7」を順に検索 して接続されている CD-ROM ドライブの論理ドライブ数を調べます。ところが、 旧型の CD-ROM ドライブでロジカルユニット番号「0」以外でアクセスするとド ライブ側が異常になる場合があります。このような場合には、必ずこのオプシ ョンを指定してください。

また、6 連奏 CD 等ロジカルユニットの指定が必要なドライブの場合にはこの オプションは指定しないでください。

/E

ドライバの表示メッセージを英語にします。 英語 DOS 環境で使用する場合に指定します。

# 第13章 DOS/Windows3.1 用 SCSI 関連ドライバについて

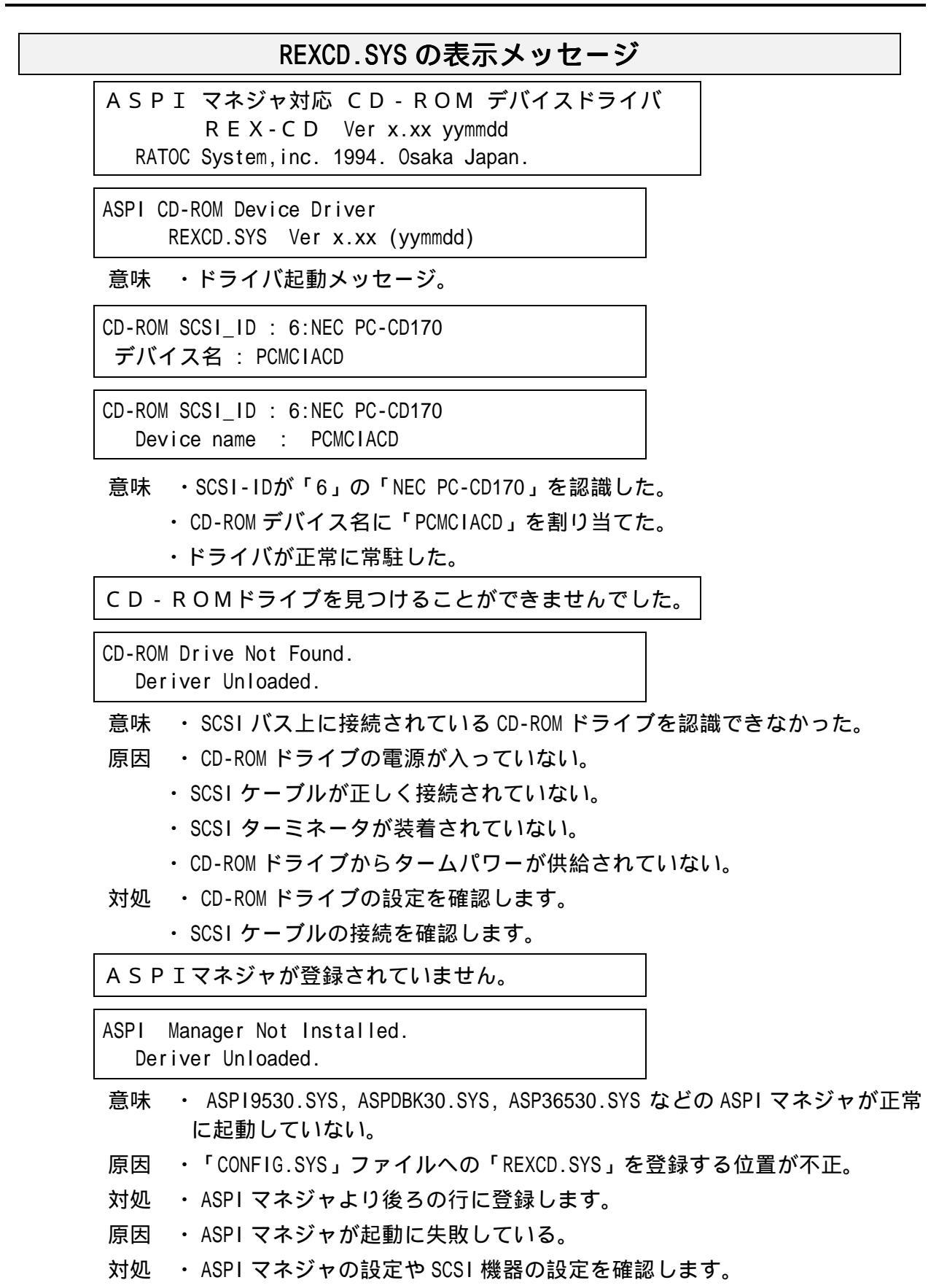

# REXDISK.SYS - ハードディスク/MO ディスクドライバ

ASPIマネジャ対応のDOS上で動作するハードディスク / 光磁気ディスク用デバイスド ライバです。

# サポートしているメディアについて

本ドライバがサポートしているメディアは以下のとおりです。

| メディア          | 対応フォーマットおよび制限                                                                             |
|---------------|-------------------------------------------------------------------------------------------|
| ハードディスク       | ・FDISK形式ハードディスクフォーマット<br>最大ディスク容量7.8Gバイトまで                                                |
|               | ・NEC FORMAT.EXE 形式ハードディスクフォーマット(注1)<br>最大ディスク容量2Gバイトまで                                    |
|               | ・物理セクタサイズ512バイトのみに対応                                                                      |
|               | 128MB/230MB/540MB/640MB(倍密)容量                                                             |
| 3.5インチ光磁気ディスク | ・FDフォーマット(スーパフロッピーフォーマット)<br>・FDISK形式ハードディスクフォーマット<br>・NEC FORMAT.EXE 形式ハードディスクフォーマット(注1) |
|               | ・物理セクタサイズ512バイトと2048バイトに対応                                                                |
| 5インチ光磁気ディスク   | ・FDISK形式ハードディスクフォーマット<br>・FDフォーマット(スーパフロッピーフォーマット)                                        |
|               | 以下のフォーマットはサポートしていません<br>・NEC FORMAT.EXE 形式ハードディスクフォーマット                                   |
| リムーバブルHD      | ・FDISK形式ハードディスクフォーマット<br>・NEC FORMAT.EXE 形式ハードディスクフォーマット<br>・FDフォーマット(スーパフロッピーフォーマット)     |

(注1) NEC FORMAT.EXE 形式ハードディスクフォーマット

このフォーマットは、NEC 製 SCSI インターフェイスカードに接続して NEC 版 MS-DOS の FORMAT.EXE で初期化したディスクのフォーマットを意味します。

FORMAT.EXE で初期化したディスクでも他の SCSI インターフェイスカードを使用した場合にはフォーマットの互換性がない場合もありますので注意が必要です。

# REXDISK.SYS の書式とオプション

## 書式

| DEVICE=<ディレクトリパス>¥REXDISK.SYS [/Rn1+n2+n3+] [/LOCK |
|----------------------------------------------------|
| /UNLOCK]                                           |
| [/A] [/DUMMY] [/REMOVABLE] [/ScanID:id+id+]        |
| [/NoScanID:id+id+] [/Hxx[:id+]] [/NoStart]         |
| [/I] [/E]                                          |

### オプション

/Rn1+n2+n3+....

光磁気ディスク(MO)等の取り外し可能なメディア用の予約パーティション数を指定 します。SCSI-ID 番号の若い順に指定します。

また、「0」を指定した場合は、ドライバ起動時の状態によって割り当てるパーティション数が決定します。

| メディアが挿入されている  | メディアに存在する全パーティション数 |
|---------------|--------------------|
| メディアが挿入されていない | 1 パーティションのみ        |

この記述を省略すると「0」を指定した場合と同じ意味になります。

/LOCK

/UNLOCK

光磁気ディスク(MO)等の取り外し可能なメディア用のドアのロック / アンロックを 指定します。

| /LOCK   | ドライブのイジェクト・スイッチを押してもメディアは排出<br>されません。 |
|---------|---------------------------------------|
| /UNLOCK | ドライブのイジェクト・スイッチを押すとメディアは排出さ<br>れます。   |

この記述を省略すると「/UNLOCK」を指定した場合と同じ意味になります。

/Α

メディアのフォーマットが「NEC ハードディスク・フォーマット」と同等の場合に、 「スリープ属性」のパーティションもドライブとして認識させる指定です。 /DUMMY

PC-DOS J6.1/V のディスク圧縮機能による不具合を回避するための指定です。

これにより、実際に割り当たるより1論理ドライブ余分に論理ドライブを確保します。 ただし、余分に割り当たったドライブにはアクセスできません。

たとえば、REX-9530 に接続された機器で 4 ドライブ有効な場合、「/DUMMY」を指定 すると下のようになります。

| А    | フロッピー(1.44MB モード)       |   |
|------|-------------------------|---|
| В    | フロッピー(1.44MB モード)       |   |
| С    | 内蔵ハードディスク               |   |
| D    | フロッピー(1.2MB モード)        |   |
| Е    | フロッピー(1.2MB モード)        |   |
| F    | REX-9530接続のハードディスク(区画1) |   |
| G    | REX-9530接続のハードディスク(区画2) |   |
| Н    | REX-9530接続のハードディスク(区画3) |   |
| -    | REX-9530接続のハードディスク(区画4) |   |
| J    | ディスク圧縮機能との不具合回避用        | × |
| K 以降 | ディスク圧縮ドライブ              |   |

/REMOVABLE

光磁気ディスク(MO)がWindows3.1のファイルマネジャ等におけるドライブのアイコン表示でフロッピーディスクと同様の取り外し可能なメディアのアイコンで表示されるようにします。

光磁気ディスク(MO)を「フロッピーディスクのフォーマット」で初期化す ることはできません。 /ScanID:id+id+....

REXDISK.SYS が対象とするハードディスク / 光磁気ディスクドライブの SCSI-ID 番号 を指定します。

REXDISK.SYS は通常 SCSI-ID 0~6 を順番スキャンして接続されているハードディスク/光磁気ディスクドライブを検索します。

しかし、このオプションを指定することにより特定の SCSI-ID のみ検索させることが可能となり、ドライバの起動時間を短縮できます。

たとえば、SCSI-ID0と1のみを対象とする場合、「/ScanID:0+1」と記述すれば、2 ~6のSCSI機器については検索しません。

/NoScanID:id+id+....

先の「/ScanID」オプションと反対に REXDISK.SYS の対象外とする SCSI-ID 番号を指定します。

たとえば、SCSI-ID 5 と 6 のみを対象外とする場合、「/NoScanID:5+6」と記述すれば、5~6の SCSI 機器については検索しません。

/Hxx[:id+id+...]

このオプションは NEC PC-9801 シリーズ用の各種 SCSI インターフェイスカードを使用して初期化されたディスクを再フォーマットせずに認識させようとした場合に、 REXDISK が認識しないときに指定します。

「/H」に続けてフォーマット形式と対象とするドライブのSCSI IDを指定します。 「xx」のフォーマット形式は以下のいずれかを指定します。

| 指定値   | 対象フォーマット                             |  |  |
|-------|--------------------------------------|--|--|
| 92    | NEC製SCSIインターフェイスカード(PC-9801-92)によるもの |  |  |
| 55    | NEC製SCSIインターフェイスカード(PC-9801-55)によるもの |  |  |
| \$2   | サードパーティ製 (ICM等)SCSIインターフェイスカード       |  |  |
| MELCO | サードパーティ製 (MELCO等)SCSIインターフェイスカード     |  |  |
| FMO   | REXFMT v1.xx でNEC HD形式にフォーマットしたMO    |  |  |

ドライブの SCSI ID を省略した場合は、すべてのドライブが対象になります。 ただし、NEC HD 形式以外でフォーマットされているディスクは対象外になります。 //

NEC PC-9800 シリーズで 640MB を使用する場合に指定します。

/NoStart

接続した SCSI 機器に対して Start Unit の SCSI コマンドを発行しない場合に指定します。

/E

ドライバの表示メッセージを英語にします。 英語 DOS 環境で使用する場合に指定します。 PC-DOS J6.1/V での制限について

REXDISK.SYSはIBMのPC-DOS J6.1/V で使用した場合に、以下の不具合が発生することがわかっています。

PC-DOS J6.1/V でディスクの圧縮機能が組み込まれており、「REXDISK.SYS」に 3個以上の論理ドライブが割り当てられた場合、最終ドライプにアクセスできな くなる。

これを回避するには、「REXDISK.SYS」に「/DUMMY」オプションを指定して余分に1ド ライブ確保するか、ディスク圧縮機能を完全に取り除くためPC-DOS J6.1/V の再イン ストールを行う必要があります。

また、ディスク圧縮機能を取り除く作業は「FDISK」によるハードディスクの再区画設 定も伴います。一旦、起動ドライブのデータが完全に消去されるため、ファイルのバ ックアップ等を行ってから作業を行ってください。

PC-DOS J6.1/V 以外のディスク圧縮機能 (PC-DOS J6.3/V 等)の場合には、このよう な不具合は発生しません。

|                             | REXDISK.S                                                  | SYS の表示メッセー                                                   | ジ                       |                   |
|-----------------------------|------------------------------------------------------------|---------------------------------------------------------------|-------------------------|-------------------|
| ASPI<br>Copyri              | マネジャ対応 ハー<br>REXDISK \<br>ght(C) RATOC syster              | ドディスク・MO デバイ<br>Ver x.xx (yymmdd)<br>em,inc. 1994. Osaka,Japa | イス ドライバ<br>an.          |                   |
| RE<br>(c) Copy              | ASPI Disk De<br>XDISK.SYS Ver x.xx<br>vright 1994 RATOC sy | Device Driver<br>xx (yymmdd)<br>system, inc. Osaka, Japa      | an                      |                   |
| 意味 ・<br>SCSI ID<br>#0<br>#4 | ドライバ起動メッセ<br>デバイスタイプ<br>Hard Disk<br>Removable Media(MG    | zージ。<br>割り当てドライプ<br>F: G:<br>10) H:                           |                         |                   |
| SCSI ID<br>#0<br>#4         | Device Type<br>Hard Disk<br>Removable Med                  | Drive<br>F:G:<br>Hia(MO)H:                                    |                         |                   |
| 意味 ・<br>・<br>・              | SCSI-ID が「0」の八<br>り当てた。<br>SCSI-ID が「4」の光<br>ドライバが正常に常馴    | 、ードディスクを認識して<br>磁気ディスクを認識して<br>駐した。                           | 「ドライブ「F:」と<br>ドライブ「H:」に | :「G:」に割<br>割り当てた。 |

ハードディスク・MOドライブを見つける事ができませんでした。 ドライバは登録されません。

Hard Disk / MO Drive Not Found.

- Driver Unloaded.
- 意味 ・ SCSI バス上に接続されているハードディスクドライブまたは光磁気ディ スクドライブを認識できなかった。
- 原因 ・ドライブの電源が入っていない。
  - ・SCSIケーブルが正しく接続されていない。
  - ・SCSI ターミネータが装着されていない。
  - ・ドライブからタームパワーが供給されていない。
  - ・ディスクが「REXDISK.SYS」の認識できるフォーマットでない。
- 対処 ・ドライブの設定を確認します。
  - ・SCSIケーブルの接続を確認します。
  - ・「REXFMT.EXE」を実行してディスクをフォーマットしてみます。

(注意) REXFMTでフォーマットするとディスクのデータはすべて消えます。

ASPIマネジャが登録されていません。

ASPI Manager Not Installed.

Driver Unloaded.

- 意味 ・ ASP19530.SYS, ASPDBK30.SYS, ASP36530.SYS などの ASP1 マネジャが正常 に起動していない。
- 原因 ・「CONFIG.SYS」ファイルへの「REXDISK.SYS」を登録する位置が不正。
- 対処 · ASPI マネジャより後ろの行に登録します。
- 原因 ・ ASPI マネジャが起動に失敗している。
- 対処 · ASPI マネジャの設定や SCSI 機器の設定を確認します。

MSCDEX.EXE - CD-ROM エクステンション

CD-ROMドライブをMS-DOSから使用可能なドライブにするためのコマンドです。

ご注意 このプログラム自体は、本製品には含まれておりません MSCDEXはマイクロソフト社の製品で以下のものを別途ご用意くだ さい。 ・MS-DOS 6.2/V, PC-DOS 6.3/V, PC-DOS 7.0/Vに添付のもの

・NEC版MS-DOS 6.2またはNEC版Windows3.1に添付のもの

・EPSON版MS-DOS 6.3に添付のもの

・CD-ROMドライブに添付のもの

## MSCDEX.EXE の書式とオプション

#### 書式

MSCDEX /D:<デバイス名> [/L:<ドライブ名>] [/M:<メモリサイズ>]

オプション

| /D·<デバイス名>  | CD-ROMデバイスドライバ名につけられたデバイス名を指定します。      |
|-------------|----------------------------------------|
|             | REXCD.SYS ではデフォルトのデバイス名は「PCMCIACD」です。  |
| /L:<ドライブ名>  | CD-ROMドライブに割り当てるMS-DOSのドライブ名を指定します。システ |
|             | ムで予約されているドライブ名以降で「LASTDRIVE」で指定したドライ   |
|             | ブ名までの間で指定可能です。                         |
| /M:<メモリサイズ> | CD-ROMアクセス用のディスクバッファのサイズをキロバイト単位で指     |
|             | 定します。                                  |

# MSCDEX.EXE の表示メッセージ

MSCDEX Version 2.23

Copyright(C) Microsoft Corp. 1986,1987,1988,1990 All right reserved. Drive L: = Driver PCMCIACD unit 0

意味 ・ドライバが正常に常駐した

Device driver not found:'PCMCIACD' No valid CDROM device drivers selected

- 意味 ・ CD-ROM デバイス「PCMCIACD」が常駐していない。
- 原因 ・「REXCD.SYS」が起動していないか、エラーでアンロードされている。
- 対処 ・「REXCD.SYS」が正常に起動するよう CONFIG.SYS ファイルを修正します。
- 原因 ・「REXCD.SYS」の「/D:」オプションに指定したデバイス名が、「MSCDEX」 の「/D:」オプションに指定したデバイス名と一致していない。
- 対処 ・ CONFIG.SYS ファイルの「DEVICE=REXCD.SYS」行「/D:」オプションに指定 したデバイス名を確認して、AUTOEXEC.BAT ファイルの「MSCDEX」行「/D:」 オプションのデバイス名をそれに一致させます。

Not enough drive letters available

- 意味 ・CD-ROM ドライブに割り当てる MS-DOS のドライブ名が無効。
- 原因 ・「MSCDEX」コマンドの「/L:」オプションに指定したドライブ名が、すでに 他のデバイスに割り当たっている。
- 対処 ・「/L:」オプションに指定したドライブがネットワークドライブ等に割り当 たっていないか確認します。
- 原因 ・「CONFIG.SYS」ファイルの「LASTDRIVE=」に指定した値以降のドライブ名 を「/L:」オプションのドライブ名に指定している
- 対処 ・「LASTDRIVE=」の値または「/L:」オプションの値を変更します。

WINASPI.DLL, VASPIREX.386

WINASPI.DLL は、Windows3.1 上から ASPI マネジャを呼び出すためのダイナミック・リ ンク・ライブラリ(DLL)です。

VASPIREX.386 は、WINASPI.DLL がプロテクトメモリにアクセスするための Windows3.1 用の仮想デバイスドライバです。

WINASPI.DLL, VASPIREX.386 の2つのドライバが組み込まれることにより Windows3.1 上からの ASPI インターフェイスを提供します。

この機能は、CDROM デバイスドライバや HD/MO 用ディスクドライバを介さないで SCSI 機器を直接制御するソフトが使用します。

たとえば、SCSI インターフェイスを持つイメージスキャナ向けのユーティリティがあ ります。

WINASPI.DLL, VASPIREX.386 のインストール手順

 「Windows3.1 上のインストール」で説明されている手順にしたがって PC カードお よびドライバのインストールを行います。

画面左の[ WinASPIの組み込み]項目をチェックします。

スキャナのみを接続する場合、[使用する SCSI 機器]の[ CD-ROM ドライブ][ ハードディスク、MO]のチェックは両方ともクリアします。

Windows3.1のSYSTEM.INIファイルの[386Enh]セクション内に vaspirex.386 を 登録します。

device=vaspirex.386

EPSON PC シリーズ(98互換機)の場合、Windows3.1の SYSTEM.INI ファイルの [System] セクション内に「ReflectTimer=1」を設定します。

([System]セクションそのものがない場合は追加します)

[System] ReflectTimer=1

2. パソコン本体を再起動して、ASPIマネジャが正しく登録されるか確認します。

3. Windows3.1を起動して、WINASPIを使用するソフトを動かします。

## WINASPI.DLL の制限

WINASPI.DLL は DOS 用 ASPI マネジャおよび仮想デバイスドライバ VASPIREX.386 が正し く組み込まれていないと動作しません。

本製品に添付しているWINASPI.DLLは、Windows3.1専用となっているため Windows95上では正常に動作しません。したがって、Windows95には組み込まな いようにしてください。

## 表示メッセージ

| DOS ASPIマネジャが登録されていませ | とん! |
|-----------------------|-----|
|-----------------------|-----|

- 意味 ・ASPIマネジャが正常に起動していない。
- 原因 ・ASPIマネジャが起動に失敗している。
- 対処 ・CONFIG.SYSファイルのASPIマネジャの設定を確認します。

VASPIREX.386が登録されていません。 system.iniに正しく登録されているか確認してください。

- 意味 ・「VASPIREX.386」が正常に起動していない。
- 原因 ・ VASPIREX.386がWindowsのSYSTEMディレクトリにコピーされていないか SYSTEM.INIに記述がない。
- 対処 ・「WINASPI.DLL, VASPIREX.386のインストール手順」にしたがってインスト ールする。

# 14. こんなときは

Windows98の起動ディスクから 0Sの再インストールを行う

ここでは、Windows98の起動ディスクを作成して SCSI PC カードを使用して CD-ROM を 認識させて OS を再インストールする手順を DOS/V パソコンの例で説明します。

### Windows98 起動ディスクの作成

- 1. フォーマット済みの新しいフロッピーディスクを2枚用意します。
- 2. コントロールパネルの「アプリケーションの追加と削除」を開きます。
- **3.** 「アプリケーションの追加と削除のプロパティ」画面で「起動ディスク」のタグを クリックします。
- **4.** 「ディスクの作成(C) «」ボタンを押します。
- 5. ディスク挿入の画面が表示されたら、用意したフロッピーディスクをドライブにセットして [OK] ボタンを押します。

以上でWindows98の起動ディスク1、起動ディスク2が作成されます。

# 起動ディスク1からファイルの削除と追加

PC カードから CD-ROM を認識させるためのドライバを起動ディスク1へ組み込む必要が ありますが、このためのディスクスペースを空けるため次の 4 つのファイルを削除し ます。

aspi2dos.sys, aspi8dos.sys, aspi4dos.sys, aspi8u2.sys

- **1.** [スタート] [プログラム] [MS-DOS プロンプト]を開き、MS-DOS プロンプ トを起動します。
- **2.** MS-DOS プロンプトが起動したら、次のコマンド(下線部)を入力してファイルを削除します。

| C:¥WINDOWS> | DEL A: ¥ASP12DOS.SYS |
|-------------|----------------------|
| C:¥WINDOWS> | DEL A: ¥ASP18DOS.SYS |
| C:¥WINDOWS> | DEL A: ¥ASP14DOS.SYS |
| C:¥WINDOWS> | DEL A: ¥ASP18U2.SYS  |

3. REX-9530X に添付のディスクから一旦パソコンのハードディスクへ SCSI ドライバ のファイルをコピーし、それを経由して起動ディスク1へ SCSI ドライバをコピー します。

(1) 起動ディスク1を抜いて、REX-9530X 添付のドライバディスクに入れ替えます。 (2) 次のコマンド(下線部)を入力してパソコンのハードディスクへファイルを

コピーします。

C:¥WINDOWS> <u>COPY A:¥AT¥ASP36530.SYS C:¥</u> C:¥WINDOWS> <u>COPY A:¥SCSIUT¥REXCD.SYS C:¥</u>

(3) REX-9530X 添付のドライバディスクを抜いて、起動ディスク1 に入れ替えます。

(4) 次のコマンド(下線部)を入力してパソコンのハードディスクから起動ディス ク1へファイルをコピーします。

C:¥WINDOWS> COPY C:¥ASP36530.SYS A:¥

C:¥WINDOWS> <u>COPY C:¥REXCD.SYS A:¥</u>

# CONFIG.SYS ファイルの編集

 作成した起動ディスク1のCONFIG.SYSファイルを編集します。 ASP36530.SYS, REXCD.SYSの記述を追加します。
 [CD]で始まる行から下の部分を修正します。

編集前

# [CD]

device=himem.sys /testmem:off device=oakcdrom.sys /D:mscd001 device=btdosm.sys device=flashpt.sys device=btcdrom.sys /D:mscd001 device=aspi2dos.sys device=aspi8dos.sys device=aspi8dos.sys device=aspi8u2.sys device=aspi8u2.sys

編集後(下線部が追加修正個所)

## [CD]

| device=himem.sys /testmem:off    |
|----------------------------------|
| device=oakcdrom.sys /D:mscd001   |
| device=btdosm.sys                |
| device=flashpt.sys               |
| device=btcdrom.sys /D:mscd001    |
| <u>rem</u> device=aspi2dos.sys   |
| <u>rem</u> device=aspi8dos.sys   |
| <u>rem</u> device=aspi4dos.sys   |
| <u>rem</u> device=aspi8u2.sys    |
| rem device=aspicd.sys /D:mscd001 |
| <u>device=asp36530.sys</u>       |
| device=rexcd.sys /D:mscd001      |

以上で SCSI PC カードを使用して CD-ROM を認識させるための起動フロッピーが作成で きました。このディスクを使用してパソコンを起動し、「Start computer with CD-ROM support」を選択して CD-ROM が認識されたら、CD-ROM から Setup (OS の再インストー ル)を実行してください。

## Windows95の起動ディスクから 0Sの再インストールを行う

ここでは、Windows95の起動ディスクを作成して SCSI PC カードを使用して CD-ROM を 認識させて OS を再インストールする手順を DOS/V パソコンの例で説明します。

#### Windows95 起動ディスクの作成

- 1. フォーマット済みの新しいフロッピーディスクを1枚用意します。
- 2. コントロールパネルの「アプリケーションの追加と削除」を開きます。
- 3. 「アプリケーションの追加と削除のプロパティ」画面で「起動ディスク」のタグを クリックします。
- **4.** 「ディスクの作成(C) «」ボタンを押します。
- 5. ディスク挿入の画面が表示されたら、用意したフロッピーディスクをドライブにセットして [OK] ボタンを押します。

以上で Windows95 の起動ディスクが作成されます。

## 起動ディスクからファイルの削除と追加

PCカードからCD-ROMを認識させるためのドライバを起動ディスクへ組み込む必要があ りますが、このためのディスクスペースを空けるため次の3つのファイルを削除しま す。

• REGEDIT.EXE, DEBUG.EXE, UNINSTAL.EXE

その後、次の2つのファイルをコピーします。

• EMM386.EXE, MSCDEX.EXE

- **1.** [スタート] [プログラム] [MS-DOS プロンプト]を開き、MS-DOS プロンプ トを起動します。
- **2.** MS-DOS プロンプトが起動したら、次のコマンド(下線部)を入力してファイルを削除します。

| C:¥WINDOWS> | DEL A:¥REGEDIT.EXE    |
|-------------|-----------------------|
| C:¥WINDOWS> | DEL A: ¥DEBUG.EXE     |
| C:¥WINDOWS> | DEL A: ¥UNINSTAL. EXE |

3. REX-9530X に添付のディスクから一旦パソコンのハードディスクへ SCSI ドライバ のファイルをコピーし、それを経由して起動ディスクへ SCSI ドライバをコピーし ます。

(1) 起動ディスクを抜いて、REX-9530X 添付のドライバディスクに入れ替えます。

(2) 次のコマンド(下線部)を入力してパソコンのハードディスクへファイルを コピーします。

C:¥WINDOWS> <u>COPY A:¥AT¥ASP36530.SYS C:¥</u> C:¥WINDOWS> COPY A:¥SCSIUT¥REXCD.SYS C:¥

- (3) REX-9530X 添付のドライバディスクを抜いて、起動ディスクに入れ替えます。
- (4) 次のコマンド(下線部)を入力してパソコンのハードディスクから起動ディ スクヘファイルをコピーします。

C:¥WINDOWS> <u>COPY C:¥ASP36530.SYS A:¥</u> C:¥WINDOWS> <u>COPY C:¥REXCD.SYS A:¥</u>
**4.** Windows95 がインストールされているディレクトリから EMM386.EXE, MSCDEX.EXE 02007アイルをコピーします。

次のコマンド(下線部)を入力してファイルをコピーします。

C:¥WINDOWS> COPY C:¥WINDOWS¥EMM386.EXE A:¥

C:\#WINDOWS> COPY C:\#WINDOWS\COMMAND\#MSCDEX.EXE A:\#

# CONFIG.SYS, AUTOEXEC.BAT ファイルの編集

1. 作成した起動ディスクの CONFIG.SYS ファイルを編集します。

EMM386.EXE, ASP36530.SYS, REXCD.SYS の記述を追加します。

## 編集前

DEVICE=BILLING.SYS DEVICE=JFONT.SYS /MSG=OFF DEVICE=JDISP.SYS /HS=LC DEVICE=JKEYB.SYS DEVICE=HIMEM.SYS

編集後(下線部が追加修正個所)

DOS=HIGH, UMS DEVICE=HIMEM.SYS DEVICE=EMM386.EXE RAM X=CC00-CCFF

DEVICE=BILLING.SYS DEVICE=JFONT.SYS /MSG=OFF DEVICE=JDISP.SYS /HS=LC DEVICE=JKEYB.SYS <u>REM</u> DEVICE=HIMEM.SYS

<u>DEVICEHIGH=ASP36530.SYS</u> /MEM=CC00 <u>DEVICEHIGH=REXCD.SYS</u>

2. 作成した起動ディスクには AUTOEXEC.BAT ファイルが存在しないため、新規に以下 の内容で作成します。

AUTOEXEC.BAT の内容

LH MSCDEX /D:PCMCIACD

以上で SCSI PC カードを使用して CD-ROM を認識させるための起動ディスクが作成できました。このディスクを使用してパソコンを起動して CD-ROM が認識されたら、CD-ROM から Setup (OS の再インストール)を実行してください。

# DriveImageの起動ディスクで使用する

ここでは、DriveImageの起動ディスクを作成し、SCSI PC カードに接続した MO を使用 する場合の手順を DOS/V パソコンの例で説明します。

# DriveImage 用起動ディスクへのファイルの追加

- **1.** 最初に、DriveImage の説明書にしたがって DriveImage 用の起動ディスクを作成します。
- 次に PC カードから MO を認識させるためのドライバを起動ディスクへ組み込む必要 があります。REX-9530X に添付のディスクから一旦パソコンのハードディスクへ SCSI ドライバのファイルをコピーし、それを経由して起動ディスクへ SCSI ドライ バをコピーします。

(1) REX-9530X 添付のドライバディスクに入れ替えます。

(2)次のコマンド(下線部)を入力してパソコンのハードディスクへファイルを コピーします。

C:¥WINDOWS> COPY A:¥AT¥ASP36530.SYS C:¥ C:¥WINDOWS> COPY A:¥SCSIUT¥REXDISK.SYS C:¥

(3) REX-9530X 添付のドライバディスクを抜いて、起動ディスクに入れ替えます。

(4)次のコマンド(下線部)を入力してパソコンのハードディスクから起動ディス

クヘファイルをコピーします。

C:¥WINDOWS> COPY C:¥ASP36530.SYS A:¥ C:¥WINDOWS> COPY C:¥REXDISK.SYS A:¥

# CONFIG.SYS ファイルの編集

**1.** 作成した起動ディスクの CONFIG.SYS ファイルを編集します。 ASP36530.SYS, REXCD.SYS の記述を追加します。

編集前

LASTDRIVE=Z REM Put Network or CD-ROM Drivers here.

編集後(下線部が追加修正個所)

LASTDRIVE=Z

REM Put Network or CD-ROM Drivers here.

DEVICE=ASP36530.SYS

<u>DEVICE=REXDISK.SYS</u>

以上で SCSI PC カードを使用して MO を認識させるための起動ディスクが作成できました。このディスクを使用してパソコンを起動して MO が認識されたら、DriveImage を起動してこのドライブを指定してください。

添付のインストーラを使用しない場合(DOS/Windows3.1)

ここでは、Windows3.1上でDOS用のドライバ類をインストールする場合に、添付のイン ストーラを使用せずにインストールする手順について説明します。

ASPIマネジャ / ASPIモジュール等のコピー

CONFIG.SYSへのPCMCIAドライバ/ASPIマネジャ/モジュールの設定

AUTOEXEC.BAT への設定

# ASPI マネジャ / ASPI モジュール等のコピー

本製品添付のフロッピーディスクから ASPI マネジャ / ASPI モジュールの各ファイルを コピーします。

- 1. 最初に、各ファイルを格納するために「SCSI」という名前でサブディレクトリを作成します。
- **2.** 次に、本製品添付のフロッピーディスクから必要なファイルを作成したサブディレクトリ内に「copy」コマンドでコピーします。
  - ASPIマネジャは、使用するパソコンの機種に対応したディレクトリからコピーして ください。
  - ・REXCD, REXDISKは、「SCSIUT」ディレクトリからコピーします。

C> mkdir ¥scsi *<Enter>* C> copy a:¥at c:¥scsi *<Enter>* C> copy a:¥scsiut c:¥scsi *<Enter>* 

ディレクトリ「SCSI」の作成

ディレクトリ AT, 98, EPからコピー

# ┏> \_\_\_\_ ディレクトリ SCSIUTからコピー

## CONFIG.SYS への PC カードドライバ / ASPI マネジャ / ASPI モジュールの設定

各ドライバの設定は、以下に示す順番で CONFIG.SYS ファイルに登録されている必要が あります。

| EMM386.EXE等の拡張メモリーマネジャ                               |
|------------------------------------------------------|
| カードサービス / CardTalk等のPCカードドライバ                        |
| ASP19530.SYS / ASPDBK30.SYS / ASP36530.SYS等のASPIマネジャ |
| REXCD.SYS / REXDISK.SYS等のASPIモジュール                   |
| LASTDRIVEの指定<br>その他                                  |

**1.** EMM386.EXE 等の拡張メモリーマネジャ

EMM386.EXE 等の拡張メモリーマネジャがカード属性読みだし用のメモリ・ウィンド ウを使用しないように設定する必要があります。

たとえば、DOS/V パソコンで「EMM386.EXE」が組み込まれている場合「X」オプショ ンで以下のとおりに設定しておくと「CF000h~CFFFFh」の 4K バイトがメモリ・ウィ ンドウとして確保されます。

DEVICE = C: ¥DOS¥EMM386.EXE 512 FRAME=D000 X=CF00-CFFF

PC-9800 シリーズの場合は、通常「/E」オプションで「DC000h~DFFFFh」をメモリ・ ウィンドウとして確保します。

DEVICE = A: ¥DOS¥EMM386.EXE /E=DC00-DFFF

また、PC カードスロットが 2 スロットで「ASPDBK30.SYS」、「ASP36530.SYS」を使用する場合、メモリウィンドウを 8 K バイト以上確保してください。

DEVICE = C: ¥DOS¥EMM386.EXE 512 FRAME=D000 X=CE00-CFFF

EMM386.EXE 等の拡張メモリーマネジャ
 EMM386.EXE 等の拡張メモリーマネジャがカード属性読みだし用のメモリ・ウィンドウを使用しないように設定する必要があります。
 たとえば、DOS/V パソコンで「EMM386.EXE」が組み込まれている場合「X」オプションで以下のとおりに設定しておくと「CF000h~CFFFFh」の 4K バイトがメモリ・ウィンドウとして確保されます。

DEVICE = C: ¥DOS¥EMM386.EXE 512 FRAME=D000 X=CF00-CFFF

PC-9800 シリーズの場合は、通常「/E」オプションで「DC000h~DFFFFh」をメモリ・ ウィンドウとして確保します。

DEVICE = A: ¥DOS¥EMM386.EXE /E=DC00-DFFF

また、PC カードスロットが2スロットで「ASPDBK30.SYS」、「ASP36530.SYS」を使用する場合、メモリウィンドウを8Kバイト以上確保してください。

DEVICE = C: ¥DOS¥EMM386.EXE 512 FRAME=D000 X=CE00-CFFF

- カードサービス/CardTalk 等の PC カードドライバ REX-9530 に添付する ASPI マネジャは「カードサービス」等の PC カードドライバが提供 される場合は、そのドライバを経由して REX-9530 を制御しています。したがって MS-DOS のシステムには、 PC カードドライバが組み込まれている必要があります。
- **4.** ASPI マネジャ

ASPI マネジャは PC カードドライバの種類や有無に対応したものを組み込む必要があ ります。

5. ASPI モジュール

ASPI マネジャ上で動作する ASPI モジュールは、SCSI PC カードに接続する SCSI 機器に対応したものを組み込む必要があります。

6. LASTDRIVE

「LASTDRIVE」コマンドによって CD-ROM が割り当て可能となる最終ドライブを設定す る必要があります。

# AUTOEXEC.BAT への設定

CD-ROM ドライブを使用する場合は、「AUTOEXEC.BAT」ファイルに「MSCDEX」を起動す る行を追加します。

「AUTOEXEC.BAT」の記述追加例

C:¥DOS¥MSCDEX /D:PCMCIACD /L:M

この例では、以下の設定となります。

・ディレクトリ「C:¥DOS」の「MSCDEX」を実行します。

・CD-ROMデバイス名「PCMCIACD」を「/D:」オプションに指定して、「MSCDEX」が制 御するようにします。

・「/L:」オプションに「M」を指定して、CD-ROM ドライブを MS-DOS のドライブ「M」 に割り当てます。

## SYSTEM. INI の設定について

先に「EMM386.EXE」の「X」オプションで指定した値を同じ範囲を、Windows 3.1の「SYSTEM.INI」ファイルの「386Enh」セクション内に「EMMExclude」項目で指定します。

SYSTEM. INIファイル

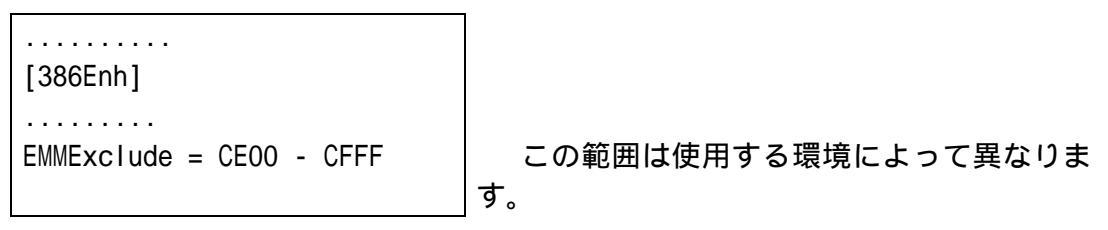

# Windows95 上でドライバを削除する場合

一度登録したドライバを削除する場合は以下の手順で行います。

- 1. Windows95 上から [ コントロールパネル ] の [ システム ] を開き、 [ デバイスマネ ージャ ] を選択します。
- 2. デバイスツリー表示から項目を削除します。

「SCSIコントローラ」項目の左のプラス記号(+)をクリックして、 [SCSI PC Card REX 9530]項目を選択して[削除]ボタンをクリックします。

# Windows95 上でドライバを再インストールする場合

通常ドライバの再インストールを行う場合、以下の手順で行います。

- 1. 先に説明した「ドライバの削除」で一度ドライバを削除します。
- 次に、タスクバーの PC カードアイコンをクリックして [SCSI PC Card REX 9530 の中止]を選択します。安全に取り外せる状態になったら SCSI PC カードを一度抜 いて再挿入します。
- 3. 最後に、第3章,第4章で説明した「ドライバのインストール」にしたがってドラ イバを登録します。

まれに、インストール途中で失敗したりハングした場合にドライバが正常に登録され ない場合があります。このような場合は次に説明するような手順でドライバの再イン ストールを行ってください。

# デバイスツリーからの削除

- コントロールパネルを開きます。
   「スタート]-「設定(S)]-「コントロールパネル(C)]メニューで開きます。
- コントロールパネルの中の[システム]を起動します。
   「システム]アイコンをダブルクリックします。
- デバイスマネージャを開きます。
   [デバイスマネージャ]タグをクリックするとデバイスツリー表示に切り替わります。
- 4. SCSI PC カードを削除します。

[SCSI コントローラ]の[+]をクリックして[SCSI PC Card REX9530...]があ る場合、それを選択して[削除]ボタンをクリックします。 もし、ない場合[その他のデバイス]の[+]をクリックしてその中に登録されて いないか確認します。

5. SCSI PC カードを PC カードスロットから抜きます。

# ドライバファイルと INF ファイルの削除

- 1. [マイコンピュータ]を開き、[表示(V)] [オプション(0)]にて[ すべての ファイルを表示(S)]をチェックします。
- 2. [スタート]ボタンから[検索]-[ファイルやフォルダ]を選択します。
- 3. [名前(N):]に「REX9530.MPD」と入力します。
- 4. [探す場所(L):]に Windows95 がインストールされているディレクトリ名を入力します。
- 5. [検索開始(I)]をクリックします。
- 6. [REX9530.MPD]が表示されたら、それを選択して削除キー(DEL)を押して削除します。
- 7. [名前(N):]に INF ファイルの名前を入力します。
   Windows95B(OSR2)の場合、「9530\*.INF」と入力します。
   それ以前の Windows95 の場合、「0EM\*.INF」と入力します。
- 8. [探す場所(L):]に Windows95 がインストールされているディレクトリ名を入力します。
- 9. [検索開始(I)]をクリックします。
- 10. [OEMxx.INF] が表示されたら、ファイルを開いて3行目~7行目に以下の記述が あるか確認します。
  - [; REX9530.INF]

上記記述がある場合に限り、そのファイルを選択して削除キー(DEL)を押して削除 します。上記記述があるファイルが複数の場合、すべてなくなるまで削除します。

# レジストリの削除

- 1. [スタート]ボタンから[ファイル名を指定して実行]を選択します。
- 2. [名前(0):]に「REGEDIT」と入力して[OK]ボタンをクリックします。
- [HKEY\_LOCAL\_MACHINE] [Enum] [PCMCIA]と順番に開きます。そして、最初の文字列が[RATOC\_System\_Inc, -SCSI2\_CARD\_37....]と一致する行が登録されているか確認します。
   この記述がある場合に限り、その行を選択して削除キー(DEL)を押して削除します。
- この記述が複数の場合、すべてなくなるまで削除します。 4. すべてなくなったら、レジストリエディタを終了します。

これで完全にドライバは削除されました。 再起動後、ドライバを再インストールを行います。 HD/MOのドライブアイコンが表示されない場合(Windows95/98)

ここでは、マイコンピュータに HD/MO のドライブアイコンが表示されない場合の対処 方法について説明します。

多くの原因は、未フォーマットのドライブを接続している場合や DOS/Windows3.1 で認 識可能なディスクのフォーマットがWindows95/98 で認識できないフォーマットになっ ている場合です。

これらの場合、ディスクの再フォーマットによって認識可能になります。

ただし、DOS/Windows3.1 で使用していたディスクを再フォーマットする場合は、中身のデータが失われますので必ず別のパソコンでバックアップを取った後に行ってください。

# ドライブの確認

最初にドライブそのものが SCSI カードで認識できているか確認します。

- 1. WinSSC の起動

   [スタート]ボタンから[プログラム]→[REX SCSIユーティリティ]→[SCSI機器接続確認]を選択します。
- 2. SCSI機器の確認 WinSSC が起動すると右の画面が表示されます。接続されている SCSI 機器の情報が正しく表示されてい るか確認します。

正しい場合は、次のハードディス クまたは MO のフォーマットに進みます。

| ♦ WinSSC!!                 |                                   |          | _ 0    | × |
|----------------------------|-----------------------------------|----------|--------|---|
|                            |                                   |          |        |   |
| ቆአትፖቃ፣ ጋ՞ቅ :<br>ምክተረአባለት : | (HA:0) rex9530                    |          | •      | - |
| [] ID:2, LUN:0             | (Optical) NECITS<br>(CD-ROM) TEAC | CD-ROM ( | CD-56S |   |
| •                          |                                   |          |        |   |

# ハードディスクのフォーマットの場合

PC/AT 用 Windows95/98 では、ハードディスクのフォーマット形式が IBM 形式 (FDISK 形式)のみの対応となります。また、PC-9800 用および EPSON PC (98 互換機)用の Windows95 では IBM 形式と NEC HD 形式の 92 フォーマットが認識可能です。

このため、それ以外のフォーマットで使用していた場合や未フォーマットの場合は、 RexFmt95を使用してディスクを再フォーマットしてください。

1. RexFmt95の起動

[スタート]ボタンから[プログラム]→[REX SCSI ユーティリティ]→[フォ ーマットユーティリティ]を選択します。

 ディスクのフォーマット RexFmt95のメインウィンドウから[処理] - [メディア初期化]を選択します。 フォーマット形式に「IBM FDISK形式」を選択して[OK]ボタンを押します。 通常「物理フォーマット」のチェックはする必要はありません。

 パーティションの作成 RexFmt95 のメインウィンドウから[区画名]の欄が[空き]になっている行を選 択します。
 [処理] - [パーティション作成]を選択します。
 確保容量を入力して[OK]ボタンを押します。

# 光磁気ディスク(MO)のフォーマットの場合

Windows95/98 では、MO のフォーマット形式がスーパーフロッピーフォーマットのみの 対応となるため、それ以外のフォーマットで使用していた場合や未フォーマットの場 合は、 RexFmt95 を使用して MO を再フォーマットしてください。

1. RexFmt95の起動

[スタート]ボタンから[プログラム]→[REX SCSI ユーティリティ]→[フォ ーマットユーティリティ]を選択します。

2. ディスクのフォーマット

RexFmt95のメインウィンドウから [処理] - [メディア初期化]を選択します。 フォーマット形式に「スーパーフロッピー(FD)形式」を選択して [OK]ボタンを押 します。

通常「物理フォーマット」のチェックはする必要はありません。

# インターネットからドライバをダウンロードする場合

ここでは、インターネットからバージョンアップされたドライバをダウンロードして ドライバディスクを作成する手順について説明します。

(ブラウザとして Microsoft Internet Explorer4.0 を使用した場合を例にしています。)

- 1. ラトックシステムのホームページからドライバをダウンロードする。
  - (1) ラトックシステムのホームページ (www.rexpccard.co.jp) ヘアクセスします。
     (2) ドライバダウンロードのページから「REX-9530 シリーズ用ドライバアップデート」を選択します。
    - (3) ドライバをディスクに保存するよう指定します。

| ファイルのダウンロード | ×                                                                                                    |
|-------------|----------------------------------------------------------------------------------------------------|
|             | この場所からファイルをダウンロードするよう選択しました。<br>9530×_03.exe - www.rexpocard.co.jp<br>このファイルの処理方法<br>このプログラムを上記の場所から実行する(B)<br>このプログラムをディスクに保存する(S) |
|             | OK キャンセル 詳細情報(M)                                                                                                    |

(4) ドライバをダウンロード先はハードディスク上に任意のフォルダを指定します。[保存]を押すとをダウンロード中の画面が表示されます。

|        | ファイル名を付けて保存 | ž            |                        | <u>? ×</u>           |
|--------|-------------|--------------|------------------------|----------------------|
|        | 保存する場所():   | 🔁 download   | · 🗈 💣                  | 8-8-<br>8-8-<br>8-8- |
|        |             |              |                        |                      |
|        |             |              |                        |                      |
|        |             |              |                        |                      |
|        |             |              |                        |                      |
|        |             |              |                        |                      |
|        | ファイル:名(N):  | 9530×_03.exe |                        | 保存(S)                |
|        | ファイルの種類(工): | アフツケーション     | -                      | キャンセル                |
|        |             |              |                        |                      |
| 5)ダウ   | ンロードが終わ     | ると右の画面が表示    | 9530×_03.exe = www.rex | pecard.co.jp 🛛 🔀     |
| されま    | ミす。         |              |                        | <b>空</b> フ           |
| [ OK ] | を押してからフ     | 「ラウザを終了します。  |                        | 75.1                 |
| 欠にドラ   | ライバディスクの    | )作成へ進みます。    |                        |                      |

ОK

- 2. ダウンロードしたファイルからドライバディスクを作成します。
  - (1) ドライバディスク用にフォーマット済みの新しいフロッピーディスクを 1 枚用 意します。
  - (2) デスクトップ画面の [スタート] ボタンのメニューから [ファイル名を指定して実行]を選択します。
  - (3) [参照]ボタンを押して先ほどダウンロードの名前を付けて保存の画面で名前の欄に設定した名前を選択します。
     名前(0:)の欄に設定した名前が入ったら、その後ろに続けてスペースを1つ空けてフロッピーディスクのドライブ名を入力します。

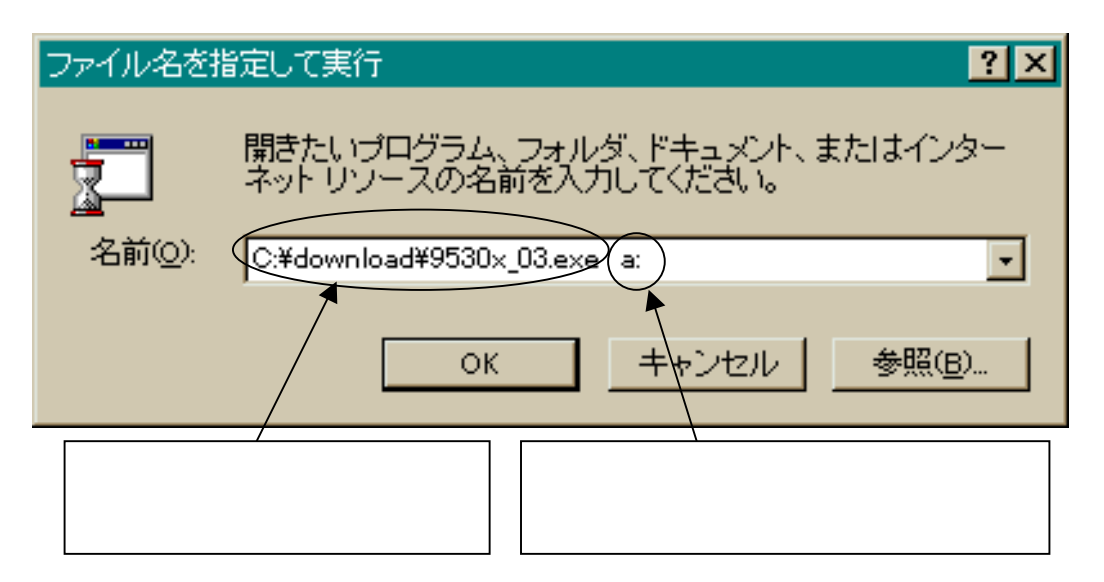

(4) [OK] ボタンを押すと解凍処理の画面が表示されてフロッピーディスクへ書き 込みます。

| (5)書込みが終わる  | <mark>畿</mark> 完了 - 9530×_03                          |
|-------------|-------------------------------------------------------|
| と解凍画面の右     | 自動 🗔 🛄 📴 🛃 🛃 🖪                                        |
| エが兄」に変わります。 | a:AT/ASP36530.SYS .                                   |
| 解凍画面を閉じ     | a:WINNT.40/REX9530.515 .<br>a:WINNT.40/REX9530I.INF . |
| てください。      | a:WINNT.40/NT4INST2.TXT .                             |
|             | a:WINNT.40/NT9530.INF .<br>a:WINNT.40/ADAPTER.INI .   |
|             | a:WINNT.40/NTRES.EXE                                  |
|             | a:WINNI.40/KEX90301.515 .                             |

以上でフロッピーにアップデートされたドライバディスクが作成されました。

ドライバをアップデートする場合(Windows98) ここでは、NIFTY-Serve やインターネットからバージョンアップされたドライバをダウ ンロードした場合のWindows98でのアップデート手順について説明します。 ドライバをダウンロードしたら、ハードディスクヘコピーしてからフロッピーディ スクヘ解凍してください。 フロッピーディスク上で解凍すると容量不足で正常に解凍できません。 以下は、「Windows98 での REX-9530 のインストール」で説明した「ドライバの更新」 ( @ P3-4) と同じ手順です。 2. Windows98 上から [コントロールパネル]の [システム]を開き、 [デバイスマネ ージャ]を選択します。 3. デバイスマネージャの [SCS] SOSI PC Card REX 9530 プロパティ ? × コントローラ]項目の左のプ 全般 設定 ドライバ リソース ラス記号(+)をクリックして、 SCSI PC Card REX 9530 「SCSI PC Card REX 9530]を 選択してプロパティウィンド 製造元: 9530RATOC ウを開き、「ドライバ ] タグ をクリックします。 日付: 7-6-1998 デバイス ドライバの更新ウィザード ファイルの詳細を表示するに ださい。このデバイス用のドラ 新] をクリックしてください。 次のデバイスの更新されたドライバを検索します: SCSI PC Card REX 9530 デバイス ドライバは、ハードウェア デバイスが動作するために必要なソフトウェアです。 デバイス ドライバを新しいバージョンにアップグレードすると、ハードウェア デバイスの動作が向上したり、機能が追加されます。 ドライバの更新心に 閉じる キャンセル < 戻る(B) (二)次へ)> キャンセル

- 4. [ドライバの更新(U)...]ボタンをクリックすると、「デバイスドライバの更新ウィザード」が起動して上の画面が表示されます。
   [次へ>]ボタンを押します。
- 5. 検索方法の選択で「現在使用しているドライバよりされに適したドライバを検索す る(推奨)」をチェックし[次へ]ボタンを押します。
- 6. 更新されたドライバの検索場所を指定する画面が表示されたら、作成したドライバ ディスクをフロッピーディスクドライブに挿入し、「フロッピーディスク」にチェ ックをして[次へ]ボタンを押します。
- 7. ドライバが検出されたら [次へ]ボタンを押します。
- 8. コピーが終わってしばらくすると、完了画面が表示されます。 [完了]ボタンを押すと REX-9530 のプロパティ画面に戻ります。

以上でドライバのアップデートは終わりです。

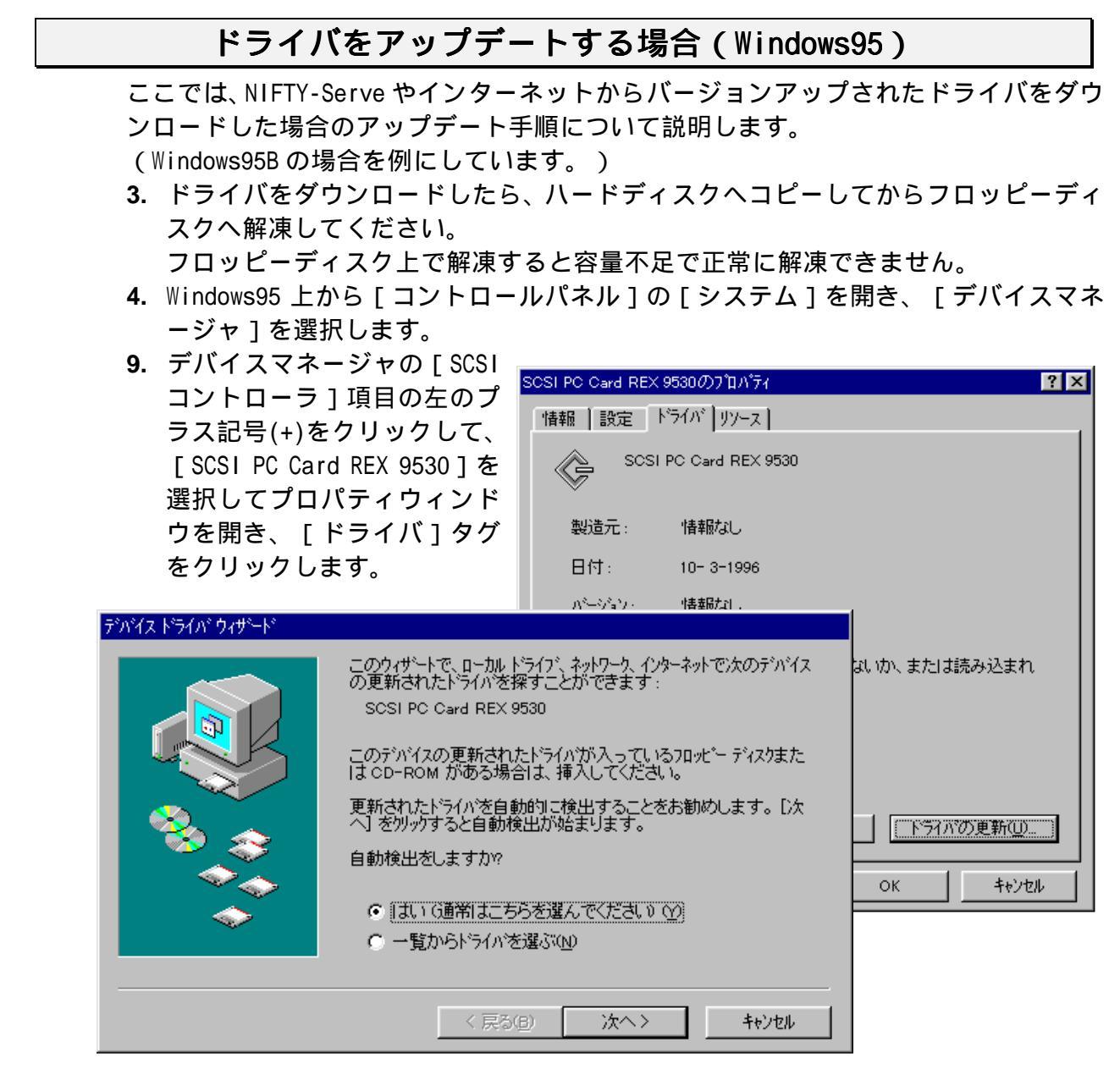

**10.** [ドライバの更新(U)...]ボタンをクリックすると、「デバイスドライバウィザード」が起動して上の画面が表示されます。

[はい]を選択して、[次へ>]ボタンを押します。

- **11.**「デバイスドライバが見つかりませんでした」という画面が表示されるので[場所の指定(0)...]ボタンを押します。
- 12. 先に説明した「デバイスドライバウィザードの画面の場合」(☞ P4-3)と同様の 手順でディレクトリ名を入力してドライバをコピーします。途中で数回確認画面が 表示されるので、先の説明と同様の操作をします。
- 13. コピーが終わってしばらくすると、[ドライバ]の表示画面に戻ります。

以上でドライバのアップデートは終わりです。

# トラブルシュート

## Windows98 にアップグレードすると動作しなくなった(Windows98)

Q .

Windows95 で問題なく使用できていましたが、OS を Windows98 ヘアップグレードした ところ動作しなくなりました。

REX-9530のドライバは、Windows98のCD-ROMに含まれていたものをそのまま使用しています。

Α.

前述「ドライバの更新」(☞ P3-4)にしたがって最新のドライバに入れ替えてください。

Windows98 の CD-ROM に含まれているドライバは、本製品添付のドライバディスクのものより古いバージョンですので、ドライバを更新する必要があります。

REX-9530 が SCSI コントローラ以外に登録された場合(Windows95 / 98)

Q .

デバイスマネージャからドライバ登録の確認で[SCSIコントローラ]以外に登録されてしまいました。

Α.

以下の手順でドライバを再登録します。

- 誤って登録されている[SCSI PC Card REX 9530]という項目をデバイスマネージャ上で削除します。
   「CD-ROM」「ディスクドライブ」「その他デバイス」「不明なデバイス」等の項目の左のプラス記号(+)をクリックして、[SCSI PC Card REX 9530]が登録されている個所を探します。
   見つかった[SCSI PC Card REX 9530]を選択して[削除]ボタンをクリックします。
   。
- 2. 前述の「デバイスツリーからの削除」(『P14-9)「ドライバファイルと INF ファ イルの削除」(『P14-10)「レジストリの削除」(『P14-10)にしたがって、ド ライバの完全な削除を行いします。
- **3.** 第3章、第4章で説明した「ドライバのインストール」にしたがってドライバをインストールします。

REX-9530 が2個以上登録された場合(Windows95 / 98)

Q .

デバイスマネージャからドライバ登録の確認で[SCSI PC Card REX 9530]の項目が 2 個以上登録されてしまいました。

Α.

以下の手順でドライバを再登録します。

- 1. デバイスマネージャ上で登録されている [SCSI PC Card REX 9530] という項目を 選択して [削除] ボタンをクリックして削除します。
  - これを[SCSI PC Card REX 9530]項目がなくなるまで繰り返します。
- 前述の「デバイスツリーからの削除」( P14-9)「ドライバファイルと INF ファ イルの削除」( P14-10)「レジストリの削除」( P14-10)にしたがって、ド ライバの完全な削除を行いします。
- 3. 第3章、第4章で説明した「ドライバのインストール」にしたがってドライバをイ ンストールします。

## 不明なデバイスが検出されたと表示される場合(Windows95/98)

Q .

スキャナを接続して REX-9530 をインストールすると不明なデバイスが検出されたと表示されてドライバを読み込んでくれません。

Α.

「不明なデバイスが検出されました」という表示は、REX-9530 に対してではなく接続 しているスキャナを検出したときに表示されるメッセージです。

スキャナに Windows95/98 用ドライバ(INF)が添付されている場合は、「デバイスド ライバウィザード」でこのドライバを読み込ませてください。スキャナに Windows95/98 用ドライバ(INF)が添付されていない場合は、「デバイスドライバウィザード」では そのまま[完了]を押して終わってください。

次回からは「不明なデバイスが検出されました」が表示されなくなります。

## その他のデバイスに?PCMCIA Card Service がある(Windows95)

Q .

デバイスマネージャを確認したときに「その他のデバイス」という中に「?」マークが付いて「PCMCIA Card Services」が登録されていますが、問題ないでしょうか。

Α.

「?」マークはエラーではありません。「PCMCIA Card Services」の項目は、削除せずにそのまま置いておいてください。

もし、誤ってこの項目を削除した場合、PC カードを使用できなくなります。

フォーマットユーティリティで CDR, CDRW が認識されない(Windows95/98)

Q .

Windws95/98 専用 SCSI フォーマットユーティリティ(RexFmt95)から接続している CDR ドライブや CDRW ドライブが認識されません。

ただし、マイコンピュータや SCSI 機器接続確認ユーティリティからは確認できます。

Α.

Windws95/98 専用 SCSI フォーマットユーティリティ(RexFmt95)は、ハードディスク, 光磁気ディスク(MO)ドライブ,PDドライブ,リムーバブルハードディスクを対象 とします。したがって、CD-ROM, CDR, CDRWドライブ等はデバイスリストに表示されま せん。

CDR, CDRWの初期化が必要な場合は、各ドライブに対応した専用の書込みソフトから行ってください。

## スキャナがアプリケーションから認識されない(WindowsNT)

Q .

WindwsNT 上でスキャナがアプリケーションから認識されません。 ただし、[コントロールパネル]の[SCSIコントローラ]からは、REX-9530 およびス キャナは確認できます。

Α.

WindowsNT用ASPIマネージャ(WNASPI32.DLL)が組み込まれていない可能性があります。 WindowsNT上でスキャナを使用する場合、スキャナのTWAINドライバ以外にWindowsNT 用のASPIマネージャが必要となります。

WindowsNT および本製品には、WindowsNT 用の ASPI マネージャは添付しておりませんので、市販のものを別途でご用意頂く必要があります。

## WindowsNT のインストール途中でハングアップ(WindowsNT)

Q.

REX-9530 に接続した CD-ROM ドライブから WindowsNT を直接インストールすると、ドラ イバをロードした直後にハングアップします。

Α.

このような場合は、以下の手順で WindowsNT のインストールを行ってください。

- REX-9530 に接続した CD-ROM ドライブから WindowsNT の CD-ROM のデータをパソコンの内蔵ハードディスクへ先にコピーします。
- 2. REX-9530 を取り外します。
- 3. 内蔵ハードディスクヘコピーした WindowsNT の CD-ROM のデータでインストールを 行います。
- **4.** WindowsNT のインストールが完了後、REX-9530 の WindowsNT 用ドライバをインストールします。

ドライブにアクセスすると0除算のエラーになる(DOS/Windows3.1)

Q .

ドライブにアクセスすると「0 で除算しました」「divide overflow」と表示されて中 を見ることができません。

Α.

- ・新しいハードディスクやMOの場合は、REXFMT によるディスクのフォーマットを 実行してください。
- ・IBM ThinkPad 560, 560E の場合は、ASPI マネージャに「/BM」オプションを追加し てください。

# MOドライブにアクセスすると連続してカチカチと音がする(DOS/Windows3.1)

Q .

MO ドライブにアクセスするときにカチカチという音が何度も繰り返されてアクセスが とても遅い。ディスクドライバは、REXDISK.SYS を組み込んでいます。

Α.

オリンパス製、IBM 製の一部の MO ドライブでこのような現象になります。 REXDISK.SYS に「/NOSTART」オプションを追加してください。

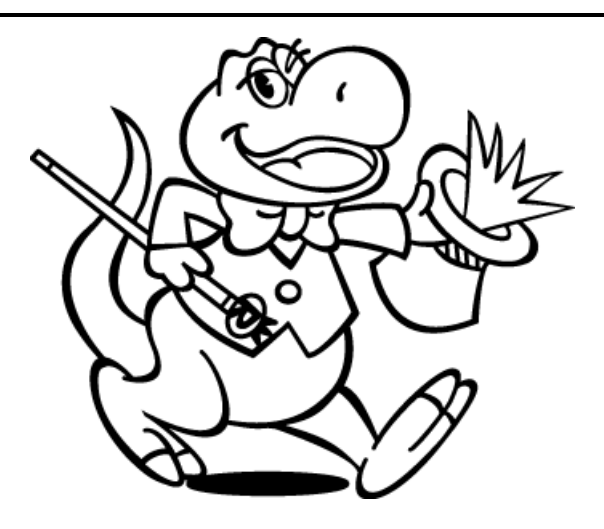

# 15. 付録

SCSI PC カードの仕様

| SCSI PCカード    | PC Card Standard 準拠 (Typell)                                                                                                    |
|---------------|----------------------------------------------------------------------------------------------------|
| SCSI インターフェイス | シングルエンド                                                                                                    |
| 転送方式          | 同期転送および非同期転送をサポート                                                                                                    |
| 電源電圧・消費電流     | +5V · 200mA MAX                                                                                                    |
| 動作保証温度        | +0 ~ +55 (結露しないこと)                                                                                                    |
| 保存保証温度        | -20 ~ +70 (結露しないこと)                                                                                                    |
| タームパワー供給機能    | なし                                                                                                    |
| ターミネータ        | アクティブターミネータ内蔵                                                                                                    |
| FIFO          | 128 バイト                                                                                                    |
| 割り込み          | ・Windows95/NT:<br>OSによって割り当てられるIRQを使用<br>・DOS/Windows3.1(DOS/V,98,EPSON):<br>なし                                                                                       |
| 選択可能          | <ul> <li>DOS/Windows3.1 (DOS/V), Windows95/NT:<br/>120h~12Fh / 140h~14Fh / 180h~18Fh /<br/>280h~28Fh / 300h~30Fh / 340h~34Fh</li> <li>DOS/Windows3.1 (98):</li> </ul> |
| 1/0アドレス       | 0D0h~0DFh / 1D0h~1DFh / 2D0h~2DFh /<br>3D0h~3DFh / 4D0h~4DFh<br>•D0S/Windows3.1 (EPSON) :<br>300h~30Fh / 320h~32Fh / 340h~34Fh /<br>380h~38Fh / 3A0h~3AFh / 3C0h~3CFh |

# 接続可能な SCSI 機器のタームパワー供給能力について

SCSIの規格ではタームパワー供給(ターミネータへの電源供給)は最大800mA供給可能 で、途中に1Aのヒューズを入れることと定められています。REX-9530はPCカードとい う形状の制限により、この基準を満たすことができません。したがってREX-9530から はターミネータへの電源供給は行いませんので、必ず接続するSCSI機器から供給する ようにしてください。たいていのSCSI機器にはターミネータへの電源供給の有無を設 定するためのスイッチ類が設けられていますので、SCSI機器添付のマニュアルに従っ て設定してください。

ターミネータへの電源供給機能の確認方法については、「SCSI機器のターミネータ電 源供給の確認方法」をご覧ください。

例外としてzipドライブ, MD DATAドライブでは、タームパワーは出力されていませんが、本製品へ接続しても問題ありません。

きません。

# SCSI 機器のターミネータ電源供給の確認方法

REX-9530 は PCMCIA の規格上、SCSI バス上にターミネータ用の電源出力を供給するこ とができませんので必ず外部の SCSI 機器から供給することが必要です。SCSI 機器から 供給されているかどうかはテスタで簡単に調べることができます。 SCSI 機器から SCSI ケーブルを外し、コネクタの 38 番(+)と 25 番の間の電圧を測定し てください(SCSI 機器の電源は ON にしておいてください。)。38 番側に+5V 前後出力 されていれば正常です。+5V 前後出力されていない場合は SCSI 機器からターミネータ 用電源は供給されていませんので単独では REX-9530 と組み合わせて使用することはで

# SCSI ケーブルのコネクタピン配列について

REX-9530用SCSIケーブルのPCカード側コネクタのピン配列は以下のとおりです。 コネクタには、ヒロセ NX30TA-25PAAまたは相当品を使用しています。 他社製SCSI PCカードで同様のコネクタのものがありますが、一部を除いてピン配置が 異なります。 REX-9530に接続するSCSIケーブルは、必ず本製品専用のものをご使用く ださい。

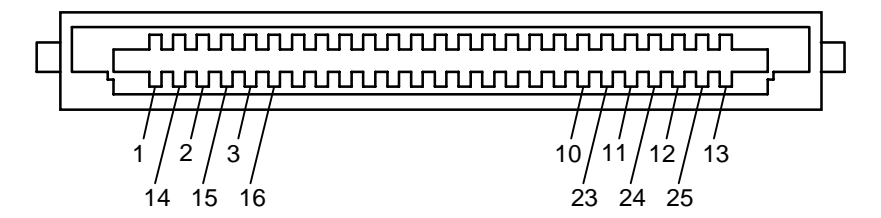

| ピン | 信号名 | ピン | 信号名     |
|----|-----|----|---------|
| 1  | REQ | 14 | GND     |
| 2  | MSG | 15 | C/D     |
| 3  | 1/0 | 16 | GND     |
| 4  | RST | 17 | ATN     |
| 5  | ACK | 18 | GND     |
| 6  | BSY | 19 | SEL     |
| 7  | GND | 20 | DBP     |
| 8  | DBO | 21 | DB1     |
| 9  | GND | 22 | DB2     |
| 10 | DB3 | 23 | DB4     |
| 11 | DB5 | 24 | GND     |
| 12 | DB6 | 25 | TERMPWR |
| 13 | DB7 |    |         |

# オプション製品について

ここでは、REX-9530をより有効にお使い頂くためのオプション製品を紹介します。 製品型番、製品仕様、製品価格等は1998 年 10 月現在のものです。

# オプション SCSI ケーブル

SCSI PCカード専用のSCSIケーブルとして以下のものを用意しています。

| 型番          | コネクタ仕様                  | ケーブル長 | 価格     |
|-------------|-------------------------|-------|--------|
| RCL-3001-05 | アンフェノールフルピッチ50ピン        | 50cm  | ¥5,000 |
| RCL-3001-10 | アンフェノールフルピッチ50ピン        | 1m    | ¥6,000 |
| RCL-3002-05 | ハーフピッチベローズタイプ50ピン       | 50cm  | ¥5,000 |
| RCL-3002-10 | ハーフピッチベローズタイプ50ピン       | 1m    | ¥6,000 |
| RCL-3003-05 | ハーフピッチピンタイプ50ピン         | 50cm  | ¥5,000 |
| RCL-3003-10 | ハーフピッチピンタイプ50ピン         | 1 m   | ¥6,000 |
| RCL-3004-05 | D-sub 25ピン (zipドライブ接続用) | 50cm  | ¥5,000 |

# デスクトップパソコンで REX-9530 を使用する場合

デスクトップパソコン(PC/AT互換機)でPCカードを使用するためのアダプタを用意しています。

これによりREX-9530をデスクトップパソコンでも使用可能になります。

| 型番                                                  | 価格                                              | 仕様                                       |  |  |  |
|-----------------------------------------------------|-------------------------------------------------|------------------------------------------|--|--|--|
| REX-5051FV                                          | ¥17,800                                         | ・ファイルベイ取り付けタイプ<br>(5インチファイルベイ用アタッチメント付き) |  |  |  |
| REX-5051ex                                          | ¥22,800                                         | ・外置きタイプ                                  |  |  |  |
| 共通仕様                                                |                                                 |                                          |  |  |  |
| ・TYPE ×1ス<br>(カードドラ                                 | ・TYPE ×1スロット、 TYPE ×1スロット<br>(カードドライブに各1スロット装備) |                                          |  |  |  |
| ・PCMCIAコントローラはIntel 82365SL互換                       |                                                 |                                          |  |  |  |
| ・対応OS:Windows98.Windows95.WindowsNT 4.0. OS/2 Warp4 |                                                 |                                          |  |  |  |

| 型番        | 価格      | 仕様                                                                                                    |
|-----------|---------|----------------------------------------------------------------------------------------------------|
| REX-CBS51 | ¥19,800 | <ul> <li>PCI-CardBusブリッジアダプタボード</li> <li>16bitPCカード用のISA-IRQルーティングに対応する</li> <li>ためのサブボード(ISAボード)を標準添付</li> <li>TYPE ×2またはTYPE ×1</li> <li>対応OS:Windows98</li> </ul> |

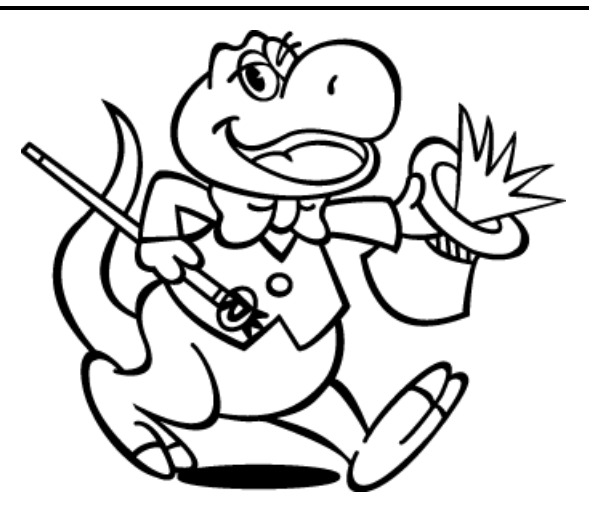

## REX SCSI PC カード質問用紙(拡大コピーの上ご記入ください)

| F記ユーザ情報をご記入願います。 |         |  |     |        |   |  |
|------------------|---------|--|-----|--------|---|--|
| 法人登録の            | 会社名・学校名 |  |     |        |   |  |
| 方のみ              | 所属・部署   |  |     |        |   |  |
| 氏名               |         |  |     |        |   |  |
| 住所               |         |  |     |        |   |  |
|                  |         |  |     |        |   |  |
| TEL              |         |  | FAX |        |   |  |
| E-Mail           |         |  | 商用ス | ネット ID |   |  |
| 製品型番             | REX-    |  | シリフ | アル番号   |   |  |
| 販売店名             |         |  |     | 購入年月   | 日 |  |

下記パソコン環境情報をご記入願います。

| パソコン機種名              |                                                                    |
|----------------------|--------------------------------------------------------------------|
| 使用 0S                | Windows95 Windows98 Windows3.1 (DOS Version )                      |
|                      | WindowsNT 3.51 WindowsNT4.0                                        |
|                      | OS/2 Warp 3 OS/2 Warp 4 その他( )                                     |
| 使用ドライバ名と             |                                                                    |
| バージョン                |                                                                    |
| 接続 SCSI 機器に<br>関する情報 | 接続している全機器の種類・メーカ名・型番・その他についてご記入ください。                               |
|                      |                                                                    |
| 質問内容:                |                                                                    |
|                      |                                                                    |
|                      |                                                                    |
|                      |                                                                    |
|                      |                                                                    |
|                      |                                                                    |
|                      |                                                                    |
| ティーングリーンショー          |                                                                    |
|                      | ール寺に関するこ質問の場合は、ト記テーダか必要です。送付して頂いたテーダをす<br>- <w n.y.<="" td=""></w> |
| エックして                |                                                                    |
| CUNFIG.SYS           | AUTUEXEU.BAT SYSTEM.TNT                                            |
|                      | PUM.INI テハイスマインヤのシステム概要                                            |
| WINDOWSNI 診断         | Tノロクフムのレホート                                                        |

SYSTEM.INI, CSALLOC.INI, PCM.INI は DOS/Windows3.1 の場合のみ デバイスマネジャのシステム概要(Windows95/98のみ)

- (1) デバイスマネジャから[印刷(N)...]ボタンを押します。
- (2) レポートの種類に「すべてのデバイスとシステムの概要」を選択して[OK]ボタンを押します。WindowsNT診断プログラムのレポート(WindowsNTのみ)
- WindowsNT診断プログラムを起動し[ファイル]メニューから[レポートの印刷(N)...]ボタンを押します。
- (2) すべてのタグ、詳細レベル概要選択して [OK] ボタンを押します。 ファイルに出力してメールの添付ファイルとして送信することも可能です。

Г

| 下記ユーザ情報をご記入願います。         法人登録の       会社名・学校名       ラトックシステム株式会社         方のみ       所属・部署       営業部         氏名       らとっく 太郎          住所       〒 556-0012                                                                                                    |                |
|----------------------------------------------------------------------------------------------------|----------------|
| 法人登録の     会社名・学校名     ラトックシステム株式会社       方のみ     所属・部署     営業部       氏名     らとっく 太郎       住所     〒 556-0012                                                                                                    |                |
| 方のみ     所属・部署     営業部       氏名     らとっく 太郎       住所     〒 556-0012                                                                                                    |                |
| 氏名     らとっく 太郎       住所     〒 556-0012                                                                                                    |                |
| 住所 〒 556-0012                                                                                                    |                |
|                                                                                                    |                |
| 大阪市浪速区敷津東 1-6-14                                                                                                    |                |
| TEL         06-633-8263         FAX         06-633-8295                                                                                                    |                |
| E-Mail scsi@rexpccard.co.jp 商用ネット ID                                                                                                    |                |
| 製品型番 REX-9530XP シリアル番号                                                                                                    |                |
| 販売店名 株式会社アール・ピー・エス 購入年月日 1998 年 10 月 10 日                                                                                                    |                |
| 下記パソコン環境情報をご記入願います。                                                                                                    |                |
| パソコン機種名 SONY VAIO PCG-767                                                                                                    |                |
| 使用 OS Windows95 Windows98 Windows3.1 (DOS Version                                                                                                    | )              |
| WindowsNT 3.51 WindowsNT4.0                                                                                                    |                |
| OS/2 Warp 3 OS/2 Warp 4 その他(                                                                                                    | )              |
| 使用ドライハ名と   REX9530.MPD Version 3.57                                                                                                    |                |
| 接続している全機器の種類・メーカ名・型番・その他についてご記入くが         接続 SCSI 機器に         関する情報         Slot1         BEX-9530                                                                                                    | ださい。           |
| IDO, LUN:O (HardDisk) SEAGATE ST32171N<br>ID6, LUN:O (CD-R) YAMAHA CRW4260                                                                                                    |                |
| 質問内容:                                                                                                    |                |
| │<br>│ C D R は認識してマイコンピュータにドライブアイコンが表示されますが、ハードディ                                                                                                    | ィスクはド          |
| ライブアイコンが表示されまません。                                                                                                    |                |
|                                                                                                    |                |
|                                                                                                    |                |
|                                                                                                    |                |
| 添付資料:インストール等に関するご質問の場合は、下記データが必要です。送付して頂いた                                                                                                    | :データをチ         |
| エックしてください。<br>CONFIG SVS AUTOEXEC BAT SYSTEM INI                                                                                                    |                |
| CSALLOC.INI PCM.INI デバイスマネジャのシステム概要                                                                                                    |                |
| WindowsNT診断プログラムのレポート                                                                                                    |                |
|                                                                                                    |                |
| SYSTEM.INI, CSALLOC.INI, PCM.INI は DOS/Windows3.1 の場合のみ                                                                                                    |                |
| SYSTEM.INI, CSALLOC.INI, PCM.INI は DOS/Windows3.1 の場合のみ<br>デバイスマネジャのシステム概要(Windows95/98 のみ)                                                                                                    |                |
| SYSTEM.INI, CSALLOC.INI, PCM.INI は DOS/Windows3.1 の場合のみ<br>デバイスマネジャのシステム概要(Windows95/98 のみ)<br>) デバイスマネジャから[印刷(N)]ボタンを押します。                                                                                                    |                |
| SYSTEM.INI, CSALLOC.INI, PCM.INI は DOS/Windows3.1 の場合のみ<br>デバイスマネジャのシステム概要(Windows95/98 のみ)<br>) デバイスマネジャから[印刷(N)]ボタンを押します。<br>) レポートの種類に「すべてのデバイスとシステムの概要」を選択して [ OK ] ボタンを                                                                                                    | 押します。          |
| SYSTEM.INI, CSALLOC.INI, PCM.INI は DOS/Windows3.1 の場合のみ<br>デバイスマネジャのシステム概要(Windows95/98 のみ)<br>) デバイスマネジャから[印刷(N)]ボタンを押します。<br>) レポートの種類に「すべてのデバイスとシステムの概要」を選択して[OK]ボタンを<br>WindowsNT診断プログラムのレポート(WindowsNT のみ)                                                                                       | 押します。          |
| <ul> <li>SYSTEM.INI, CSALLOC.INI, PCM.INI は DOS/Windows3.1の場合のみ</li> <li>デバイスマネジャのシステム概要(Windows95/98のみ)</li> <li>デバイスマネジャから[印刷(N)]ボタンを押します。</li> <li>レポートの種類に「すべてのデバイスとシステムの概要」を選択して[OK]ボタンを認知してのWindowsNT診断プログラムのレポート(WindowsNT のみ)</li> <li>WindowsNT診断プログラムを起動し[ファイル]メニューから[レポートの印刷(N)</li> </ul> | 押します。<br>]ボタンを |

ファイルに出力してメールの添付ファイルとして送信することも可能です。